#### CMU200 操作培训

## 第一章 CMU200 简述

#### 一 CMU200 应用及其基本功能

CMU200 在测试中模拟基站,通过U<sub>m</sub>接口,对无线终端产品的性能指标进行测试的综合测试仪。除此之外,CMU200 还能作为信号源以及频谱分析仪,跟其他仪表配合起来使用。 作为一台综合测试仪,它几乎支持所有的协议: MS Test GSM400、900、1800、1900,TDMA IS 136, AMPS, CDMA IS 95, WCDMA, CDMA2000, EDGE等等。当然不同协议的支持 需要我们加载不同版本的软件。因此,可以说CMU200 是完全面向未来的模块化设计。

由于 CMU200 的基本单元中包含了信号源/功率计,示波器和简单的频谱分析仪的功能,CMU200 广泛的应用于下列各个领域:

- RF 开发
- 模块设计
- 生产中的模块测试
- 生产中的最终测试
- 功能测试
- 特性测试
- 高级维修
- 质量检验
- 测试系统的基本仪表
- 基站模拟

#### 二 CMU200 的主要优点

CMU200 的设计不仅满足现在的测试需求,而且为以后的升级提供了很多备用资源。 它的有点主要体现在以下几个方面:

- 多标准支持的测试平台
- 很快的测试速度
- 很高的测试精度
- 重量轻
- 耗电省
- 兼容性好

#### 三 CMU200 的按键及接口

CMU200 的前面板主要是由 VGA 显示屏以及 VGA 两旁的软件以及下面的热键和右面 的各类硬按键(FUNCTION、SYSTEM、DATA、VARIATION、CONTROL)以及各类接口 组成。下图为 CMU200 的前视图。

| 9个软键,0 | N/Standb | y,                        | VGA显示                  | 示屏                   | 9个软键,               | Escape |                                       | 按键和接<br>!  |      |                                   |
|--------|----------|---------------------------|------------------------|----------------------|---------------------|--------|---------------------------------------|------------|------|-----------------------------------|
|        | ROHDE    | ASCHW                     | ARZ UNIVERSAL RADIO    | COMMUNICATION TESTER | R - CMU 200         |        |                                       |            |      | (1100.0008.02)                    |
|        |          | Group<br>Config.          | RF Analyzer / Generato |                      | Connect.<br>Control |        | FUNCTION<br>MENU<br>BALLECT DATA CTRL | SYSTEM     |      |                                   |
|        |          | Max<br>Level<br>Frequency | Auto                   | - 27.0 etim [free]   | Generator           |        |                                       | VARIATION  | -99  | DATA1                             |
|        |          | Bandwidth                 | WDE 1                  | Off H                | Modulation          |        |                                       | $\bigcirc$ |      | DATAZ                             |
|        |          | Anslyzer<br>Power         | Power                  |                      |                     |        |                                       |            |      | ALK3                              |
|        |          |                           |                        |                      |                     |        |                                       | ANY 2      |      | Same                              |
|        |          |                           |                        |                      |                     |        |                                       |            | 0- 0 | 00+ 00+<br>00+ 00+<br>00T RF2 RF1 |
|        |          | Ana.FGen.                 | Power /1 Spectrum      |                      |                     |        |                                       | Õ Õ.       | )(   |                                   |
|        |          | )                         | 8个                     | 热键                   |                     |        |                                       | 1976       |      |                                   |

#### 图 2-1 CMU200 前视图

CMU200的后面板如下图所示,主要由信号、同步的输入输出口以及远程控制、外围设备的接口和电源及其开关组成。

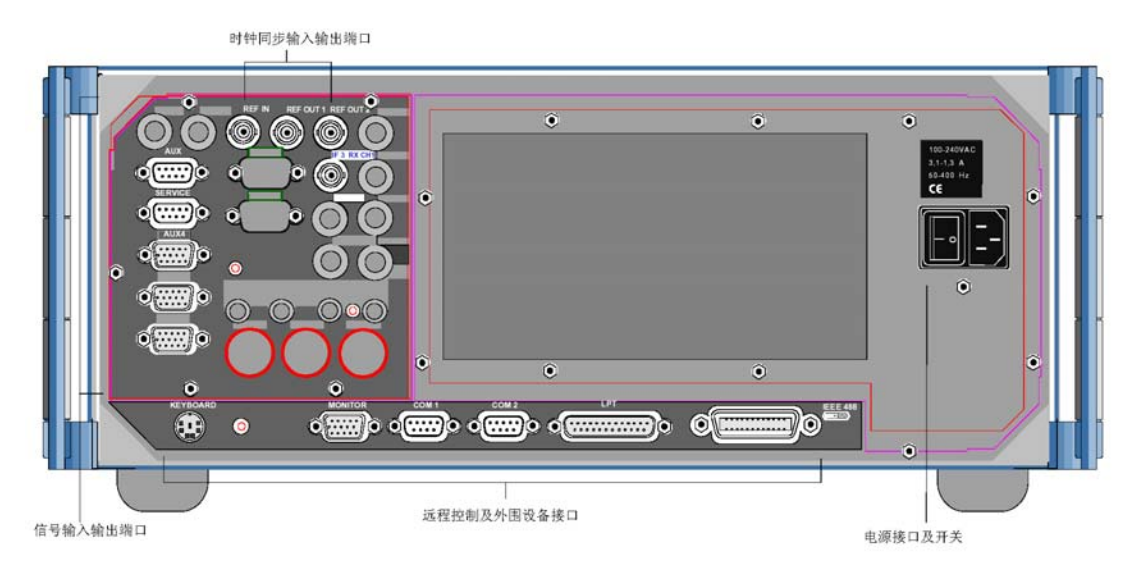

#### 图 2-2 CMU200 后视图 下面简单介绍一下各类按键以及接口。

FUNCTION

| FUNCTION         | 预选择菜单:<br>MENU SELECT | 菜单选择     |
|------------------|-----------------------|----------|
| MENU             | DATA                  | 文件管理     |
| SELECT DATA CTRL | CTRL                  | 保留为以后扩展用 |

| DATA<br>7<br>abc<br>4<br>5<br>abc<br>4<br>5<br>abc<br>5<br>abc<br>6<br>abc<br>6<br>abc<br>abc<br>abc<br>abc<br>abc<br>abc<br>abc<br>abc | 数据输入:<br>09<br>*.E<br>#_F<br>G/n mV A<br>M/u uV W B<br>K/m dB uV C<br>*1 dBm dB D<br>ON/OFF<br>EXP/COMP<br>ENTER<br>CONT/HALT<br>UNIT | 数字输入(编辑字符串用的字母)<br>特殊字符,小数点,十六进制"E"<br>特殊字符,负号,十六进制"F"<br>10 <sup>9</sup> /10 <sup>-9</sup> ,单位,十六进制"A"<br>10 <sup>6</sup> /10 <sup>-6</sup> ,单位,十六进制"B"<br>10 <sup>3</sup> /10 <sup>-3</sup> ,单位,十六进制"C"<br>10 <sup>0</sup> ,单位,十六进制"D"<br>编辑或者测试的打开/关闭<br>确认<br>进入/退出编辑,测试控制<br>保留为以后扩展用 |
|----------------------------------------------------------------------------------------------------|----------------------------------------------------------------------------------------------------|----------------------------------------------------------------------------------------------------|
| SYSTEM                                                                                                    |                                                                                                    |                                                                                                    |
| SYSTEM<br>HELP SETUP PRINT                                                                                                    | 系统控制:<br>HELP<br>SETUP<br>PRINT                                                                                                    | 保留为以后扩展用<br>仪表设置<br>打印                                                                                                    |
| VARIATION                                                                                                    |                                                                                                    |                                                                                                    |
| VARIATION                                                                                                    | 值可变按键和组选:<br>转动旋钮                                                                                                    | 择:<br>在输入域可变值,表中选择<br>参数以及下拉菜单的选择。<br>可用于扩大或压缩表,按下<br>表示对所选内容的确认。                                                                                                    |
|                                                                                                    | 垂直几你健                                                                                                    | 在下边来早中远拜中几称<br>垂直移动                                                                                                    |
|                                                                                                    | 水平光标键                                                                                                    | 在下拉菜单中选择中光标<br>水平移动                                                                                                    |
| Further Keys                                                                                                    |                                                                                                    |                                                                                                    |
|                                                                                                    |                                                                                                    |                                                                                                    |
| ESCAPE                                                                                                    | ESCAPE                                                                                                    | 退出下拉菜单,关闭编辑框,<br>取消确认。                                                                                                    |
|                                                                                                    | ON/STANDBY                                                                                                    | 测试模式跟待机模式的切换                                                                                                    |
| CONTROL                                                                                                    |                                                                                                    |                                                                                                    |

| CONTROL<br>CLR -                                                    | 控制功能:<br>CLR<br>←<br>INS<br>DEL<br>VOL<br>AUTO<br>INFO<br>RESET | 清除编辑的字符串<br>从右向左依次清除字符<br>在编辑框中插入或者重写有关内容<br>依光标擦除字符<br>保留为以后扩展用<br>保留为以后扩展用<br>系统信息和硬件诊断<br>恢复出厂设置 |
|---------------------------------------------------------------------|-----------------------------------------------------------------|----------------------------------------------------------------------------------------------------|
| DAIAI, DAIA2                                                        |                                                                 |                                                                                                    |
| AUA3 AU SPEECH                                                      |                                                                 |                                                                                                    |
| AUX 1 AUX 2<br>AF IN AF OUT                                         | AUX1/2<br>AF IN/OUT                                             | 辅助音频信号输入输出口,<br>可能在远程控制中使用<br>音频信号的主输入输出端口                                                          |
| RF Connectors                                                       |                                                                 |                                                                                                    |
| OG+         OG+           OG-         OG-           RF2         RF1 | RF1 RF2                                                         | 射频信号输入输出口<br>上面的指示灯表示射频信号相对与<br>CMU 是输入还是输出                                                         |
| RE4IN RE3OUT                                                        | RF3 OUT<br>RF4 IN                                               | 射频信号输出口<br>射频信号输入口                                                                                  |
| Mains Switch                                                        |                                                                 |                                                                                                    |
|                                                                     | 主电源开关<br>电源插头                                                   |                                                                                                    |

Interfaces

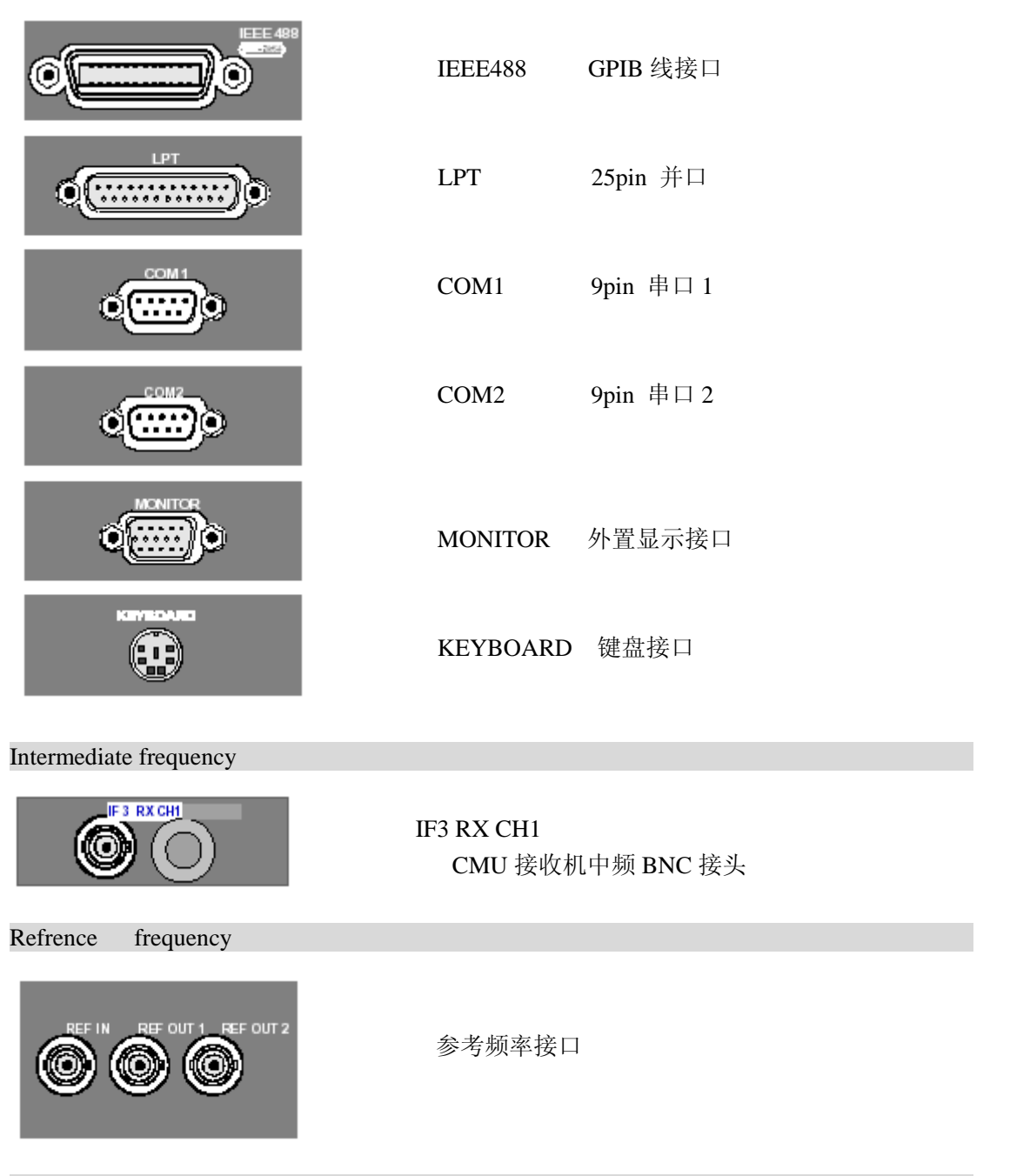

AUX, SERVICE, AUX4, extensions

#### 四、软件升级和版本管理

利用软盘驱动或是用设备前部的 PCMCIA 接口来安装新的固件。在这样的情况下新安装的软件属性必须把一段键码输入到相应的软件属性菜单里面才能激活。通过 CMU 提供的版本管理器这样一个工具能是用户在同一设备里更方便的安装新的固件或者使用不同的应用和版本。

#### 1 CMU 版本管理器

版本管理器是一个被设计成能以很方便的方式激活、删除、安装、结合以及列出不同 的软件版本。并且它提供了设备的硬件以及软件版本配置信息,并且能重新设置存储在随机 存储器上的启动配置。

如果 CMU 检测到软驱或 PCMCIA 插槽里的存储介质上有 CMU 固件的安装版本,那么 在启动的时候版本管理器会自动的打开。版本管理器的主界面如下图:

|            | VersionManager Ver 2.20                     |                                                 |
|------------|---------------------------------------------|-------------------------------------------------|
|            | the active CMU hase software is the version | on: 2V20                                        |
| <b>‹</b> — | Activate other software                     | Write log files to disk $\longrightarrow$       |
| <—         | Delete software                             | Delete non volatile ran $\longrightarrow$       |
| <—         | Install software from PG-card slot Ø        | Scan disk —>                                    |
| <b>‹</b> — | List software                               | List all versions to disk $\longrightarrow$     |
| <—         | Firmware update after board change          | Copy non volatile ran to disk $\longrightarrow$ |
| <—         | Edit service tables                         | Defragment disk>                                |
| <—         | Exit                                        | Info $\rightarrow$                              |

如果用户要用不同的功能可以使用相应的软键激活。但是需要注意,如果这台 CMU 上 只存在一个软件版本的配置,那么激活其它软件属性的功能就失效。

#### 2 软件升级和版本管理

如果用户选择了"Activate other software"那么会出现如下界面:

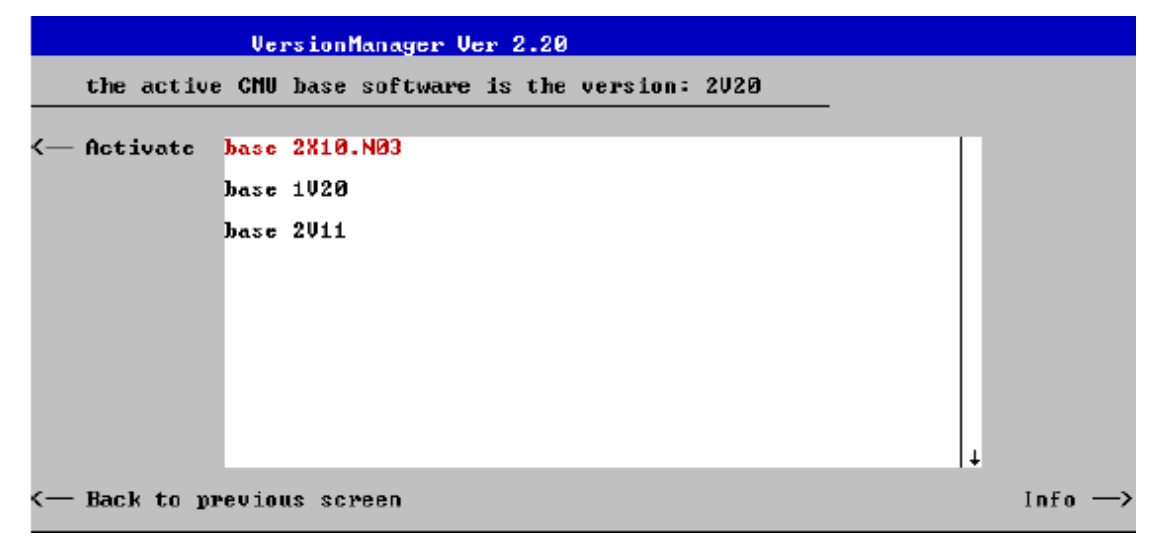

例如,如果用户选中了"base 2X10.N03"那么这一项就会显示红色,如果用户点击"Activate" 相关的热键,那么 CMU 就会自动完成安装。

如果用户选择了"Delete Software"那么会出现如下界面:

|               |            | Uer                          | rsionManager Ver 2.20                                                     |       |
|---------------|------------|------------------------------|---------------------------------------------------------------------------|-------|
|               | the active | e CMU                        | base software is the version: 2020                                        |       |
| <b>&lt;</b> — | Delete     | base<br>base<br>base<br>basc | 2020 CSM MS 2020 (active)<br>IS136, AMPS 2020<br>2X10.N03<br>1020<br>2011 |       |
|               |            |                              | +                                                                         |       |
| <—            | Back to p  | revio                        | us screen                                                                 | Info> |

如果用户点击了"Delete"的相关软键,那么当前的固件配置将会被删除,并且CMU 会要求用户激活余下的软件版本中的一个。如下图:

|   |                          | VersionManager Ver 2.20                                     |              |         |
|---|--------------------------|-------------------------------------------------------------|--------------|---------|
|   | Which soft<br>deleting t | ware version shall be the active ve<br>the current version? | ersion after |         |
| < | Activate                 | base 2810.N03                                               |              |         |
|   |                          | base 1V20                                                   |              |         |
|   |                          | base 2011                                                   |              |         |
|   |                          |                                                             |              |         |
|   |                          |                                                             |              |         |
|   |                          |                                                             |              |         |
|   |                          |                                                             |              |         |
|   |                          |                                                             | Ļ            |         |
| < | Back to pr               | vious screen                                                |              | Info —> |

如果用户点击了版本管理器里"Install software from PC—card slot 0"的相关软键,那么会出现如下界面:

|               |            | Version     | Manager Ver 2 | .20         |          |   |        |
|---------------|------------|-------------|---------------|-------------|----------|---|--------|
|               | Which ver: | sion shall  | be install f  | ron PC-card | slot 0 ? |   |        |
| <b>&lt;</b> — | Install    | 2X10.N03    |               |             |          |   |        |
|               |            | 2X10.N03    | BASE          |             |          |   |        |
|               |            | 2X10.N03    | GSM MS        |             |          |   |        |
|               |            |             |               |             |          |   |        |
|               |            |             |               |             |          |   |        |
|               |            |             |               |             |          |   |        |
|               |            |             |               |             |          |   |        |
|               |            |             |               |             |          | ↓ |        |
| <—            | Back to p  | revious sc: | reen          |             |          |   | Info — |

点击"Install",那么 CMU 会自动完成安装。但是如果要安装一个全新的固件的时候要么 对现有的版本进行升级要么创建一个新的,这时候会出现二选一的对话框,如下图:

|            | v                                        | •  | • |
|------------|------------------------------------------|----|---|
|            | VersionManager Ver 3.10                  |    |   |
|            | How do you want to handle this software? |    |   |
| <—         | Install as new base                      |    |   |
| <          | Upgrade existing version                 |    |   |
| <b>k</b> — | Back to previous screen In               | fo | > |

但是需要注意的是如果用户安装的新的基本软件版本跟已经存在的软件版本不兼容的话,那 么这个对话框会被忽略,因为这时候必须进行全新的安装。如果升级存在的版本,用户可以 选择一个已经存在的配置然后代替基本的软件版本,这时候会出现如下的升级选择对话框:

| VersionManager Ver 2.20                                |  |
|--------------------------------------------------------|--|
| Which version shall be upgraded with 2X10.N03 GSM MS ? |  |
| — Upgrade base 2X10.N03                                |  |
| - Pack to previous schoop                              |  |

但是如果在硬盘里面如果没有和用户选择相兼容的软件版本,那么会出现如下的出错提示框:

| VersionManager Ver 2.20                                         |         |
|-----------------------------------------------------------------|---------|
| No installed version can be upgraded with 1V20 BLUETOOTH !      |         |
| Base version 2021 is needed?                                    |         |
|                                                                 |         |
|                                                                 |         |
|                                                                 |         |
| C— Back to previous screen                                      | Info —> |
| 最后当软件安装完成以后会出现如下的对话提示框:                                         |         |
| VersionManager Ver 2.20                                         |         |
| What do you want to do next with version 2020 ?                 |         |
|                                                                 |         |
| < Install next software upgrade from PC-card slot 0             |         |
| < Install next software upgrade 2020 GSN MS from PC-card slot 1 |         |
| < Change disks                                                  |         |
|                                                                 |         |
| < Finish installation                                           | Info —> |

点击"Finish installation"安装完成。

如果用户还要安装下个软件的时候,这时候 CMU 会自动检查是否有足够的硬盘空间,如果不够的话,会出现如下对话框:

| VersionManager Ver 2.20                                                                                |       |
|----------------------------------------------------------------------------------------------------|-------|
| Installing a new software version requires more diskspace.<br>Which version shall be deleted?          |       |
| C Delete base 2020 GSM MS 2020 (active)<br>IS136, AMPS 2020<br>base 2X10.N03<br>base 1020<br>base 2011 |       |
| < Back to previous screen In                                                                           | fo —> |

要求用户删除相应的软件版本,以腾出空间来安装新的软件。

版本管理器还有删除有效的随机存储器内容、扫描磁盘、列出磁盘上的所有软件版本、 拷贝有效的随机存储器内容到磁盘上、磁盘碎片整理等功能。

## 第二章 信令模式下移动台测试操作

#### 一 CMU 的 5 钟信令状态

CMU200 信令模式下测试移动台,在进入测试之前,我们先了解以下 CMU200 的 5 钟 不同信令状态。在 CMU 信令模式下的测试,无论通话的建立、释放,以及无线移动网络的 控制,信号都可区分为以下 5 钟。

Signal OffCMU 不传输信号

Signal On CMU 输出 GSM 控制信道信号给移动台同步

Synchronized 与移动台取得同步且位置更新确认

Alerting 移动台被 CMU 呼叫/震铃

Call Established 移动台呼叫建立

根据不同的信令状态,会有5钟不同的Signalling菜单。当一种信令状态的信号到达时,相应的菜单会自动打开。

下面这张图表示5钟信令状态之间的相互转换。

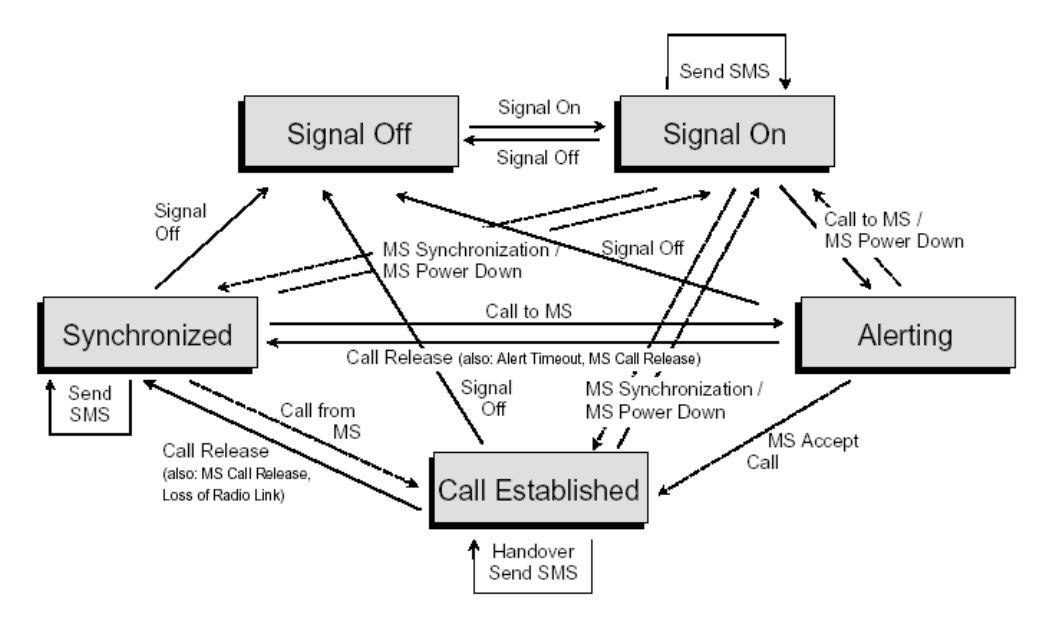

图 2-1 CMU200 信令测试模式下的状态转换。

在图 2-2, 2-3, 2-4, 2-5, 2-6中, 我们可以很清楚的看到 CMU 各种信令状态之间的相互转化。

| Ch. 1<br>Ch. 2 GSM90        | 900 Overview |            |           |         |                |            | Connect<br>Control |
|-----------------------------|--------------|------------|-----------|---------|----------------|------------|--------------------|
| 😑 GSM 900 Conne             | tio          | n Control  |           |         |                | Sig        | gnal Off           |
|                             |              |            |           | Q       |                |            |                    |
| ▶ Signalling States         |              |            |           |         |                |            |                    |
| →MS Capabilities            |              |            |           |         |                |            | Signal             |
| MS Revision Level           |              |            |           | Dree    | e the Signal ( | In key     | On                 |
| SBands/PowClass             |              |            |           | FIC3    | to smalle th   |            | on                 |
| P-GSM                       |              | -          |           |         | to enable th   | e          |                    |
| E-GSM                       |              |            |           | synchro | nization sign  | al (BCCH). |                    |
| R-GSM                       |              | -          |           |         |                |            |                    |
| GSM 1800                    |              | -          |           |         |                |            |                    |
| ➡Multislot Class            |              |            |           |         |                |            |                    |
| Circuit Switched            |              |            |           |         |                |            |                    |
| Packet Data                 |              |            |           |         |                |            |                    |
| <del>↓</del> Signaling Info |              |            |           |         |                |            |                    |
| IMSI                        |              |            |           |         | Circuit Sw     | uitched    | Main               |
| IMEI                        |              |            |           |         | Gircuit Of     |            | Service            |
| Dialled Number              |              |            |           |         |                |            |                    |
| →MS Signal                  |              |            |           |         |                |            | Network            |
|                             |              | _          |           |         | GS             | M only 🛃 🛛 | Cummont            |
| Timing Advance              | 0            | Sym.       |           |         |                |            | Support            |
|                             |              | (          |           |         |                |            | <b>D</b>           |
| PCL (MS)                    | 10           | (23.0 dBm) |           |         |                |            | Wideband           |
| l imesiot                   | 3            |            |           |         | Deals          |            | Power              |
| - ▼BS Signal                |              |            |           |         | меак           |            |                    |
|                             |              |            |           |         |                |            |                    |
| Connection                  |              | MS Signal  | BS Signal | Network | RF ⊕+          | Sync.      | Conn. Cfg.         |

图 2-2 GSM900 Connection Control\_Connection \_Signal Off

在 Signal Off 状态下, CMU 跟移动台之间没有联系, CMU 在这种状态下, 只能切换到 Signal On, 通过按 Signal On 软键。

| Ch. 1<br>Ch. 2 GSM90 | 00 Overview         | Connect<br>Control               |              |
|----------------------|---------------------|----------------------------------|--------------|
| 😑 GSM 900 Connec     | ction Control 📓     | Si Si                            | gnal On      |
|                      |                     | 0                                |              |
| ► Signalling States  |                     |                                  |              |
| ➡MS Capabilities     |                     |                                  | Signal       |
| MS Revision Level    |                     | Waiting for                      | Off          |
| ▼5.Barius/POWCiass   |                     | mobile synchronization           |              |
| E-GSM                |                     | or call from the mobile          | Connect      |
| R-GSM                |                     | or call if officient che mobile. | Mohilo       |
| GSM 1800             |                     |                                  | mobile       |
| ➡Multislot Class     |                     |                                  | Cond         |
| Circuit Switched     |                     | -1                               | Seria        |
| Packet Data          |                     |                                  | SMS          |
| ➡Signaling Info      |                     |                                  |              |
| IMSI                 |                     | Circuit Switched                 | Main         |
|                      |                     | Gircuit Ownterlea                | Service      |
| Dialled Number       |                     |                                  |              |
| witebool             |                     | COM and a                        | Network      |
| Timing Advance       | 0.Svm               | GSM ONLY 🔮                       | Support      |
| -Single Slot         | o oyni              |                                  |              |
| PCL (MS)             | 10 (23.0 dBm)       |                                  | 2 Iúlideband |
| Timeslot             | 3                   |                                  | Doutor       |
|                      |                     | Peak                             | POwer        |
|                      |                     |                                  |              |
| Connection           | MS Signal BS Signal | Network RF 🕀 Sync.               | Conn. Cfg.   |

图 2-3 GSM900 Connection Control\_Connection \_Signal On

CMU 在 Signal On 状态可以通过 Signal Off 回到 SignalOff 状态,可以等待同步进入 Synchronized 状态,也可以通过拨打 MS 按 Connect Mobile 进入 Alerting 状态。在 Signal On 状态,CMU 可以给移动台发短信,Send SMS。

| Ch.1<br>Ch.2 GSM90                    | 00 Overvie       | ew              |                | Circuit<br>Switched<br>Single Slot | 1           | Connect<br>Control |
|---------------------------------------|------------------|-----------------|----------------|------------------------------------|-------------|--------------------|
| 😑 GSM 900 Conne                       | ction Control    |                 |                |                                    | Syr         | chronized          |
|                                       | -                | ]               | <mark>0</mark> |                                    |             |                    |
| ► Signalling States                   |                  |                 |                |                                    |             | [                  |
| MS Revision Level                     | Phoce II         |                 |                |                                    |             | Signal             |
| S Bands/PowClass                      | I Hase II        |                 | Make           | a call from th                     | ie mobile   | Off                |
| P-GSM                                 | supported        | 4 (max. 33 dBm) |                | or press the                       | •           |                    |
| E-GSM                                 | supported        |                 | Co             | nnect Mobile                       | key.        | Connect            |
| R-GSM                                 | not supported    |                 |                |                                    |             | Mobile             |
| GSM 1800                              | supported        | 1 (max. 30 dBm) |                |                                    |             |                    |
| ✓Multislot Class<br>Circuit Curitshod |                  |                 |                |                                    |             | Send               |
| Parket Data                           |                  |                 |                |                                    |             | SMS                |
| ✓ Signaling Info                      |                  |                 |                |                                    |             |                    |
| IMSI                                  | 001.01.012345678 | 39              |                | Oin with On                        | de la sul d | Main               |
| IMEI                                  | 446019.19.750759 | 3.00            |                | Circuit Sw                         | litched     | Service            |
| Dialled Number                        | -                |                 |                |                                    |             |                    |
| ✓MS Signal                            |                  |                 |                |                                    |             | Network            |
|                                       | 0. Cum           |                 |                | GS                                 | M only      | Support            |
| Single Slot                           | U Synn.          |                 |                |                                    |             | adabase            |
| PCL (MS)                              | 10 (23.0 dBm)    |                 |                |                                    |             | Ridlidehand        |
| Timeslot                              | 3                |                 |                |                                    |             | Douver             |
|                                       |                  |                 |                | Peak                               |             |                    |
|                                       |                  |                 |                |                                    |             |                    |
| Connection                            | MS Signal        | BS Signal       | Network        | RF ⊕+                              | Sync.       | Conn. Cfg.         |
|                                       |                  |                 |                |                                    |             |                    |

图 2-4 GSM900 Connection Control\_Connection \_Synchronized

当 CMU 跟 MS 取得同步后, CMU 进入 Synchronized 状态, 在 Synchronized 状态下, CMU 有时会因为 MS 的某种原因(譬如 MS 功率降低)转换到 Signal On 状态; 在 Synchronized 状态下,可以通过 Singal Off 进入 Singal Off 状态; 在 Synchronized 状态下,可以通过 Connect Mobile 进入 Alerting 状态; 在 Synchronized 状态 CMU 可以给移动台发短信, Send SMS。

| Ch. 1<br>Ch. 2                        | GSM900 Overview |                 |                 |         |                             |        | Connect<br>Control |
|---------------------------------------|-----------------|-----------------|-----------------|---------|-----------------------------|--------|--------------------|
| 😑 GSM 900 Con                         | nectio          | on Control      | <b>-</b> 9      |         |                             | A      | lerting            |
| Signalling States                     |                 |                 |                 | 0       |                             |        | Ē                  |
| ✓MS Capabilities                      |                 |                 |                 |         |                             |        | Olawal .           |
| MS Revision Leve                      | el Ph           | ase II          |                 |         |                             |        | Signal             |
| - S.Bands/PowClas                     | ss              |                 |                 |         |                             |        | Off                |
| P-GSM                                 | su              | pported 4       | l (max. 33 dBm) | Call t  | Call to mobile in progress. |        |                    |
| E-GSM                                 | su              | pported         |                 |         |                             |        | Disconnect         |
| R-GSM                                 | no              | t supported -   |                 |         |                             |        | Mobile             |
| GSM 1800                              | su              | pported 1       | l (max. 30 dBm) |         |                             |        |                    |
| ▼IMUITISIOT Class<br>Circuit Switchod |                 | _               |                 |         |                             |        |                    |
| Parket Data                           | ·               | _               |                 |         |                             |        |                    |
|                                       |                 |                 |                 |         |                             |        |                    |
| IMSI                                  | 00              | 1.01.012345678  | 9               |         | 01 14 0                     |        | Main               |
| IMEI                                  | 44              | 6019.19.750759. | .00             |         | Circuit Sw                  | itched | Service            |
| Dialled Number                        | -               |                 |                 |         |                             |        | 0011100            |
| ►MS Signal                            |                 |                 |                 |         |                             |        | Nativiork          |
|                                       |                 | _               |                 |         | GS                          | M only | Cunnart            |
| Timing Advance                        | e  0            | Sym.            |                 |         |                             |        | Support            |
| Single Slot<br>PCL (MS)               | 10              | (22.0 dBm)      |                 |         |                             |        | R IAB Jak and      |
| Timeslot                              | 3               | (23.0 ubiii)    |                 | 2       | l.6 dBm                     |        | VVIdeparid         |
| -BS Signal                            |                 |                 |                 |         | Peak                        |        | Power              |
|                                       |                 |                 |                 |         |                             |        |                    |
| Connection                            |                 | MS Signal       | BS Signal       | Network | RF ⊕+                       | Sync.  | Conn. Cfg.         |

图 2-5 GSM900 Connection Control\_Connection \_Alerting

当CMU跟MS取得同步后,通过呼叫MS,CMU可以进入Alerting状态。在Alerting状态下, CMU可以通过Signal Off进入Signal Off状态;在Alerting状态下,CMU可以通过Disconnect Mobile进入Synchronized状态,当然也可能是MS的无应答,CMU返回Synchronized状态;在 Alerting状态下,如果MS作出相应,通话链路建立起来,则CMU进入Call Established 状态。

| Ch. 1<br>Ch. 2  | SM90            | 0 Power         |                 |         | Circuit<br>Switched<br>Single Slot |        | Connect<br>Control |
|-----------------|-----------------|-----------------|-----------------|---------|------------------------------------|--------|--------------------|
| 😑 GSM 900       | Connec          | tion Control    | (19)<br>[]      |         |                                    | Call   | Established        |
|                 |                 |                 |                 | Q       |                                    |        |                    |
| ► Signalling St | tates           |                 |                 |         |                                    |        | 1                  |
| MS Revisio      | ues<br>In Level | Phase II        |                 |         |                                    |        | Signal             |
| S.Bands/P       | owClass         | i nase i        |                 | Relea   | ise the call fro                   | om the | Off                |
| P-GSM           |                 | supported       | 4 (max. 33 dBm) | m       | obile or press                     | the    |                    |
| E-GSM           |                 | supported       |                 | Disco   | onnect Mobile                      | key.   | Disconnect         |
| R-GSM           |                 | not supported   |                 |         |                                    |        | Mobile             |
| GSM 180         | 0               | supported       | 1 (max. 30 dBm) |         |                                    |        |                    |
| →Multislot C    | lass<br>vitobod |                 |                 |         |                                    |        | Send               |
| Packet D        | ata             |                 |                 |         |                                    |        | SMS                |
| - Signaling Inf | (0              |                 |                 |         |                                    |        |                    |
| IMSI            |                 | 001.01.01234567 | 789             |         | Circuit Orvitals ad                |        |                    |
| IMEI            |                 | 446019.19.75075 | 9.00            |         | Circuit Sw                         | tched  | Service            |
| Dialled Nur     | mber            | -               |                 |         |                                    |        |                    |
| →MS Signal      | :4 - 11         |                 |                 |         |                                    |        | Network            |
| Timing A        | dvance          | 0 Sym           |                 |         | GSI                                | n only | Support            |
| -Single Sto     | uvance<br>nt    | o ayını.        |                 |         |                                    |        | emphone            |
| PCL (M          | 5)              | 10 (23.0 dBm)   |                 |         |                                    |        | Ridlideband        |
| Timeslo         | it              | 3               |                 | 21      | .5 dBm                             |        | Dower              |
|                 |                 |                 |                 |         | Peak                               |        |                    |
|                 |                 |                 |                 |         |                                    |        |                    |
| Connection      | Handove         | r MS Signal     | BS Signal       | Network | RF ⊕+                              | Sync.  | Conn. Cfg.         |

图2-6 GSM900 Connection Control\_Connection\_Call Established

当通话建立后,CMU处于 Call Established状态,在这个状态下,CMU可以返回到除了Alerting 外的任何状态。当然在Call Established状态下,CMU可以通过Send SMS给MS发送短消息。

### 二 移动台测试前的准备

第一步:将CMU电源插上。

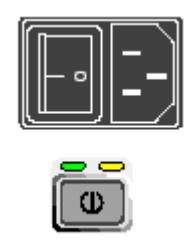

第二步:将已经插上 SIM 卡的移动台通过射频线连到 CMU200 的射频端口 RF2。

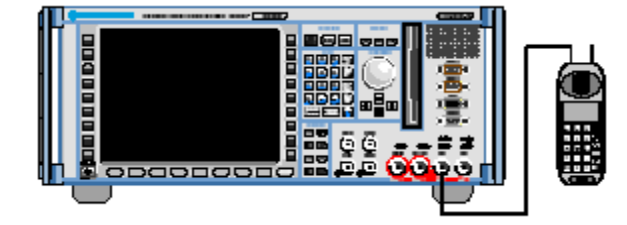

第三步:将 CMU ON/Stand 置为 ON。

| Universal                                                                                                    | Radio C                                                                                                    | ommun                                                                             | ication Te                                                                                                    | ster CMU     |  |
|----------------------------------------------------------------------------------------------------|----------------------------------------------------------------------------------------------------|-----------------------------------------------------------------------------------|----------------------------------------------------------------------------------------------------|--------------|--|
| Process<br>BaseDiscover OptionsBegin<br>BaseDiscover OptionsEnd<br>LoadFGroupDfisBegin                                             |                                                                                                    | Info<br>Model: CMU2<br>Senial #: 840<br>SW: V3.000                                | Info<br>Model - CMU200<br>Serial #: 840675/018<br>SWLV3.00C 2001-01-29                                                            |              |  |
| Options                                                                                                    |                                                                                                    |                                                                                   |                                                                                                    | ROUDEASCHWAR |  |
| Hardware Option<br>CMU-8711/812<br>CMU-821<br>CMU-821<br>CMU-852<br>CMU-853<br>CMU-851<br>CMU-851<br>CMU-881<br>CMU-883<br>CMU-861 | 8<br>OCXO<br>Universal Signa<br>Audo Measurer<br>Speech Coclar<br>Bluetooth prep<br>Abis Interface<br>COMA Signalin<br>odma2000 Sign<br>Roppy Disk.<br>PomOA. | iling:Unit<br>nentUnit<br>for CMU-821<br>ar ation<br>g Unit<br>alling Unit<br>ive | 0100<br>not installed<br>0100<br>not installed<br>0100<br>not installed<br>0100<br>0100<br>not installed<br>0100<br>not installed |              |  |
| CMU-U65                                                                                                    | Measurement D                                                                                                    | ISP f. WCDMA                                                                      | not installed                                                                                                    |              |  |
| Load factor                                                                                                    | y default setting                                                                                                    | gs:                                                                               |                                                                                                    |              |  |
| Default Walt                                                                                                    | vear ar our start                                                                                                    | ф                                                                                 |                                                                                                    |              |  |

第四步:当 CMU 启动完全后,按 MENU SELECT。

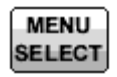

第五步:选择 Menu Select 里选择测试对象以及测试模式。

| <b>Ch. 1</b><br>Ch. 2 | GSM900                                                                     | Spectrum           |                                                                                                |                                     | Circuit<br>Switched<br>Single Slot               | •              | τ.                                             | Connect<br>Control                     |
|-----------------------|----------------------------------------------------------------------------|--------------------|------------------------------------------------------------------------------------------------|-------------------------------------|--------------------------------------------------|----------------|------------------------------------------------|----------------------------------------|
| 😑 Men                 | u Select                                                                   |                    |                                                                                                |                                     |                                                  |                |                                                |                                        |
| Se<br>•G<br>•         | election G<br>Basic Functions<br>SSM Mobile Station<br>GSM 900<br>GSM 1800 | SM Mobile Station/ | CSM 900/Signalling/S Non-Signalling Signalling Overview Power Modulation Spectrum Receiver Qua | pectrum/M<br>→ Analyzi<br>→ Spectru | odulation GMS<br>er/Generator<br><br>→<br>→<br>→ | oress<br>Enter | Hotkey<br>GSM 90<br>Overvi<br>GSM 90<br>Overvi | rs - Set 3<br>10 E<br>ew<br>10 E<br>ew |
| Menu<br>Se            | elect                                                                      |                    | Hotkey                                                                                         | ys H<br>Set 1                       | otkeys<br>Set 2                                  | Hotk           | eys<br>Set 3                                   | Hotkey<br>Assign.                      |

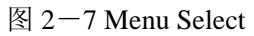

选择 GSM Mobile Station 下拉菜单下的 GSM900;Singalling;Overview、Power、Mudulation、Spectrum 或者 Receive Quality。按确认即可进入测试。

如果无法连接,可能是网络设置问题,可以按 Connect Control 进入 GSM900 Connection Control 界面更改 MS Singal、BS Signal 和 Network 的相关属性,当然也有可能是射频耦合 方面的原因。

| Ch.1<br>Ch.2 <b>GSM</b> 900 Over                                                                                                    | view                                                                              |             | Circuit<br>Switched<br>Single Slot                  | "I" <mark>L</mark> | Connect<br>Control               |
|----------------------------------------------------------------------------------------------------|-----------------------------------------------------------------------------------|-------------|-----------------------------------------------------|--------------------|----------------------------------|
| GSM 900 Connection Contr                                                                                                    | ol 📲                                                                              |             |                                                     | Call E             | stablished                       |
|                                                                                                    |                                                                                   |             |                                                     |                    |                                  |
| Slot<br>Mode                                                                                                    | Single Slot                                                                       | 10          | 23.0 dBm                                            | ]                  | PCL                              |
|                                                                                                    |                                                                                   | 3           |                                                     |                    | Timeslot                         |
|                                                                                                    |                                                                                   | 0 9         | Sym.                                                |                    | Timing<br>Advance                |
|                                                                                                    |                                                                                   |             | Normal                                              |                    | DAI                              |
|                                                                                                    |                                                                                   |             |                                                     |                    |                                  |
|                                                                                                    |                                                                                   |             |                                                     |                    |                                  |
|                                                                                                    |                                                                                   |             | -                                                   |                    |                                  |
| Connection Handover MS Sign                                                                                                    | nal BS Signal                                                                     | Network     | RF ⊕+                                               | Sync.              | Conn. Cfg.                       |
| 图 2-7 GSM900 Connetion Cor                                                                                                    | ntrol_MS Signal                                                                   |             |                                                     |                    |                                  |
|                                                                                                    | S   A                                                                             |             |                                                     |                    |                                  |
| 1L上的中世级 WIS Signal 进入                                                                                                    | ·图:                                                                               | _           | Circuit                                             | ((1.53)            | Commond 1                        |
| Ch.1<br>Ch.2<br>GSM900 Over                                                                                                    | view                                                                              |             | Circuit<br>Switched<br>Single Slot                  |                    | Connect<br>Control               |
| GSM900 Connection Contr                                                                                                    | view<br>ol ≝                                                                      |             | Circuit<br>Switched<br>Single Slot                  | Call E             | Connect<br>Control               |
| GSM900 Connection Contr<br>Setup                                                                                                    | view<br>ol ≝                                                                      | A           | Circuit<br>Switched<br>Single Slot<br>nalyzer Level | Call E             | Connect<br>Control<br>stablished |
| GSM900 Connection Contr<br>Setup<br>Default All Settings                                                                                                    | view<br>ol ≌                                                                      | A           | Circuit<br>Switched<br>Single Slot                  | Call E             | Connect<br>Control               |
| GSM900 Connection Contr<br>GSM900 Connection Contr<br>Setup<br>Default All Settings<br>PMAX<br>Circuit Switched                                                                                                    | view<br>ol ≌<br>5 (33.0 dBm                                                       | <b>A</b>    | Circuit<br>Switched<br>Single Slot                  | Call E             | Connect<br>Control               |
| GSM900 Over<br>GSM900 Connection Contr<br>Setup<br>Default All Settings<br>PMAX<br>• Circuit Switched<br>• Packet Data                                                                                                    | view<br>ol ≝                                                                      | )           | Circuit<br>Switched<br>Single Slot                  | Call E             | Connect<br>Control               |
| GSM900 Over<br>GSM900 Connection Contr<br>Setup<br>Default All Settings<br>PMAX<br>• Circuit Switched<br>• Packet Data<br>• Analyzer Level                                                                                                    | view<br>ol ≝<br>5 (33.0 dBm                                                       | )           | Circuit<br>Switched<br>Single Slot                  | Call E             | Connect<br>Control               |
| GSM900 Over<br>GSM900 Connection Contr<br>Setup<br>Default All Settings<br>PMAX<br>• Circuit Switched<br>• Packet Data<br>• Analyzer Level<br>Default Settings                                                                                                    | view<br>view<br>○<br>○<br>○<br>○<br>○<br>○<br>○<br>○<br>○<br>○                    | )           | Circuit<br>Switched<br>Single Slot                  | Call E             | Connect<br>Control               |
| GSM900 Over      GSM900 Over      GSM900 Connection Contr      Setup      Default All Settings     PMAX      Circuit Switched      Packet Data      Analyzer Level      Default Settings     RF Max, Level     RE Mode                                                                    | view<br>ol ∰<br>5 (33.0 dBm<br>30.0 dBm<br>Auto                                   | <b>A</b>    | Circuit<br>Switched<br>Single Slot                  |                    | Connect<br>Control               |
| GSM900 Over<br>GSM900 Connection Contr<br>Setup<br>Default All Settings<br>PMAX<br>• Circuit Switched<br>• Packet Data<br>• Analyzer Level<br>Default Settings<br>RF Max. Level<br>RF Mode<br>RF Attenuation                                                                              | view<br>ol<br>5 (33.0 dBm<br>30.0 dBm<br>Auto<br>Low Noise                        | )<br>)<br>9 | Circuit<br>Switched<br>Single Slot                  | Call E             | Connect<br>Control               |
| Ch.1<br>GSM900 Over<br>GSM900 Connection Contr<br>Setup<br>Default All Settings<br>PMAX<br>• Circuit Switched<br>• Packet Data<br>• Analyzer Level<br>Default Settings<br>RF Max. Level<br>RF Mode<br>RF Attenuation<br>• Trigger                                                         | view<br>ol<br>5 (33.0 dBm<br>5 Jon dBm<br>Auto<br>Low Noise                       | )<br>)<br>9 | Circuit<br>Switched<br>Single Slot                  | Call E             | Connect<br>Control               |
| GSM900 Over<br>GSM900 Connection Contr<br>GSM900 Connection Contr<br>Setup<br>Default All Settings<br>PMAX<br>• Circuit Switched<br>• Packet Data<br>• Analyzer Level<br>Default Settings<br>RF Max Level<br>RF Mode<br>RF Attenuation<br>• Trigger<br>Source                             | view<br>ol<br>5 (33.0 dBm<br>5 Jan<br>30.0 dBm<br>Auto<br>Low Noise<br>Signalling | )<br>)      | Circuit<br>Switched<br>Single Slot                  | Call E             | Connect<br>Control               |
| GSM900 Over<br>GSM900 Connection Contr<br>GSM900 Connection Contr<br>Setup<br>Default All Settings<br>PMAX<br>• Circuit Switched<br>• Packet Data<br>• Analyzer Level<br>Default Settings<br>RF Max Level<br>RF Mode<br>RF Attenuation<br>• Trigger<br>Source<br>Level<br>• Meas. Control | view<br>ol ∰<br>5 (33.0 dBm<br>Auto<br>Low Noiso<br>Signalling<br>Low             | )<br>)<br>Ə | Circuit<br>Switched<br>Single Slot                  |                    | Connect<br>Control               |
| GSM900 Over<br>GSM900 Connection Contr<br>GSM900 Connection Contr<br>Setup<br>Default All Settings<br>PMAX<br>• Circuit Switched<br>• Packet Data<br>• Analyzer Level<br>Default Settings<br>RF Max Level<br>RF Mode<br>RF Attenuation<br>• Trigger<br>Source<br>Level<br>• Meas. Control | view<br>ol ∰<br>5 (33.0 dBm<br>Auto<br>Low Noise<br>Signalling<br>Low             | )<br>)<br>Ə | Circuit<br>Switched<br>Single Slot                  |                    | Connect<br>Control               |

图 2\_8 GSM900 Connetion Control\_MS Signal\_Press Twice

在图 2\_7,图 2\_8 中,我们可以更改关于移动台侧的设置。

| Ch. 1<br>Ch. 2                                                                                                    | <b>SM</b> 900 | Overvie          | w                                           |                                       | Circuit<br>Switched<br>Single Slot | "P" <b>Ъ</b>                            | Connect<br>Control     |
|----------------------------------------------------------------------------------------------------|---------------|------------------|---------------------------------------------|---------------------------------------|------------------------------------|-----------------------------------------|------------------------|
| 😑 GSM 900                                                                                                    | Connectio     | n Control        |                                             |                                       |                                    | Call E                                  | stablished             |
|                                                                                                    |               |                  |                                             |                                       |                                    |                                         |                        |
| Frequency<br>Offset                                                                                                    |               | + 0 Hz           | ТСН&ВССН                                    | ТСН                                   | Sing                               | e Slot                                  | Slot<br>Mode           |
| Mode                                                                                                    |               | BCCHa            |                                             |                                       |                                    |                                         |                        |
| Level                                                                                                    | - 85.0        | 0 dBm            |                                             | - 60.0                                | dBm -                              | 20.0 dB<br>unused                       | TCH<br>Level           |
| RF<br>Channel                                                                                                    | 32            |                  |                                             | 62                                    |                                    |                                         | RF<br>Channel          |
|                                                                                                    |               |                  |                                             | 3                                     |                                    |                                         | Timeslot               |
|                                                                                                    |               |                  |                                             |                                       | Off 🛓                              |                                         | Hopping                |
| Connection                                                                                                    | Handover      | MS Signal        | BS Signal                                   | Network                               | RF ⊕+                              | Sync.                                   | Conn. Cfg.             |
| 図29 GS                                                                                                    | M900 Conn     | etion Contro     | l BS Signal                                 | · · · · · · · · · · · · · · · · · · · | -                                  | -                                       |                        |
| 在上图中再                                                                                                    | 按 BS Signa    | 1进入下图:           | :                                           |                                       |                                    |                                         |                        |
| Ch. 1<br>Ch. 2                                                                                                    | SM900         | Overvie          |                                             |                                       | Circuit                            | (g) (g) (g) (g) (g) (g) (g) (g) (g) (g) | Connect                |
|                                                                                                    |               |                  | w                                           |                                       | Single Slot                        |                                         | Control                |
| GSM 900                                                                                                    | Connectio     | n Control        | Ĩ                                           |                                       | Single Slot                        | Call E                                  | Control                |
| GSM 900                                                                                                    | Connectio     | n Control        |                                             | P                                     | Single Slot<br>acket Data/Traffi   | Call E                                  | Control                |
| GSM 900<br>Setup<br>Defa<br>Frequ                                                                                            | Connectio     | <b>n Control</b> | ₩                                           | P                                     | Single Slot                        | Call E                                  | Control<br>Established |
| GSM900<br>Setup<br>Defa<br>Frequ<br>▼Contr                                                                                   | Connectio     | n Control        | + 0 Hz                                      | P                                     | Single Slot                        | Call E                                  | Control<br>Established |
| GSM900<br>− Setup<br>Defa<br>Frequ<br>▼Contr<br>Lev<br>RF1                                                                   | Connectio     | n Control        | ₩<br>- 85.0 dВn<br>32                       | Р<br>1                                | Single Slot                        | Call E                                  | Control<br>Established |
| GSM900<br>Setup<br>Defa<br>Frequ<br>▼Contr<br>Lev<br>RF1<br>Moc                                                              | Connectio     | n Control        | ₩<br>- 85.0 dBn<br>32<br>ВССН ап            | P<br>d TCH                            | Single Slot                        | Call E                                  | Control<br>Stablished  |
| GSM900<br>Setup<br>Defau<br>Frequ<br>▼Contu<br>Lev<br>RF<br>Moo<br>▼Circui<br>▶Tra                                           | Connectio     | n Control        | ₩<br>- 85.0 ави<br>32<br>ВССН ап            | n<br>d TCH                            | Single Slot                        | Call E                                  | Control<br>Established |
| GSM900<br>Setup<br>Defai<br>Frequ<br>▼Contri<br>Lev<br>RF<br>Moc<br>▼Circui<br>▶Tra<br>▼Pack                                 | Connectio     | n Control        | ₩<br>+ 0 нz<br>- 85.0 ави<br>32<br>ВССН ап  | n<br>d TCH                            | Single Slot                        | Call E                                  | Control                |
| GSM900<br>Setup<br>Frequ<br>▼Contr<br>Lev<br>RF<br>Moc<br>▼Circui<br>• Tra<br>▼Pack                                          | Connectio     | n Control        | ✓                                           | n<br>d TCH                            | Single Slot                        | Call E                                  | Control                |
| GSM900<br>Setup<br>Frequ<br>▼Contr<br>Lev<br>RF1<br>Moc<br>▼Circui<br>• Tra<br>▼Pack<br>▼Tra<br>PC                           | Connectio     | IS               | ✓ + 0 нz - 85.0 dBn 32 BCCH an Idle 4 dB 62 | P<br>d TCH                            | acket Data/Traffi                  | Call E                                  | Control                |
| GSM900<br>Setup<br>Defau<br>Frequ<br>▼Contu<br>Lev<br>RF<br>Moc<br>▼Circui<br>• Tra<br>▼Pack<br>▼Tra<br>PC<br>RF<br>• Mu     | Connectio     | n Control        | ✓ ↓ 0 Hz − 85.0 dBm 32 BCCH an Idle 4 dB 62 | n<br>d TCH                            | acket Data/Traffi                  | Call E                                  | Control                |
| GSM900<br>Setup<br>Defai<br>Frequ<br>• Contr<br>Lev<br>RF<br>Moc<br>• Circui<br>• Tra<br>• Pack<br>• Tra<br>PC<br>RF<br>• Mu | Connectio     | n Control        |                                             | d TCH                                 | acket Data/Traffi                  | c Channel                               | Control                |

图 2—10 GSM900 Connetion Control\_BS Signal\_Press Twice

在图 2-9,图 2-10中,我们可以更改测试中基站侧的相关设置。

| Ch. 1<br>Ch. 2                                                   | SM900                                                                                                  | Overvie                          | w                           |                                                 | Circuit<br>Switched<br>Single Slot | "I"<br><b>I</b> | Connect<br>Control               |
|------------------------------------------------------------------|----------------------------------------------------------------------------------------------------|----------------------------------|-----------------------------|-------------------------------------------------|------------------------------------|-----------------|----------------------------------|
| - GSM 900                                                        | Connectio                                                                                              | n Control                        | an)<br>=                    |                                                 |                                    | Call E          | stablished                       |
|                                                                  |                                                                                                    |                                  |                             | F<br>Echo<br>Handset I<br>Codec Ca<br>Encoder C | ull Rate Ver<br>∟ow<br>I<br>Cal    | sion 1          | Traffic<br>Mode<br>Bit<br>Stream |
| Connection                                                       | Handover                                                                                               | MS Signal                        | BS Signal                   | Network                                         | RF ⊕+                              | Sync.           | Conn. Cfg.                       |
| 图 2-11 GS<br>在上图中再打<br>Ch. 1<br>Ch. 2                            | M900 Conn<br>咹 Network<br>SM900                                                                        | etion Contro<br>进入下图:<br>Overvie | ol_Network                  |                                                 | Circuit<br>Switched<br>Single Slot | """<br><b>L</b> | Connect<br>Control               |
| - GSM 900                                                        | Connectio                                                                                              | n Control                        | 의원<br>클                     |                                                 |                                    | Call E          | stablished                       |
| Setup                                                            |                                                                                                    |                                  |                             | C                                               | ircuit Switched/S                  | ignalling Modes |                                  |
| Defau<br>Netwi<br>Main S<br>► Netwi<br>Circui<br>► Sign<br>► Req | It All Setting<br>ork Support<br>Service<br>ork Identity<br>t Switched<br>alling Modes<br>uested Mobil | s<br>e Data                      | ☑<br>GSM only<br>Circuit St | witched                                         |                                    |                 | Expand                           |
| Adv<br>Slot     Packe     Syste     BA Lis                       | ice of Charge<br>Offset<br>et Data<br>em Paramete<br>st                                                | ers                              | 0                           |                                                 |                                    | 0               |                                  |

图 2—12 GSM900 Connetion Control\_Network\_Press Twice

在图 2-11,图 2-12 中我们可以更改网络测的测试参数设置。

| Ch. 1<br>Ch. 2 | SM900     | Overvie   | w         |          | Circuit<br>Switched<br>Single Slo | t E      | Connect<br>Control                  |
|----------------|-----------|-----------|-----------|----------|-----------------------------------|----------|-------------------------------------|
| 😑 GSM 900      | Connectio | n Control |           |          |                                   | Ca       | ll Established                      |
|                |           |           |           | RF       | Connector Se                      | tup      |                                     |
|                |           |           |           | RF 3 OUT | RF 2                              | RF 1     | RF<br>Output                        |
|                |           |           |           | + 0.0 dB | ()<br>+0.0 dB                     | + 0.0 dB | Ext. Att.<br>Output                 |
|                |           |           |           | RF 4 IN  | RF 2                              | RF 1     | RF<br>Input                         |
|                |           |           |           | + 0.0 dB | + 0.0 dB                          | +0.0 dB  | Ext. Att.<br>Input                  |
|                |           |           |           |          |                                   |          |                                     |
|                |           |           |           | - 0.3    | dBm<br>Peak                       |          | R <mark>U</mark> Wideband<br>NPower |
| Connection     | Handover  | MS Signal | BS Signal | Network  | RF G                              | → Sync.  | Conn. Cfg.                          |

图 2-13 GSM900 Connetion Control\_RF

RF Output 和 RF Input 向我们只是测试所使用的输出以及输入射频端口;而 Ext.Att Output 和 Ext.Att Input 表示输入信道和输出信道的射频补偿。

### $\equiv$ GSM900 Overview

Menu Select,选择 GSM Mobile Station 下拉菜单下的 GSM900;选择信令模式 Singalling;Overview,即可进入GSM900 Overview。

| Ch. 1<br>Ch. 2 GSM900 Overview                                                                                                    |                                                                            | Circuit<br>Switched<br>Single Slot      | Connect<br>Control |
|----------------------------------------------------------------------------------------------------|----------------------------------------------------------------------------|-----------------------------------------|--------------------|
| RUN P/t Norm. GMSK<br>10(23.0 dBm) Reported Power                                                                                                    | Setup                                                                      |                                         | P/t Norm.<br>GMSK  |
| 21.5 dBm Avg. Burst Power (Current)<br>21.6 dBm Peak Burst Power                                                                                     | ► MS Capabilities Signaling Info IMSI IMEI                                 | 001.01.0123456789<br>446019.19.750759.0 | Appli-<br>cation   |
| - 0.25 sym. Timing Advance Error                                                                                                    | Dialled Number<br>Traffic Mode<br>←Meas. Control<br>Repetition             | -<br>Full Rate Version 1<br>Continuous  | Analyzer<br>Level  |
| RUN Ext. Phase Error GMSK         2 Hz       Frequency Error         - 5 9 *       Peak - Phase Error (Current)                                      | Stop Condition<br>Display Mode<br>Statistic Count                          | None<br>Current<br>100 Bursts           | MS Signal          |
| 2.3 • RMS                                                                                                    | RF Attenuation<br>Trigger Source                                           | Auto<br>Low Noise<br>Signalling         | BS Signal          |
| MS Receiver Reports<br><b>48</b> ( - 63 to -62 dBm)<br><b>0</b> ( 0.0 to 0.2 % )<br><b>RX</b> Quality<br><b>Off</b> Discontinuous Transmission (DTX) | ✓MS Signal ✓Circuit Switched Timing Advance ✓Single Slot PCL (MS) Timeslot | 0 Sym.<br>10 (23.0 dBm)<br>3            |                    |
| Overview Power Modulation Spectrum                                                                                                    | m                                                                          | eceiver<br>Quality                      | Menus              |

#### 图 2-14 GSM900 Overview

GSM900 Overview 是对移动台综合性能的一个评述,它包括了移动台作为发射机以及接收 机时的主要性能指标,让我们对移动台的性能有了一个基本了解。

如上图所示,GSM Overview 里主要包含以下一个方面的内容。

#### RUN P/t Norm. GMSK

| 10(23.0 dBm) | Reported Power             | P/t Norm.GMSK            |         |
|--------------|----------------------------|--------------------------|---------|
| 21.5 dBm     | Avg. Burst Power (Current) | Reported Power           | 期望功率    |
| 21.6 dBm     | Peak Burst Power           | Avg Burst Power(Current) | 平均突发功率  |
| Ok           | Power Ramp                 | Peak Burst Power         | 峰值突发功率  |
| - 0.25 Sym   | ,<br>Timing Advance Error  | PowerRamp                | 功率斜坡    |
|              | -                          | Timing Advanced Error    | 时间提前量误差 |

| RL    | N Ext. Phase Ei | ror GMSK                      |                        |         |
|-------|-----------------|-------------------------------|------------------------|---------|
| Г     | 2 нл            | ,<br>Frequency Error          | Ext.PhaseError GMSK    |         |
| E     | _60 +           | Pools — Phoon Error (Current) | Frequency Error        | 频率误差    |
| H     | -0.3            | Peak T Phase Error (Current)  | Peak Phase Error       | 相位峰值误差  |
| 2.3 * |                 | RMS -                         | <b>RMS</b> Phase Error | 相位均方根误差 |
|       |                 |                               |                        |         |

| MS Receiver Reports                  | MS Receive Reports |
|--------------------------------------|--------------------|
| 48 (-63 to -62 dBm) RX Level         | RX Level           |
| <b>0</b> (0.0 to 0.2 %) RX Quality   | RxQuality          |
| Off Discontinuous Transmission (DTX) |                    |

在右边的 Setup 窗口,我们可以看到很多设置的信息: Signalling States、MS Capability、 Signalling Info, Meas. Control, Analyzer Level, MS Signal, BS Singal, Network 和 AF/RF。 这里的很多项目是跟上图中的 Softkey 以及它所对应的热键是一致的。

接收等级 接收质量

在 Overview 的屏幕下端, 我们可以看到 Power、Modulation、Spectrum 以及 Receiver Quality, 按其所对应的热键,就可分别进入功率、调制、频谱这3个发射机指标以及接收质量这个接 收机指标的测试。这里我们先不作介绍,在后面将依次介绍。

在 Overview 的屏幕右端,我们可以看到 P/t Norm. GMSK、 Application、Analyzer Level、 MS Signal、BS Signal、Network 以及 Menu, 按其所对应的 Softkey, 可以分别进入功率 VS 时间在 GSMK 下的设置、使用不同调制方式下应用、分析仪设置、移动台信号设置、基站 信号设置以及网络设置,其中 Menu 可以帮助我们返回主菜单。下面我们对图 Overview 中 所示的 Softkey 做详细的介绍。

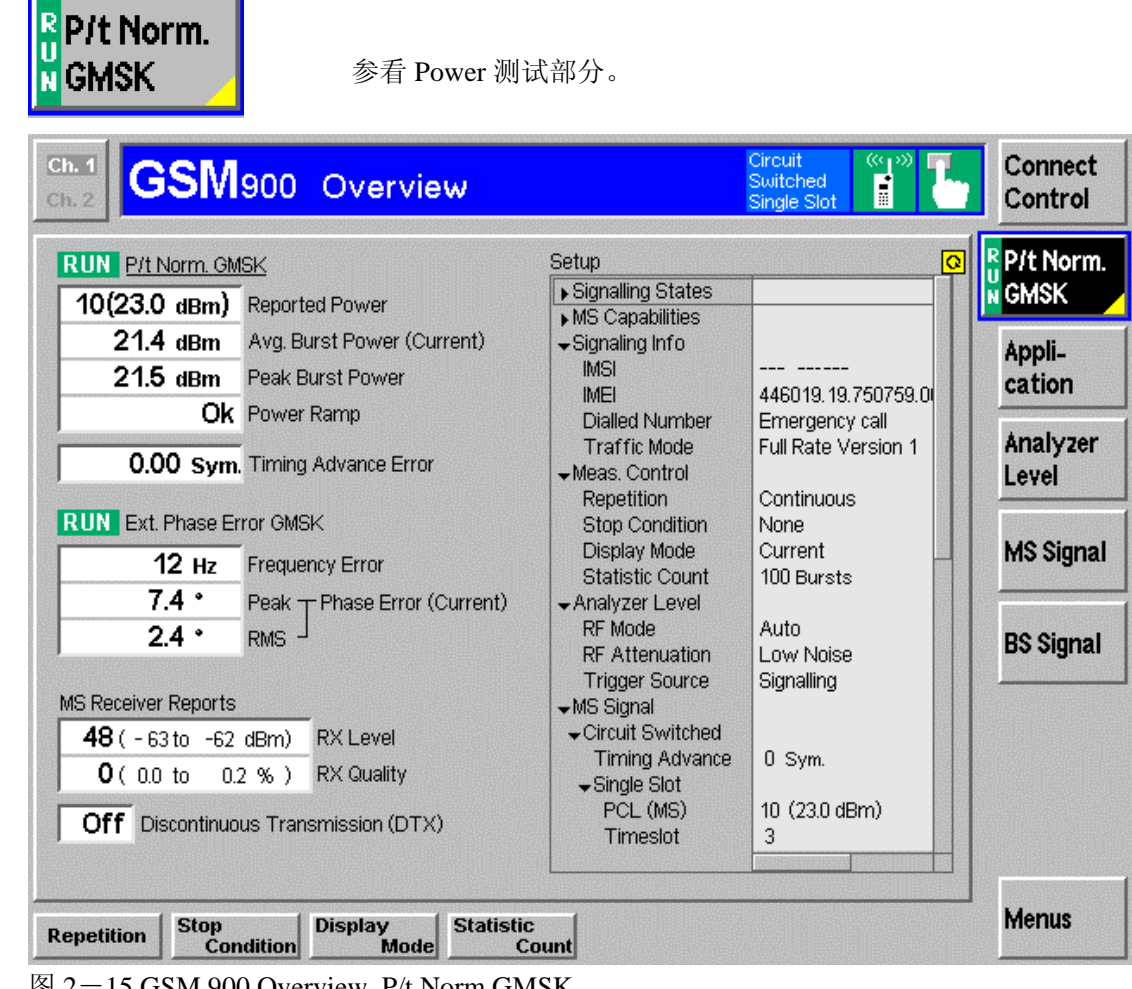

图 2-15 GSM 900 Overview P/t Norm.GMSK

### Application

Application 主要对应下面 3 个热键。在这里他提供给我们移动台不同调制 方式的支持,我们的移动台一般只适用 GMSK。

| Ch. 1<br>Ch. 2<br>Ch. 2<br>GSM900 Overview                                                                            |                                                                            | Circuit (%1)<br>Switched Single Slot  | Connect<br>Control |
|----------------------------------------------------------------------------------------------------|----------------------------------------------------------------------------|---------------------------------------|--------------------|
| RUN P/t Norm. GMSK<br>10(23.0 dBm) Reported Power                                                                     | Setup                                                                      |                                       | P/t Norm.<br>GMSK  |
| 21.4 dBm Avg. Burst Power (Current)<br>21.5 dBm Peak Burst Power                                                      | ►MS Capabilities                                                           | 446019.19.750759.0                    | Appli-<br>cation   |
| 0.00 Sym. Timing Advance Error                                                                                        | Dialled Number<br>Traffic Mode<br>→Meas. Control<br>Repetition             | Emergency call<br>Full Rate Version 1 | Analyzer<br>Level  |
| RUN Ext. Phase Error GMSK         -2 Hz       Frequency Error         70 hz       During Ethem Error                  | Stop Condition<br>Display Mode<br>Statistic Count                          | None<br>Current<br>100 Bursts         | MS Signal          |
| 2.5 • RMS                                                                                                    | ✓Analyzer Level<br>RF Mode<br>RF Attenuation<br>Trigger Source             | Auto<br>Low Noise<br>Signalling       | BS Signal          |
| MS Receiver Reports 48 ( - 63 to -62 dBm) RX Level 0 ( 0.0 to 0.2 % ) RX Quality Off Discontinuous Transmission (DTX) | ✓MS Signal ✓Circuit Switched Timing Advance ✓Single Slot PCL (MS) Timeslot | 0 Sym.<br>10 (23.0 dBm)<br>3          |                    |
| P/t Norm.<br>GMSK Error GMSK Overview<br>8PSK                                                                         |                                                                            |                                       | Menus              |

图 2-16 GSM 900 Overview\_Application

### Analyzer Level

Analyzer Level 控制进入 RF 信令信道的信号的状态以及测试的触发设置。

| Ch. 1<br>Ch. 2 GSM900 Overview      |                                       | Circuit<br>Switched<br>Single Slot | Connect<br>Control |
|-------------------------------------|---------------------------------------|------------------------------------|--------------------|
| RUN P/t Norm. GMSK                  | Setup                                 |                                    | P/t Norm.          |
| 10(23.0 dBm) Reported Power         | ► Signalling States ► MS Canabilities |                                    | N GMSK             |
| 21.4 dBm Avg. Burst Power (Current) | Signaling Info                        |                                    | Appli_             |
| 21.5 dBm Peak Burst Power           | IMSI                                  |                                    | cation             |
| Ok Power Ramp                       | Dialled Number                        | Emergency call                     |                    |
| 0.00 Sym. Timing Advance Error      | Traffic Mode                          | Full Rate Version 1                | Analyzer           |
|                                     | Repetition                            | Continuous                         | Level              |
| RUN Ext. Phase Error GMSK           | Stop Condition                        | None                               | MC Circul          |
| 3 Hz Frequency Error                | Statistic Count                       | 100 Bursts                         | mə signai          |
| 6.4 • Peak T Phase Error (Current)  |                                       | 0.4-                               |                    |
| 2.3 ° RMS -                         | RF Mode<br>RF Attenuation             | Low Noise                          | BS Signal          |
| MC Pacaivar Paparte                 | Trigger Source                        | Signalling                         |                    |
| 48(-63to -62 dBm) RX Level          |                                       |                                    |                    |
| <b>0</b> (00 to 02 with) RX Quality | Timing Advance                        | 0 Sym.                             |                    |
|                                     | PCL (MS)                              | 10 (23.0 dBm)                      |                    |
|                                     | Timeslot                              | 3                                  |                    |
|                                     |                                       |                                    |                    |
| RF Max.<br>Level Mode Attenuation   | Trigger Tr<br>Source                  | igger<br>Level                     | Menus              |
| 图 2-17 GSM900 Overview_Analyzer Le  | vel                                   |                                    |                    |
| RF Max. 信号的最大值,单位 dBm<br>Level      |                                       |                                    |                    |
| RF 选择输入信号是手动还是                      | 自动模式。                                 |                                    |                    |
| 手动 Manual 根                         | 据 RF Max.Level 手运                     | 边输入。                               |                    |
| 自动 Auto 根                           | 据所用的信号的平均                             | P突发功率自动设置。                         | 5                  |
| RF选择 RF 信号的衰弱方式。                    |                                       |                                    |                    |
| 正常 Normal                           | 输入信号不衰弱                               |                                    |                    |
| 低噪音 Low Noise 力                     | 曾强信号。这种设置                             | 可以保证CMU的动法                         | 态范围,在              |
| F                                   | Power跟Specturn测记                      | 式中推荐使用这个。                          |                    |
| 高保真 Low 调                           | ,<br>成弱信号。这种设置词                       | 可以保证很告的传输                          | 保真,在               |
| Ν                                   | /lodulation测试中推着                      | 荐使用。                               |                    |
| Trigger Trigger Sourse 决定触发条        | 件。                                    |                                    |                    |
| Free Run TI                         | MA时分触发。                               |                                    |                    |
| RF Power 突行                         | 发的上升沿触发。                              |                                    |                    |
| IF Power 宠                          | 带触发。                                  |                                    |                    |
| Fxtern 外                            | 部种发。                                  |                                    |                    |
| Trigger     触发信号的强度。只适)             | 用于触发源是 RF Pov                         | wer 跟 IF Power 的情                  | <b></b>            |

#### MS Signal

#### MS Signal 用来进行移动台测试。

| mail GSM900 Overview                                                                                                  |                                                                | Circuit<br>Switched<br>Single Slot                  | Connect<br>Control |
|----------------------------------------------------------------------------------------------------|----------------------------------------------------------------|-----------------------------------------------------|--------------------|
| <b>RUN</b> P/t Norm. GMSK<br>10(23.0 dBm) Reported Power                                                              | Setup<br>▶ Signalling States                                   | Q                                                   | P/t Norm.<br>GMSK  |
| 21.4 dBm Avg. Burst Power (Current)<br>21.6 dBm Peak Burst Power                                                      | ►MS Capabilities Signaling Info IMSI IMEI                      | 446019.19.750759.0                                  | Appli-<br>cation   |
| 0.00 Sym. Timing Advance Error                                                                                        | Dialled Number<br>Traffic Mode<br>←Meas. Control<br>Repetition | Emergency call<br>Full Rate Version 1<br>Continuous | Analyzer<br>Level  |
| RUN       Ext. Phase Error GMSK         9 Hz       Frequency Error         - 6.5 *       Peak - Phase Error (Current) | Stop Condition<br>Display Mode<br>Statistic Count              | None<br>Current<br>100 Bursts                       | MS Signal          |
| 2.1 • RMS                                                                                                    | RF Mode<br>RF Attenuation<br>Trigger Source                    | Auto<br>Low Noise<br>Signalling                     | BS Signal          |
| 48 ( - 63 to -62 dBm)         RX Level           0 ( 0.0 to 0.2 % )         RX Quality                                | ✓MS Signal ✓Circuit Switched Timing Advance ✓Single Slot       | 0 Sym.                                              |                    |
| Off Discontinuous Transmission (DTX)                                                                                  | PCL (MS)<br>Timeslot                                           | 10 (23.0 dBm)<br>3                                  |                    |
| PCL Channel Timeslot Timing                                                                                           | ince                                                           | affic Bit Mode Stream                               | n Menus            |

图 2-18 GSM900 Overview\_MS Signal

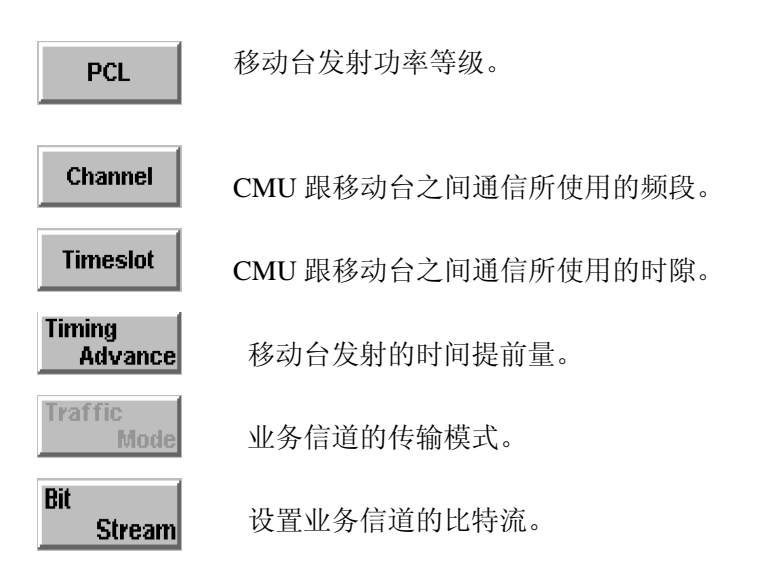

BS Signal

BS Signal 用来设置基站信息。

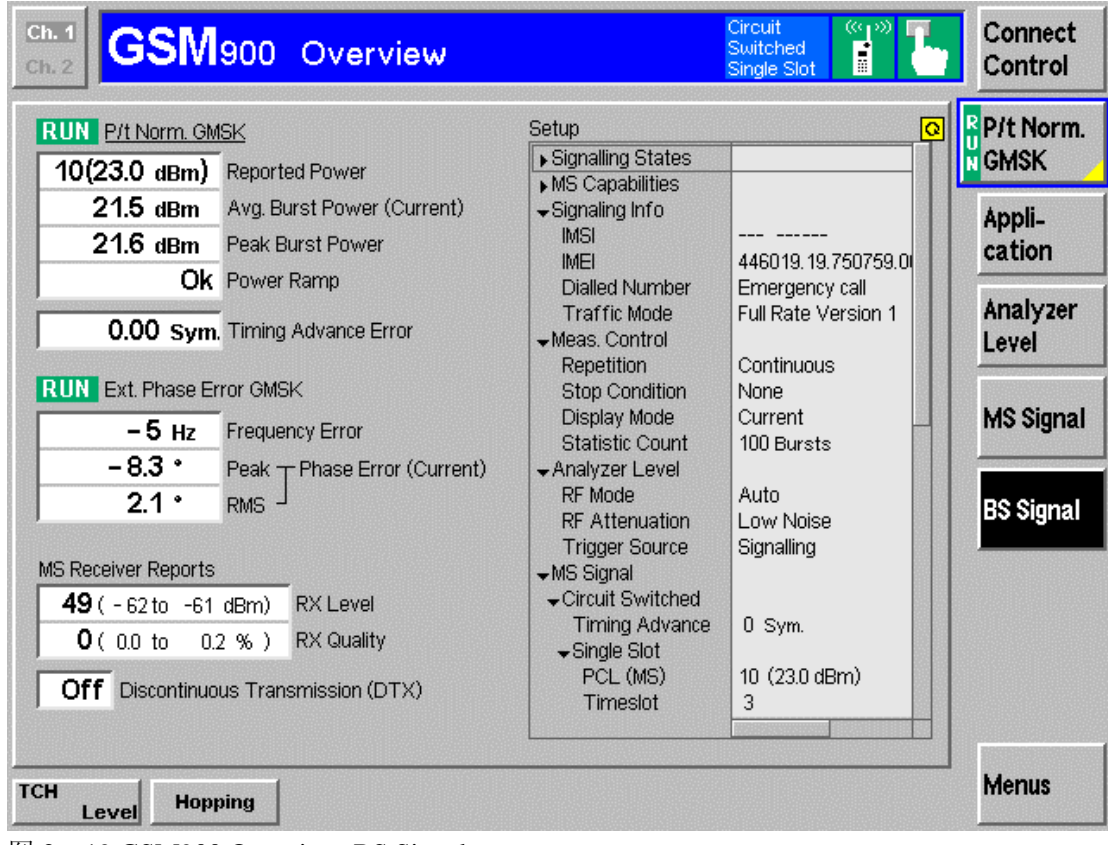

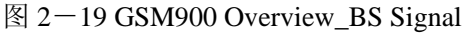

TCH Level

定义 CMU 传输信道在所使用的时隙的功率。

Hopping

### 四 GSM900 Power 测试

Menu Select,选择 GSM Mobile Station 下拉菜单下的 GSM900;选择信令模式 Singalling;Power,即可进入GSM900 Power。

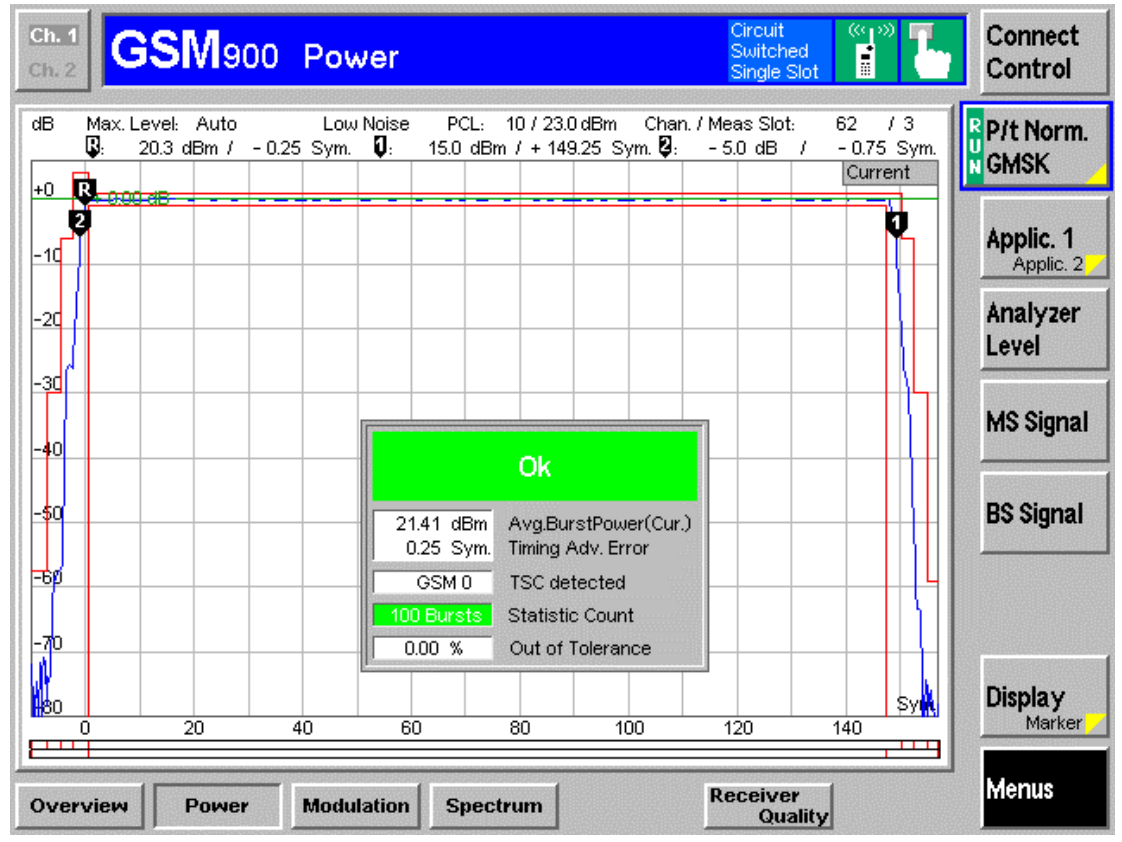

图 2-20 GSM900 Power

在 GSM900 Power 的屏幕右端,我们可以看到 P/t Norm. GMSK、 Applic.1、Analyzer Level、MS Signal、BS Signal、Network、Market 以及 Menu,按其所对应的 Softkey,可以 分别进入功率 VS 时间在 GSMK 下的设置、功率测试的不同应用、分析仪设置、移动台信 号设置、基站信号设置、功率 VS 时间图分析设置以及网络设置,其中 Menu 可以帮助我们 返回主菜单。

R P/t Norm. GMSK P/t Norm. GMSK 按一下通过以下热键可以设置信号的重复方式、停止条件、现实模式以及测试所需要的突发数。

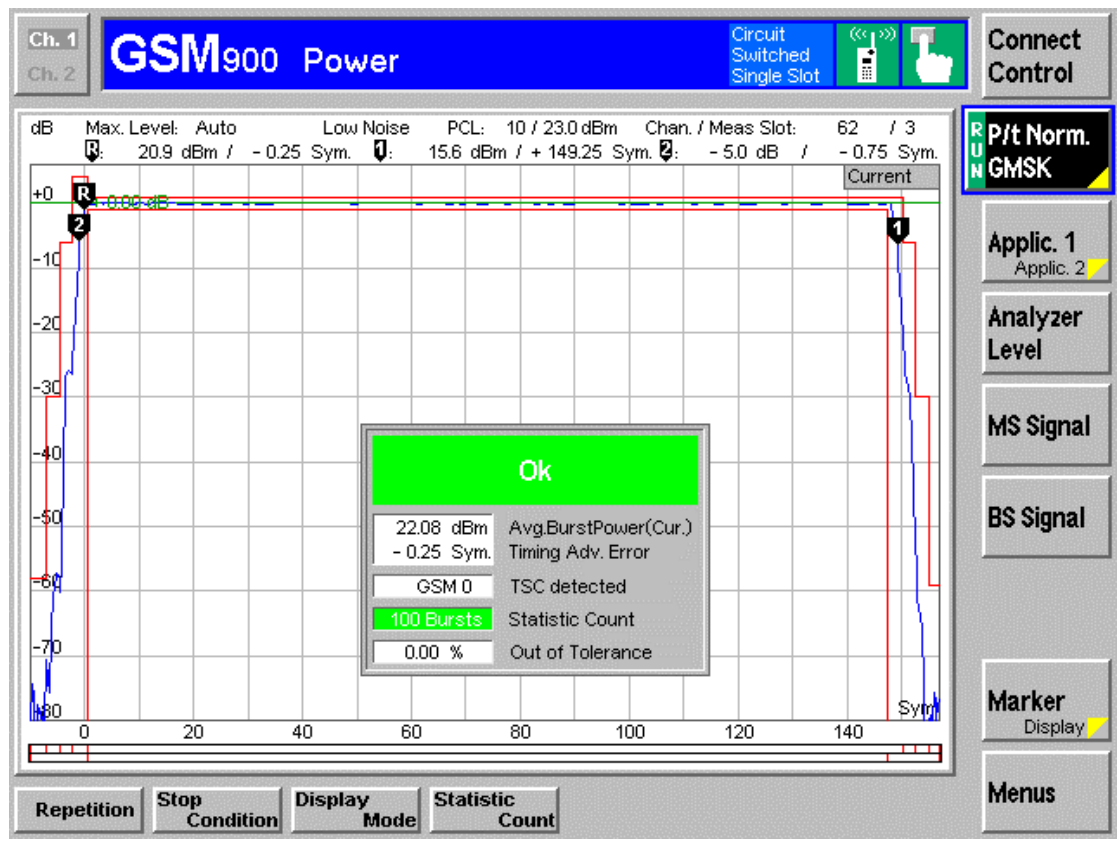

#### 图 2-21 GSM900 Power\_P/t Norm. GMSK

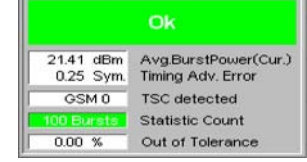

在这个图中,我们可以知道平均突发功率、时间提前量误差、训 练序列的类型、统计周期以及公差等5个方面的指标是否符合。

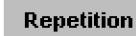

重复方式有连续(Continuous)跟非连续(Single Shot)两种

Stop Condition

Stop Condition 决定测试的结束条件。

None 不管测试结果,继续测试。 On Limit Failure 当测试结果超出范围时停止。

Display Mode

测试结果的显示方式。

Current显示当前值Maximum显示最大值Minimum显示最小值Average显示平均值

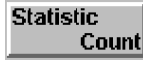

测试所统计的突发数量。

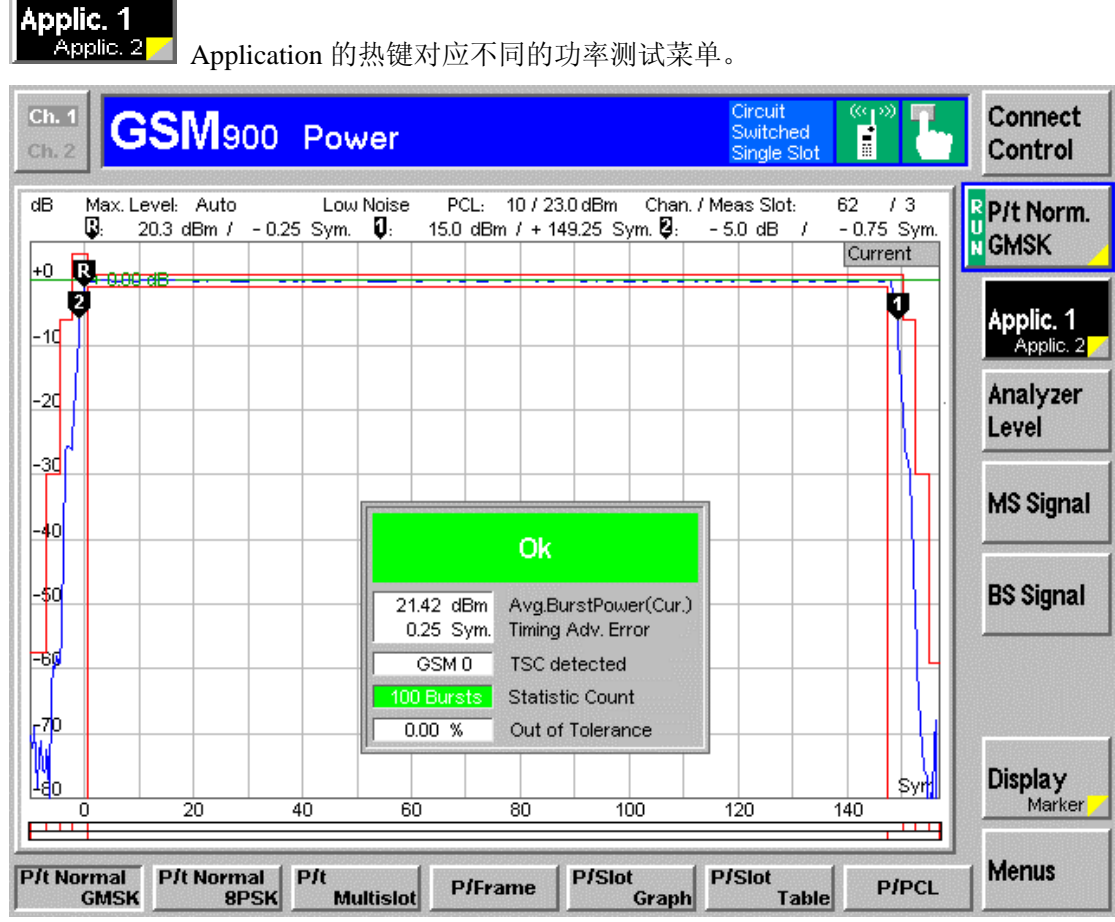

图 2-22 GSM900 Power\_Applic.1

从图中我们可以看到功率测试的不同用运。主要有: P/t Normal SMSK, P/t Normal 8PSK、 P/t Multislot、P/Frame、P/Slot Graph、P/Slot Table、P/PCL 和 P/t Access Burst。 P/t Normal GMSK

测试一个 Normal Burst 中功率跟时间的对应关系。

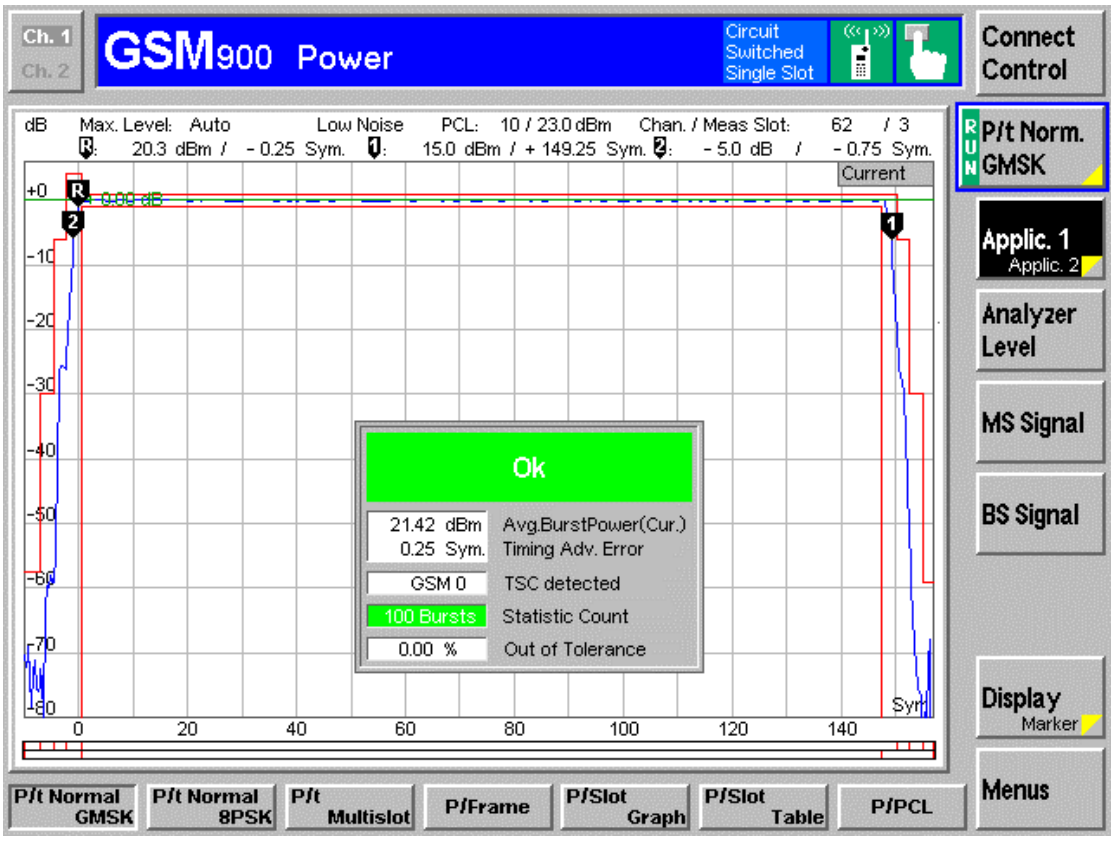

图 2-23 GSM900 Power\_Applic.1\_ P/t Norm. GMSK

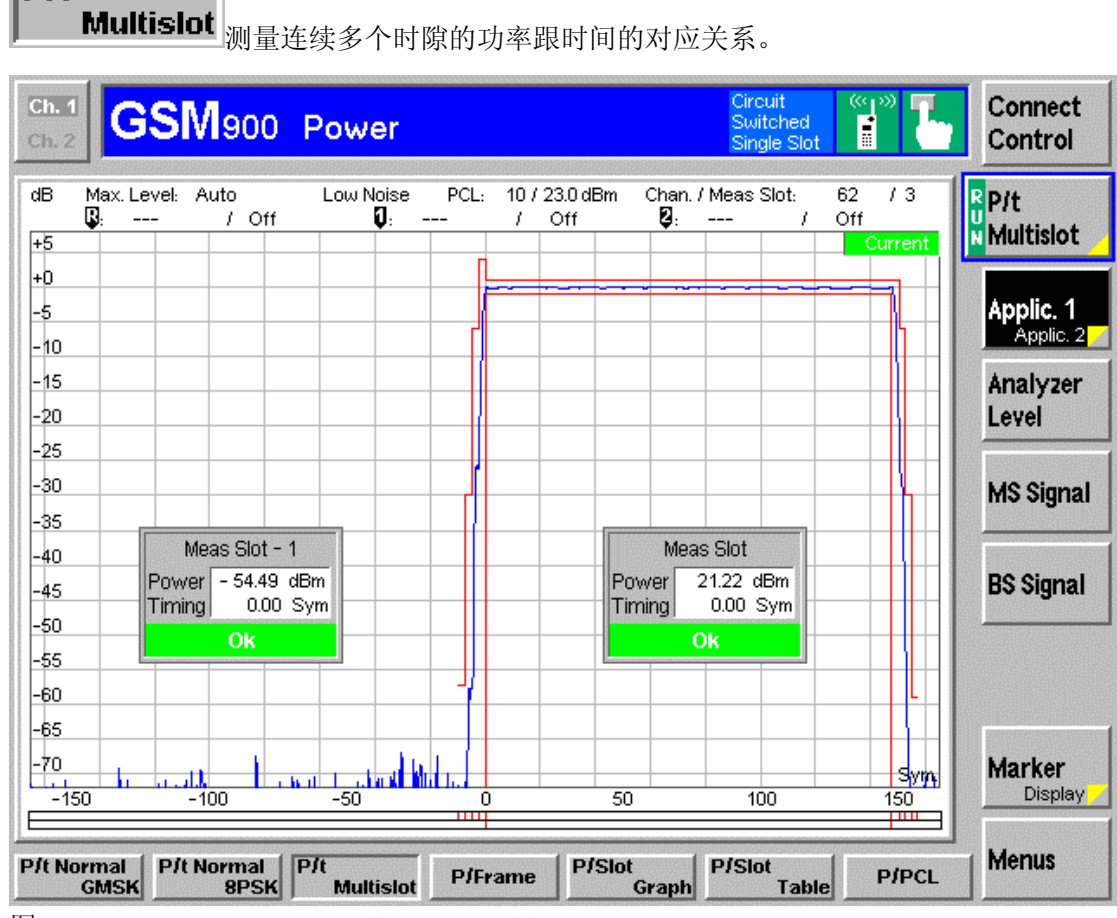

图 2-24 GSM900 Power\_Applic.1\_ P/t Multislot

P/t

| 11<br>12         | SM         | 900 P | ower      |      |        |         | Circuit<br>Switched<br>Single Sl | d (***)<br>ot | τ. | Connect<br>Control |
|------------------|------------|-------|-----------|------|--------|---------|----------------------------------|---------------|----|--------------------|
| Max. Le<br>Frame | evel: Auto | 0     | Low Noise | PCL: |        | Chan. / | Meas Slot:                       | 62 /          | 3  | P/Frame            |
| 0 7              | 21.2       | 21.2  | 21.2      | 21.2 | 21.2   | 21.2    | 21.2                             | 21.2          |    |                    |
| 8 15             | 21.2       | 21.2  | 21.2      | 21.2 | 21.2   | 21.2    | 21.2                             | 21.2          |    | Applic, 1          |
| 16 23            | 21.2       |       |           |      |        | 21.2    | 21.2                             | 21.2          |    | Applic.            |
| 24 31            | 21.2       | 21.2  | 21.2      | 21.1 | 21.1   | 21.2    | - 54.9                           | 21.1          |    | ånalv 74           |
| 32 39            | 21.2       | 21.2  | 21.1      | 21.2 | 21.1   | 21.1    | 21.1                             | 21.2          |    | l evel             |
| 40 47            | 21.1       | 21.2  | 21.1      | 21.1 | 21.2   | 21.1    | 21.1                             | 21.1          |    | LUTU               |
| 48 55            | 21.1       | 21.2  | 21.1      | 21.2 | 21.1   | 21.1    | 21.1                             | 21.1          |    | NO 0:              |
| 56 63 ·          | - 55.6     | 21.1  | 21.1      | 21.1 | 21.1   | 21.1    | 21.1                             | 21.1          |    | MS SIGN            |
| 64 71            | 21.1       | 21.1  | 21.1      | 21.2 | 21.2   | 21.1    | 21.1                             | 21.1          |    |                    |
| 72 79            | 21.1       | 21.1  | 21.2      | 21.1 | 21.1   | 21.2    | 21.1                             | 21.1          |    | BS Sian            |
| 80 87            | 21.1       | 21.1  | - 55.5    | 21.2 | 21.2   | 21.1    | 21.1                             | 21.2          |    |                    |
| 88 95            | 21.2       | 21.2  | 21.1      | 21.2 | 21.2   | 21.2    | 21.2                             | 21.1          |    |                    |
| 96 103           | 21.2       | 21.2  | 21.2      | 21.2 | 21.2   | 21.2    | 21.2                             | 21.2          |    |                    |
| 104 111          | 21.1       | 21.2  | 21.1      | 21.1 | - 55.1 | 21.2    | 21.2                             | 21.2          |    |                    |
| 112 119          | 21.2       | 21.2  | 21.2      | 21.2 | 21.2   | 21.2    | 21.2                             | 21.2          |    |                    |
| 120 127          | 21.2       | 21.2  | 21.2      | 21.2 | 21.2   | 21.2    | 21.2                             | 21.2          |    |                    |
|                  |            |       |           |      |        |         | all resu                         | Its in dBm    |    |                    |

图 2—15 GSM900 Power\_Applic.1\_ P/Frame

- --

P/Slot Graph

帧里各个时隙所对应的功率柱状图。

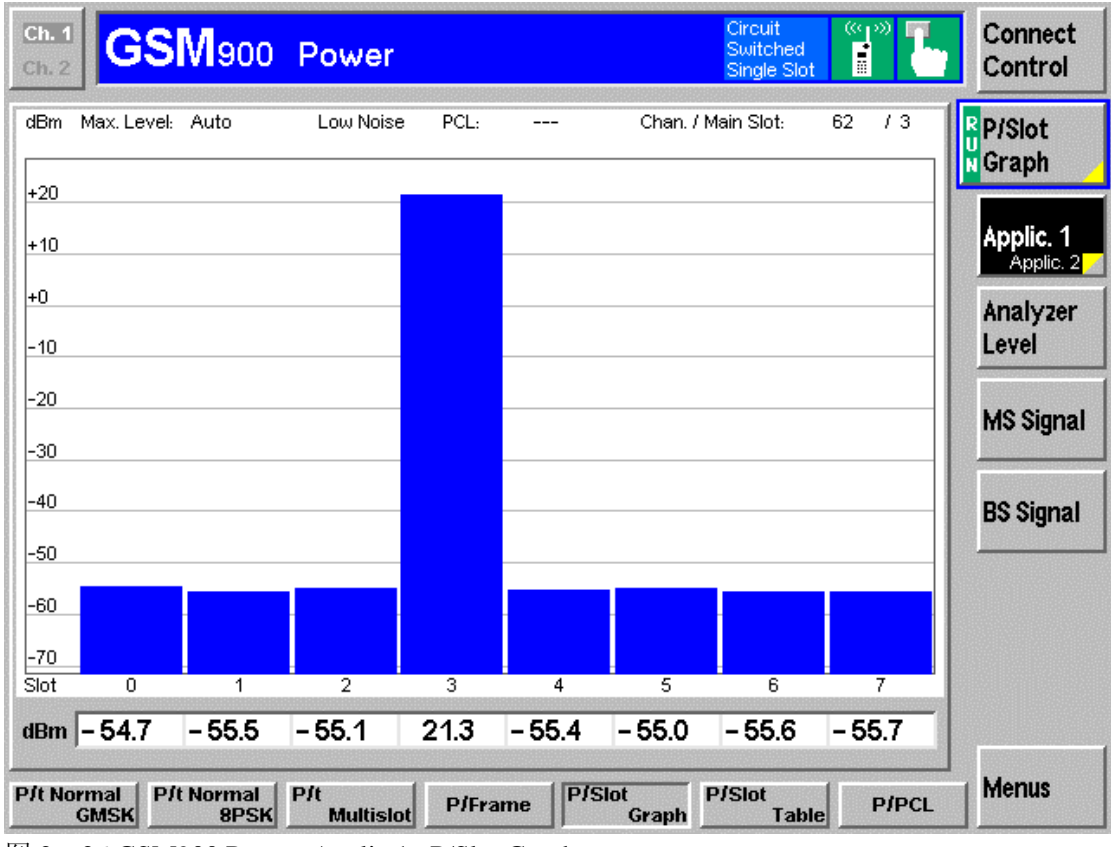

图 2-26 GSM900 Power\_Applic.1\_ P/Slot Graph

| Tal            | ble D<br>SM | 、表格的<br>900 F | 形式表示<br>Power  | 〒128 个 | 连续时    | <u> </u> 第的平均 | J功率。<br>Circuit<br>Switche<br>Single S | ed 📑        | τ.  | Connect           |
|----------------|-------------|---------------|----------------|--------|--------|---------------|----------------------------------------|-------------|-----|-------------------|
| Max. L<br>Slot | .evel: Aut  | to            | Low Noise      | PCL:   |        | Chan. /       | / Main Slot:                           | 62 /        | 3   | P/Slot<br>V Table |
| 0 7            | - 55.5      | - 55.3        | - 55.2         | 21.2   | - 55.4 | - 55.3        | - 55.6                                 | - 55.9      |     |                   |
| 8 15           | - 55.2      | - 55.2        | - 54.8         | 21.2   | - 55.6 | - 55.2        | - 55.5                                 | - 55.0      |     | Applic 1          |
| 16 23          | - 55.6      | - 55.5        | - 55.0         | 21.2   | - 55.2 | - 55.4        | - 55.6                                 | - 54.7      |     | Applic. 2         |
| 24 31          | - 55.0      | - 54.7        | - 54.6         | 21.2   | - 55.8 | - 55.1        | - 55.5                                 | - 54.8      |     | Analyza           |
| 32 39          | - 55.7      | - 55.2        | - 54.5         | 21.2   | - 55.3 | - 55.4        | - 55.1                                 | - 55.0      |     | Ariary zer        |
| 40 47          | - 55.4      | - 55.6        | - 54.7         | 21.2   | - 55.4 | - 55.9        | - 55.7                                 | - 55.1      |     | Levei             |
| 48 55          | - 55.4      | - 55.3        | - 54.9         | 21.2   | - 55.8 | - 55.1        | - 55.6                                 | - 55.0      |     |                   |
| 56 63          | - 55.5      | - 55.2        | - 54.9         | 21.2   | - 55.4 | - 54.9        | - 55.2                                 | - 55.2      |     | MS Signa          |
| 64 71          | - 55.1      | - 55.0        | - 55.2         | 21.2   | - 55.4 | - 55.3        | - 55.7                                 | - 55.3      |     |                   |
| 72 79          | - 55.7      | - 55.6        | - 54.6         | 21.2   | - 55.3 | - 55.3        | - 55.6                                 | - 55.1      |     | RS Signa          |
| 80 87          | - 55.0      | - 55.6        | - 54.8         | 21.2   | - 55.1 | - 55.2        | - 55.7                                 | - 55.4      |     | Do olgria         |
| 88 95          | - 55.6      | - 55.1        | - 54.8         | 21.2   | - 55.5 | - 55.0        | - 55.3                                 | - 55.2      |     |                   |
| 96 103         | - 55.2      | - 55.5        | - 54.8         | 21.2   | - 55.5 | - 54.8        | - 55.3                                 | - 55.4      |     |                   |
| 104 111        | - 55.0      | - 55.5        | - 55.0         | 21.2   | - 55.5 | - 55.1        | - 55.4                                 | - 55.1      |     |                   |
| 112 119        | - 55.3      | - 55.6        | - 55.4         | - 55.1 | - 55.4 | - 55.2        | - 55.4                                 | - 55.0      |     |                   |
| 120 127        | - 55.7      | - 55.4        |                |        |        |               | - 55.4                                 | - 55.7      |     |                   |
|                |             |               |                |        |        | •             | all res                                | ults in dBm |     |                   |
| t Normal       | P/t Nor     | mal P/        | t<br>Multiclet | P/Frai | ne P/S | ilot          | P/Slot                                 | Pi          | PCL | Menus             |

图 2—27 GSM900 Power\_Applic.1\_ P/Slot Table

| 1 <b>9</b> (0.0 00m)         |                 | 0.1           |                |                         |         |
|------------------------------|-----------------|---------------|----------------|-------------------------|---------|
| 19 (5.0 dBm)                 | 6.7             | 6.7           | 6.7            |                         |         |
| 18 (7.0 dBm)                 | 7.8             | 7.7           | 7.7            |                         |         |
| <b>17</b> (9.0 dBm)          | 8.8             | 8.8           | 8.8            |                         |         |
| 16 (11.0 dBn                 | J 10.0          | 98            | 99             |                         | ,       |
| 15 (13.0 dBm                 | a) 11.5         | 11.5          | 11.6           |                         | BS Sign |
|                              | 136             | 13.6          | 13.6           |                         |         |
| <b>12</b> (19.0 dBm          | ນ 157           | 15.6          | 15.6           |                         |         |
| 1 (21.0 dBn<br>12 (40.0 dBn  | J 17.4          | 17.3          | 17.4           |                         | MS Sig  |
| 10 (23.0 dBh<br>11 (24 o vic | 10 2 1.J        | 2 1.J<br>10 1 | 19.2           |                         |         |
| 9 (25.0 dBn                  | 23.3            | ∠3.3<br>21.3  | 23.3           |                         | Level   |
| 8 (27.0 dBn                  | 1) 25.3         | 25.3          | 25.4           |                         | Analyz  |
| 7 (29.0 dBm                  | a) 27.3         | 27.3          | 27.4           |                         | Applic  |
| 6 (31.0 dBn                  | n) 28.7         | 28.7          | 28.7           |                         | Applic  |
| 5 (33.0 dBn                  | n) 🖵 30.3       | <b>30.4</b>   | 30.4           |                         |         |
| PCL/Chann                    | el 1st <b>1</b> | 2nd <b>62</b> | 3rd <b>124</b> |                         | P/PCL   |
|                              | SIVI900         | Powe          | r              | Switched<br>Single Slot | Contro  |

图 2-28 GSM900 Power\_Applic.1\_ P/PCL

I

P/t Access Burst

接入突发的功率 VS 时间曲线。

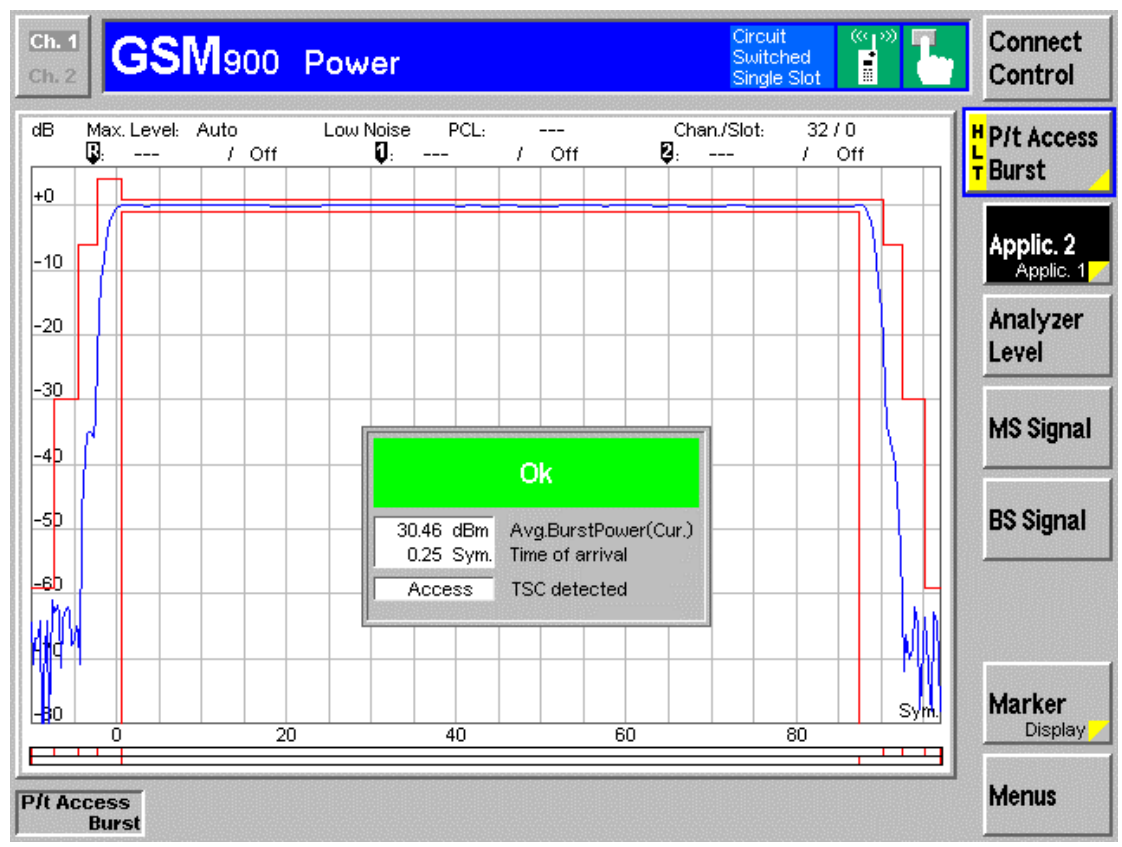

图 2-29 GSM900 Power\_Applic.2\_ P/t Access Burst

P/t Access Burst 测试的时候一定要注意,它不是什么时候都能捕捉到的。Access Burst 是接入突发,只在移动台向 CMU 要求接入的那一刻存在。

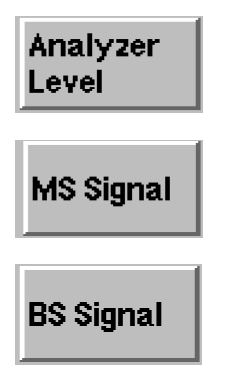

Analyer Level、MS Signal、BS Signal 设置具体跟 OverView 里完全相同可以参考 Overview 部分中关于这 3 个的介绍。

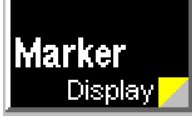

Marker、Display 用来帮助我们分析信号。其中通过按此键,可以在 Marker 跟 Display 之间自由切换。

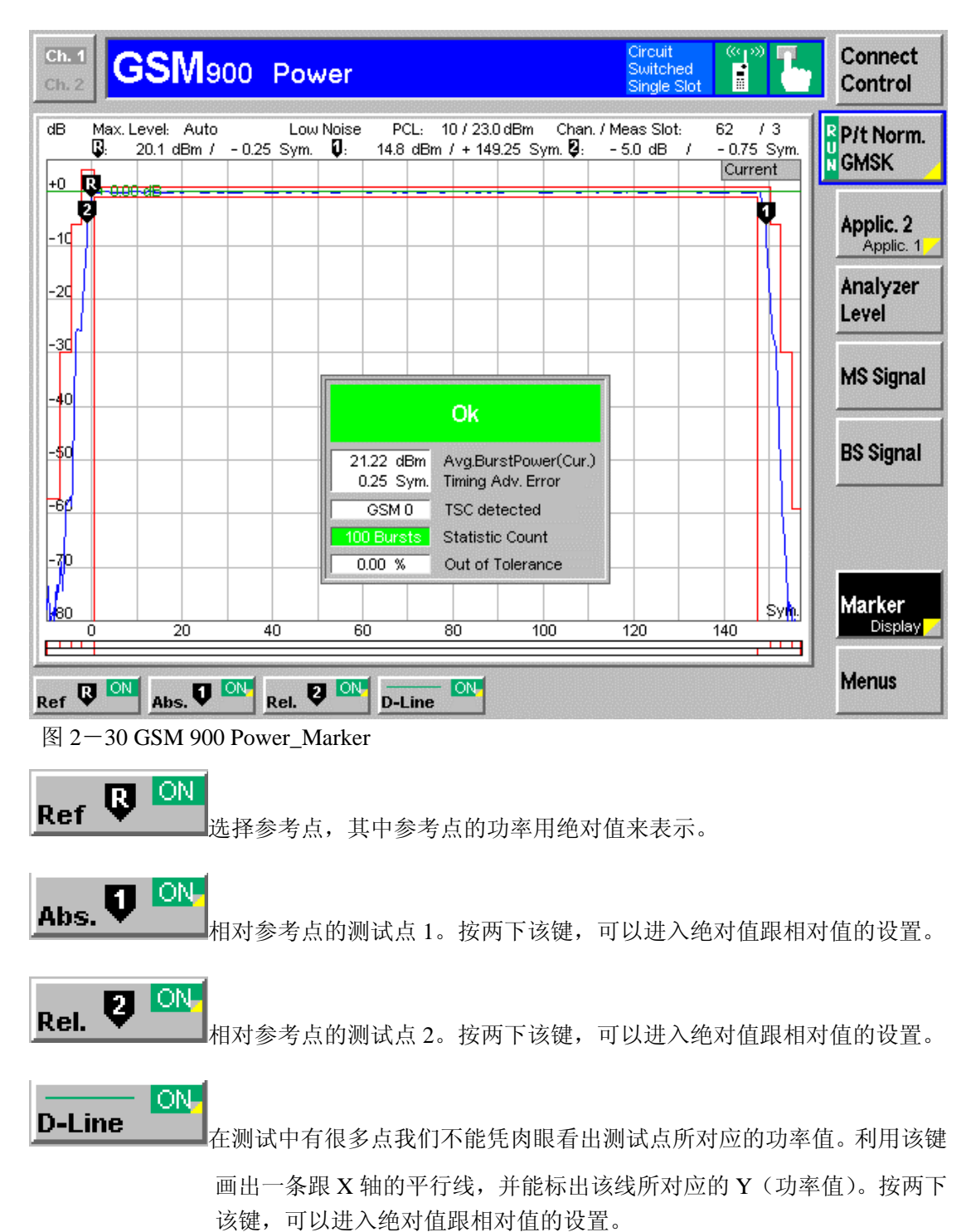

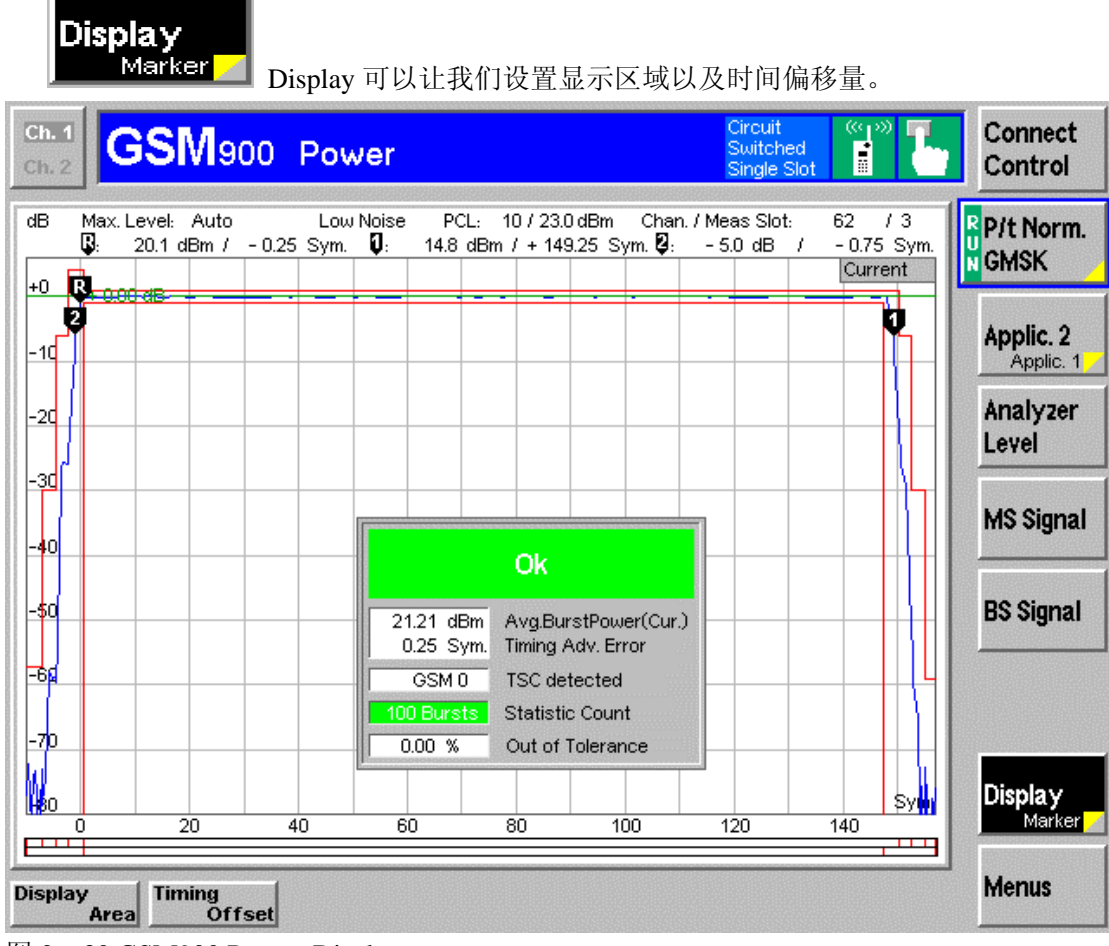

图 2-30 GSM900 Power\_Display

Display Area

选择屏幕的显示区域。

Timing Offset

设置时间的比特偏移量。

## P/t Norm. ■GMSK

连续 2 次按 P/t Norm GMSK 软键,进入 Power Configuration。

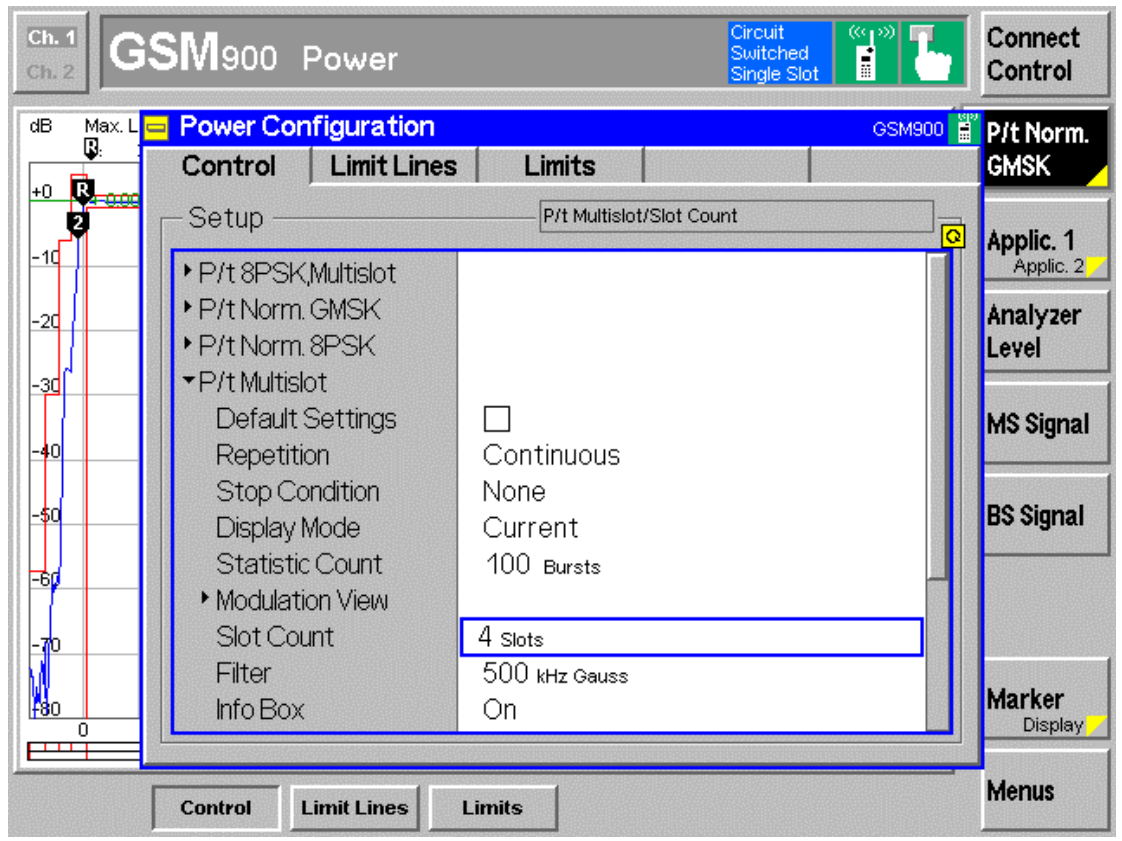

图 2-31 GSM 900 Power Configuration\_Control

Power Configuration 主要由 3 个部分构成: Control、Limit Lines 和 Limits。

### Control

在 Control 下拉菜单中,又包含 P/t 8PSK.Multislot、P/t Norm.GSMK、P/t Norm.8PSK、P/t Multislot、P/Frame、P/Slot Graph、P/Slot Table、P/PCL 以及 P/t Access Burst 等 8 个功率测 试相关内容的设置,以上 8 个配置项目又有各自的菜单。

#### Limit Lines

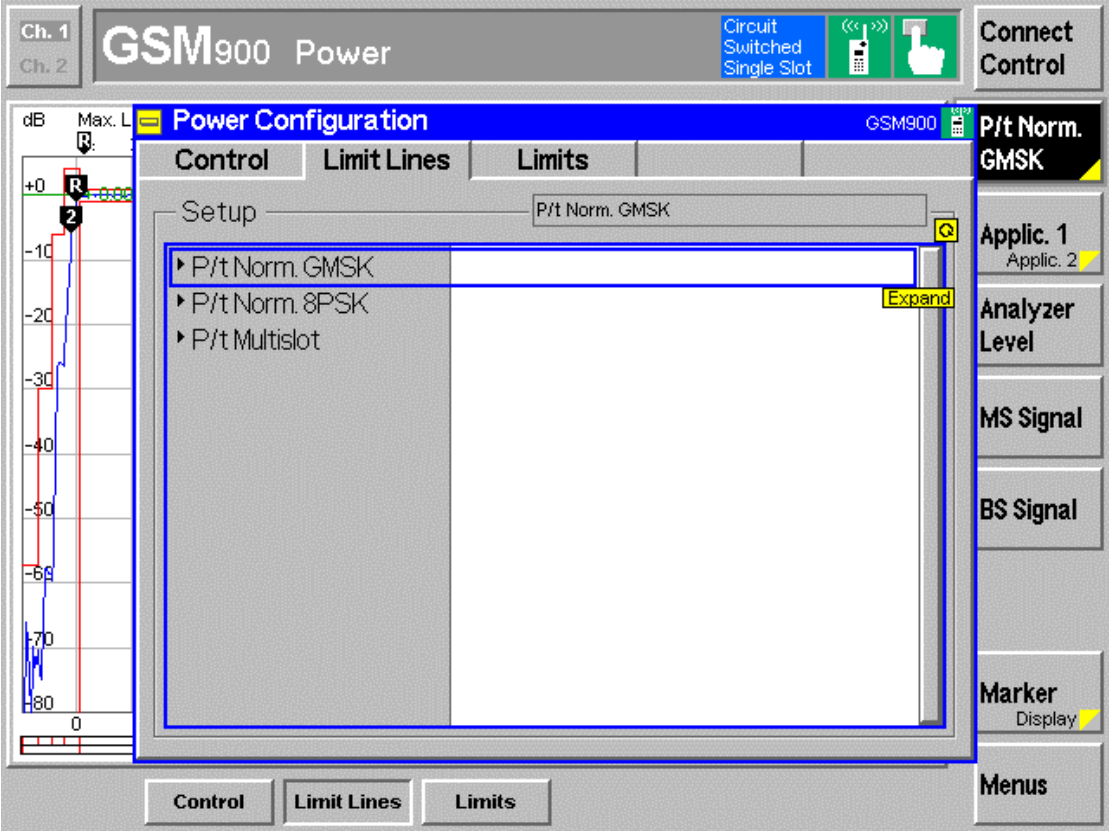

图 2-32 GSM 900 Power Configuration\_Limit Lines

Limit Lines 主要跟功率 VS 时间模板有关, P/t Norm.GSMK、P/t Norm.8PSK 和 P/t Multislot, 在这个配置项里面,对功率 VS 时间模板有严格的定义。

| Ch. 1<br>Ch. 2 | SM900 Power                                |        |           |               | Circuit<br>Switched<br>Single Slot |                    | -                     | Connect<br>Control |
|----------------|--------------------------------------------|--------|-----------|---------------|------------------------------------|--------------------|-----------------------|--------------------|
| dB Max. L      | Power Configuration<br>Control Limit Lines | ; l    | _imits    |               |                                    | GSM90              | 0                     | P/t Norm.<br>GMSK  |
| +0 R=000       | Setup                                      |        | Avg. Burs | st Power/Rang | je                                 |                    | ]<br><mark>0</mark> [ | Applic. 1          |
| -10            | ▼Avg. Burst Power<br>Default Settings      |        |           |               |                                    |                    |                       | Applic. 2          |
| -24            | ▼Range                                     | PCL    | fromto    | Lower         | Upper                              | Enable             |                       | Level              |
| -30            | 1                                          | MAX    | MAX       | -2.0 dB       | +2.0 dB                            |                    | ress                  |                    |
|                | 2                                          | 0      | 2         | -2.0 dB       | + 2.0 dB                           | $\mathbf{\nabla}$  |                       | MS Signal          |
| -40            | 3                                          | 3      | 15        | -3.0 dB       | + 3.0 dB                           | $\mathbf{\Lambda}$ |                       |                    |
| -\$0           | 4                                          | 16     | 31        | -5.U dB       | + 5.U dB                           |                    |                       | BS Signal          |
|                | C C                                        |        | Off       | Off           | Off                                |                    |                       |                    |
| -60            | 7                                          |        | Off       | Off           | Off                                |                    |                       |                    |
|                | 8                                          |        | Off       | Off           | Off                                |                    |                       |                    |
| +70            | 9                                          |        | Off       | Off           | Off                                |                    |                       |                    |
| -60            | 10                                         | Off    | Off       | Off           | Off                                |                    |                       | Marker             |
|                |                                            |        |           |               |                                    |                    |                       | Display            |
|                | Control Limit Lines                        | Limits |           |               |                                    |                    | _                     | Menus              |

图 2-33 GSM 900 Power Configuration\_Limits

在 Limits 里面,对移动台的各级功率的范围有严格说明,CMU 通过这里的设置来确认被测的移动台功率指标是否符合要求。

### 五 GSM900 Modulation 测试

Menu Select,选择 GSM Mobile Station 下拉菜单下的 GSM900;选择信令模式 Singalling;Modulation,即可进入 GSM900 Modulation。

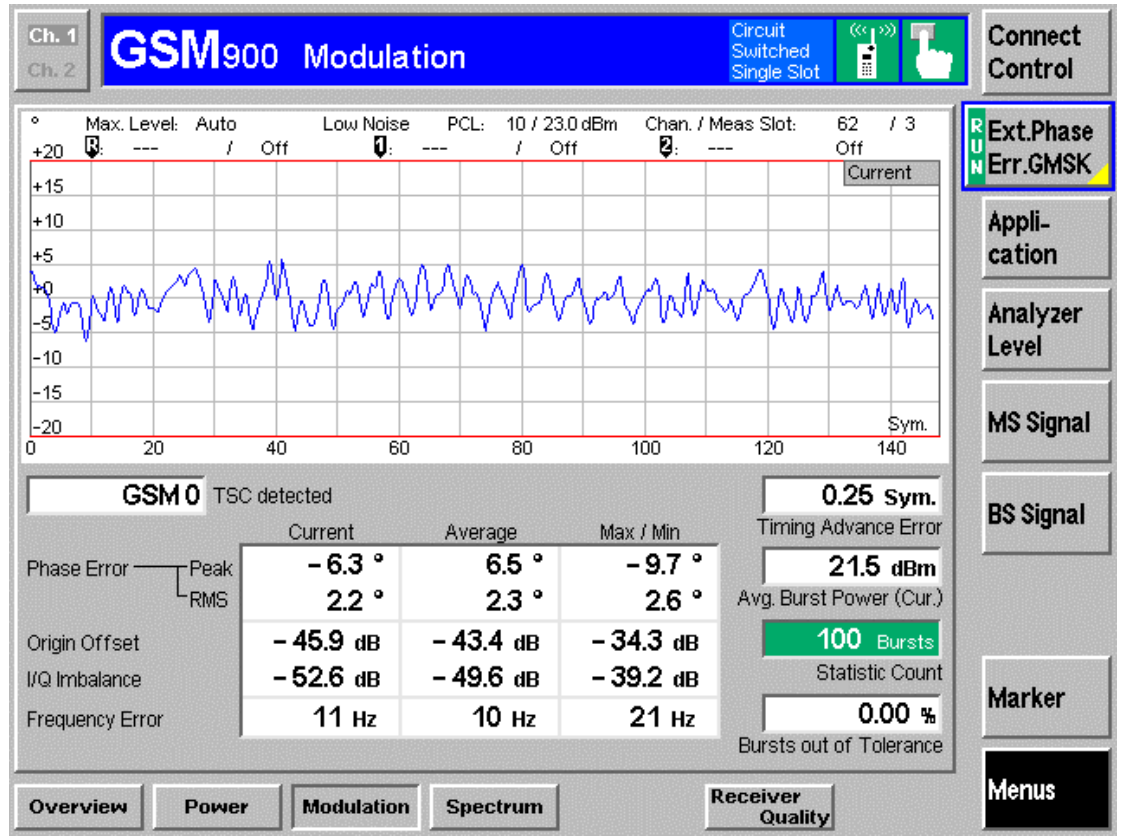

#### 图 2-34 GSM900 Modulation

在 Modulation 里面,主要测试移动台发射信号时的调制质量,主要通过峰值相位误差、均 方根相位误差、频率误差等参数体现出来。

Origin Offset 和 I/Q Imbalance 参数反应 I/Q 调制的精度。

在 GSM900 Modulation 中,各种参数的设置基本上相同,就 Analyzer Level、MS Signal、BS Signal 以及 Marker 等等的设置,参考 Power 测试部分就可以了。而在 GSM900 Modulation 的 Application 中,我们只关心 Ext.Phase Err.GMSK。

在 Modulation 测试中, softkey 跟 hotkey 的组合使用跟 Power 测试中基本一样,这里就不在 详细介绍,参考 Power 部分的介绍。大家自己看一下下面的图片。

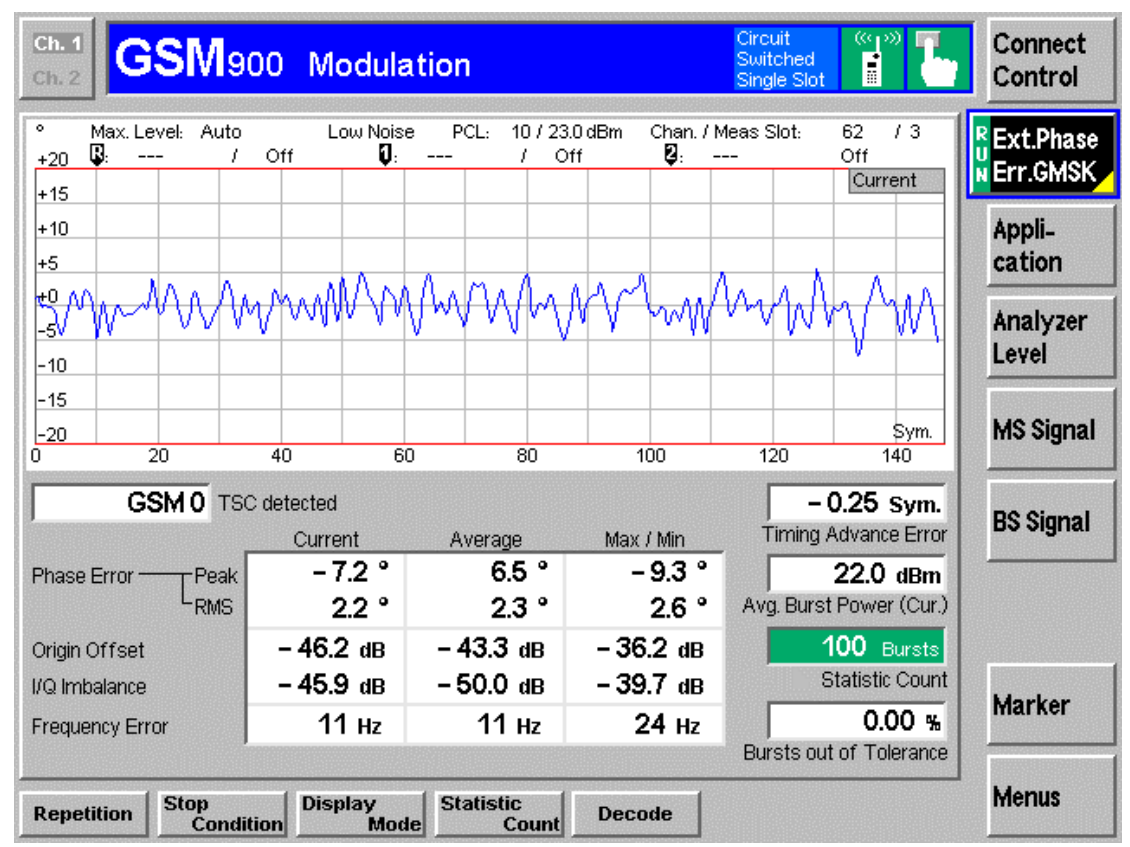

图 2-35 GSM900 Modulation\_Ext.Phase Err.GSMK

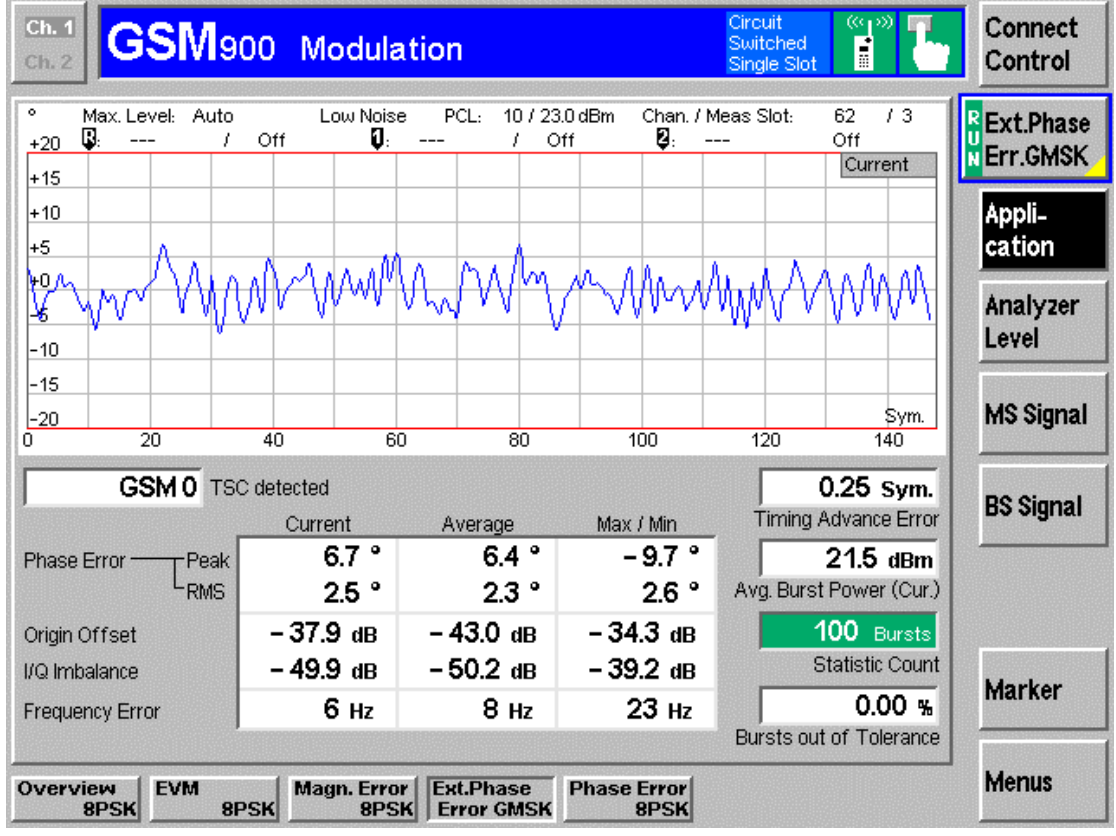

图 2-36 GSM900 Modulation\_Application

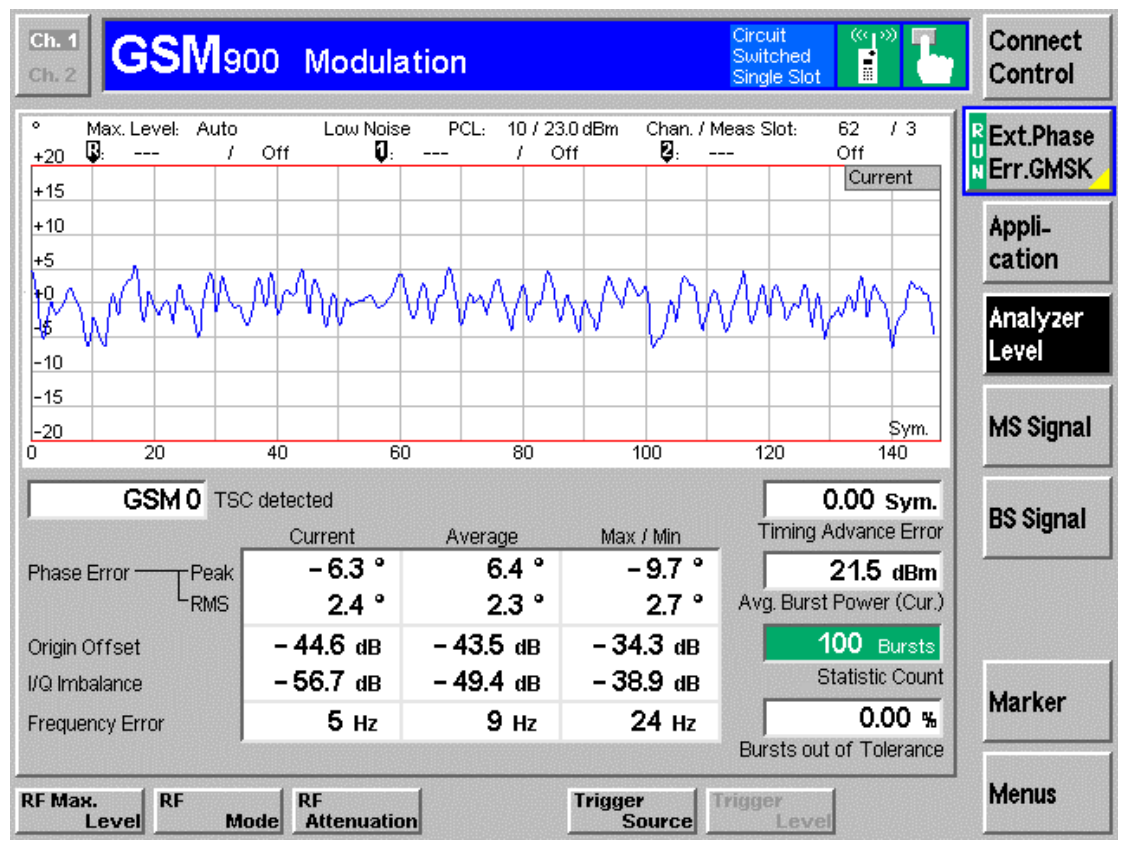

图 2-37 GSM900 Modulation\_Analyzer Level

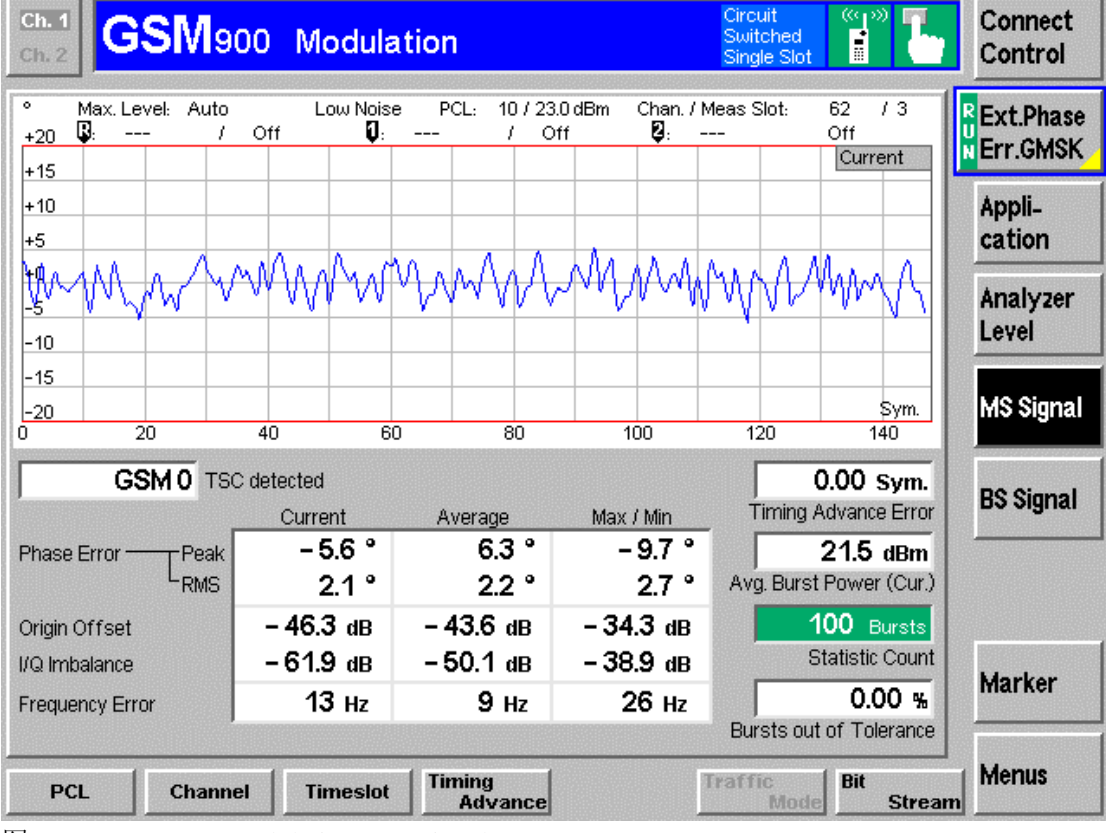

图 2-38 GSM900 Modulation\_MS Signal

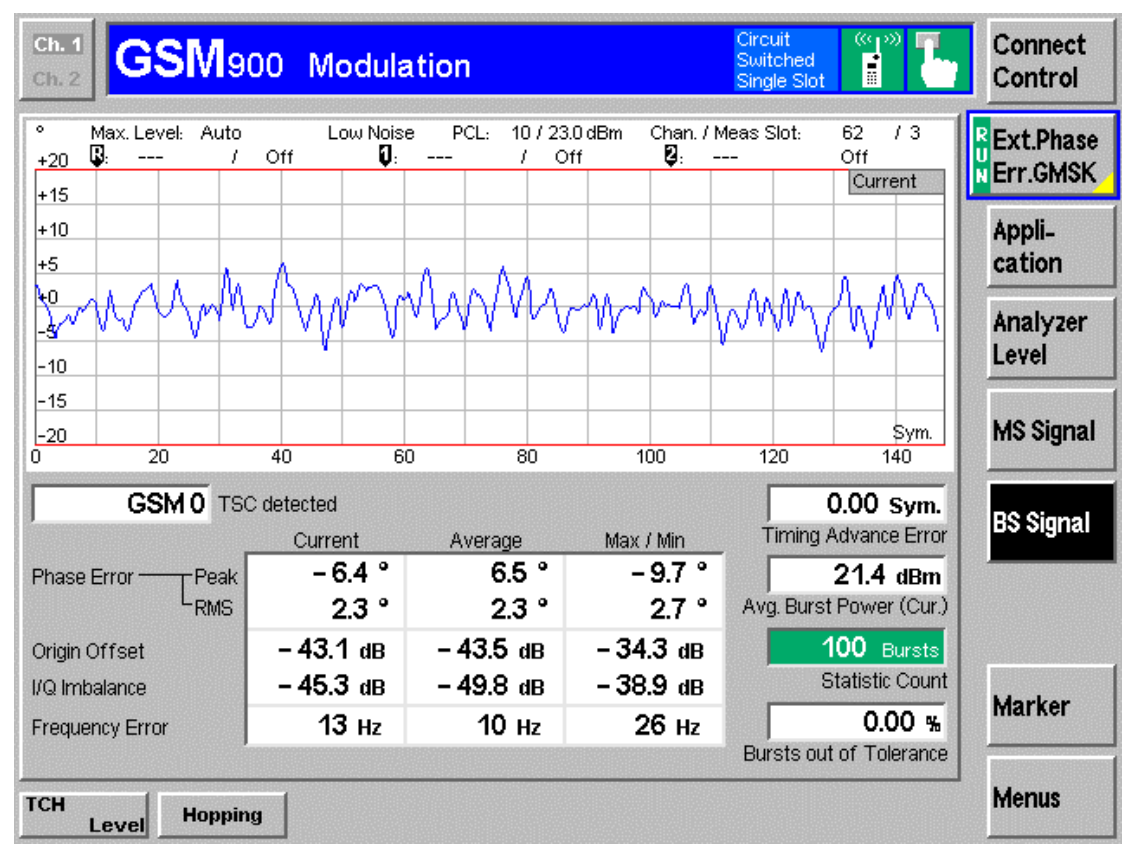

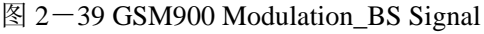

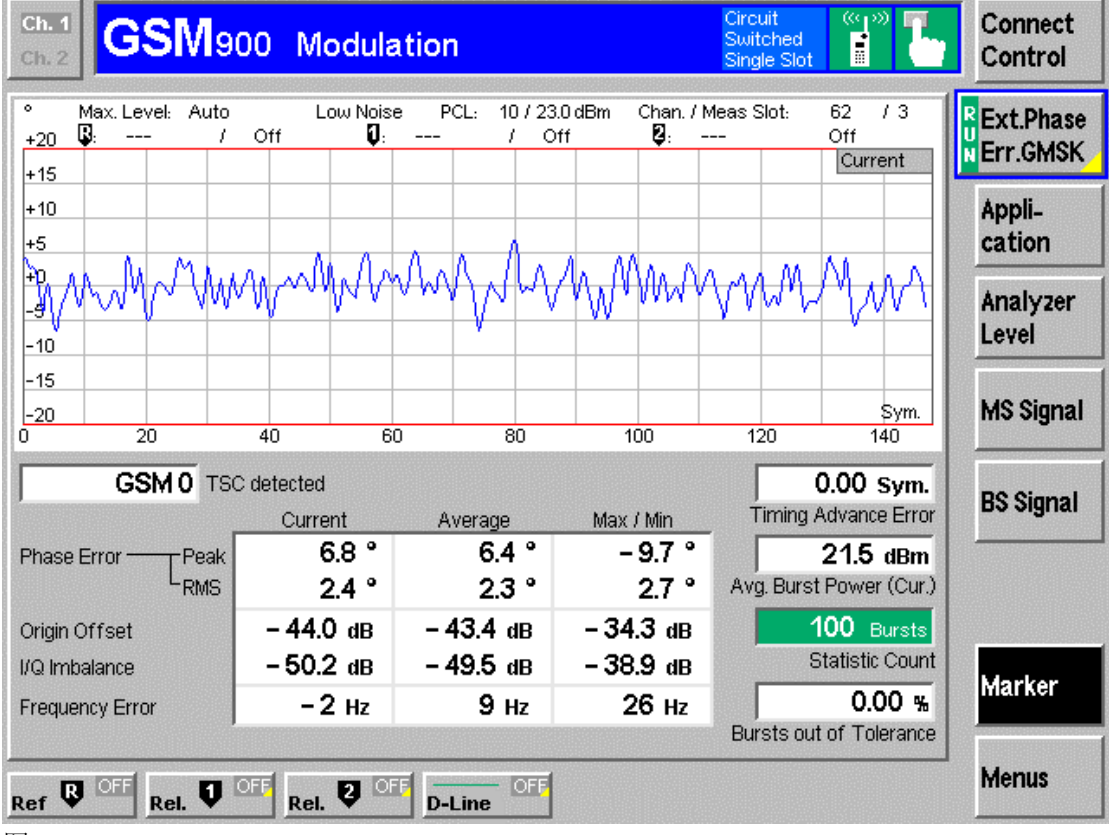

图 2-40 GSM900 Modulation\_Marker

| Ch. 1<br>Ch. 2                 | SM900 Modulation                                                    | Circuit<br>Switched<br>Single Slot | <sup>((q)</sup> <sup>(m)</sup> | Connect<br>Control    |
|--------------------------------|---------------------------------------------------------------------|------------------------------------|--------------------------------|-----------------------|
| ● Max.L<br>+20                 | Modulation Configuration Control                                    | Limits                             | GSM900                         | Ext.Phase<br>Err.GMSK |
| +10<br>+5                      |                                                                     | Ovw,EVM,ME,PE 8PSK                 | <mark>0</mark>                 | Appli-<br>cation      |
| +0<br>-9<br>-10                | <ul> <li>Overview 8PSK</li> <li>EVM 8PSK</li> </ul>                 |                                    | Expand                         | Analyzer<br>Level     |
| -15<br>-20<br>0                | Magnitude Error 8PSK     Ext. Phase Error GMSK     Phase Error 8PSK |                                    |                                | MS Signal             |
| G                              |                                                                     |                                    |                                | BS Signal             |
| Phase Error -<br>Origin Offset |                                                                     |                                    |                                |                       |
| I/Q Imbalance<br>Frequency Er  |                                                                     |                                    |                                | Marker                |
|                                | Control                                                             | s                                  |                                | Menus                 |

图 2-41 GSM900 Modulation Configuration\_Control

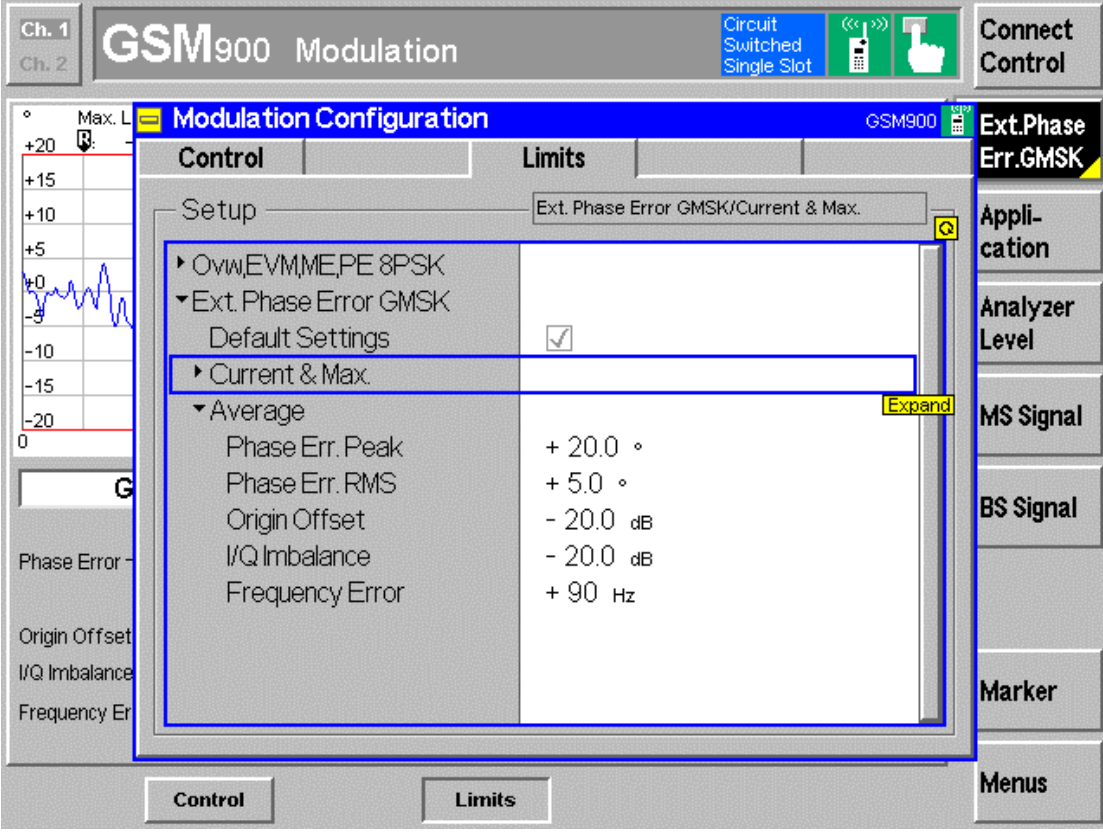

图 2-42 GSM900 Modulation Configuration\_Limits

### 六 GSM900 Spectrum 测试

Menu Select,选择 GSM Mobile Station 下拉菜单下的 GSM900;选择信令模式
Singalling;Spectrum,即可进入 GSM900 Spectrum。
关于移动台的 Spectrum,主要包括 2 个方面,调制谱和开关谱。

#### 1 Modulation GMSK 调制谱

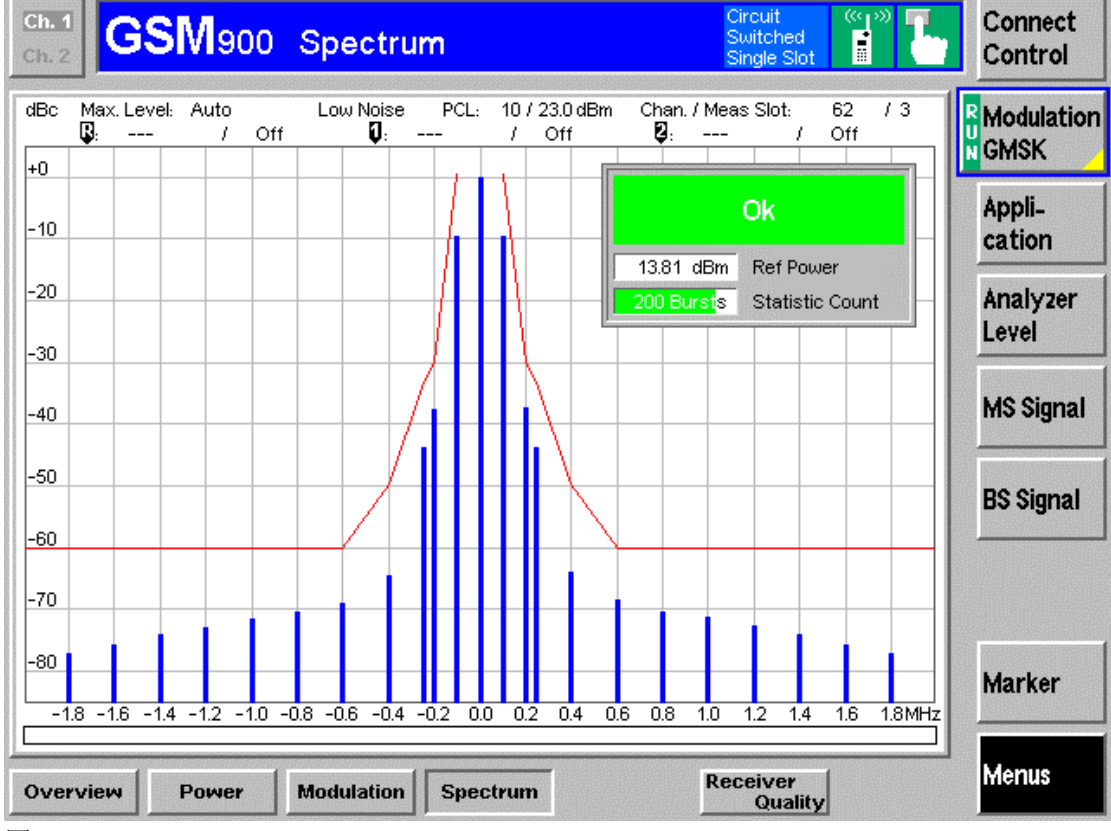

图 2-43 GSM900 Spectrum

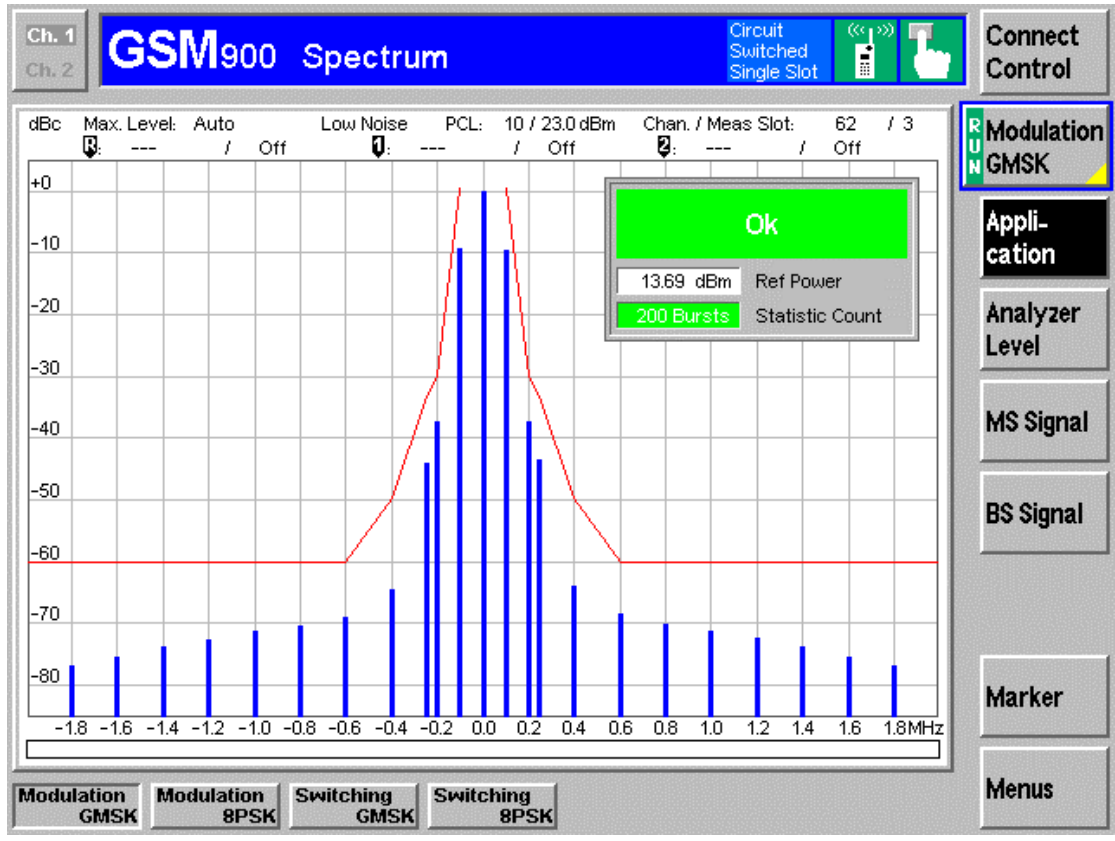

图 2-44 GSM900 Spectrum\_Application\_ Modulation GSMK

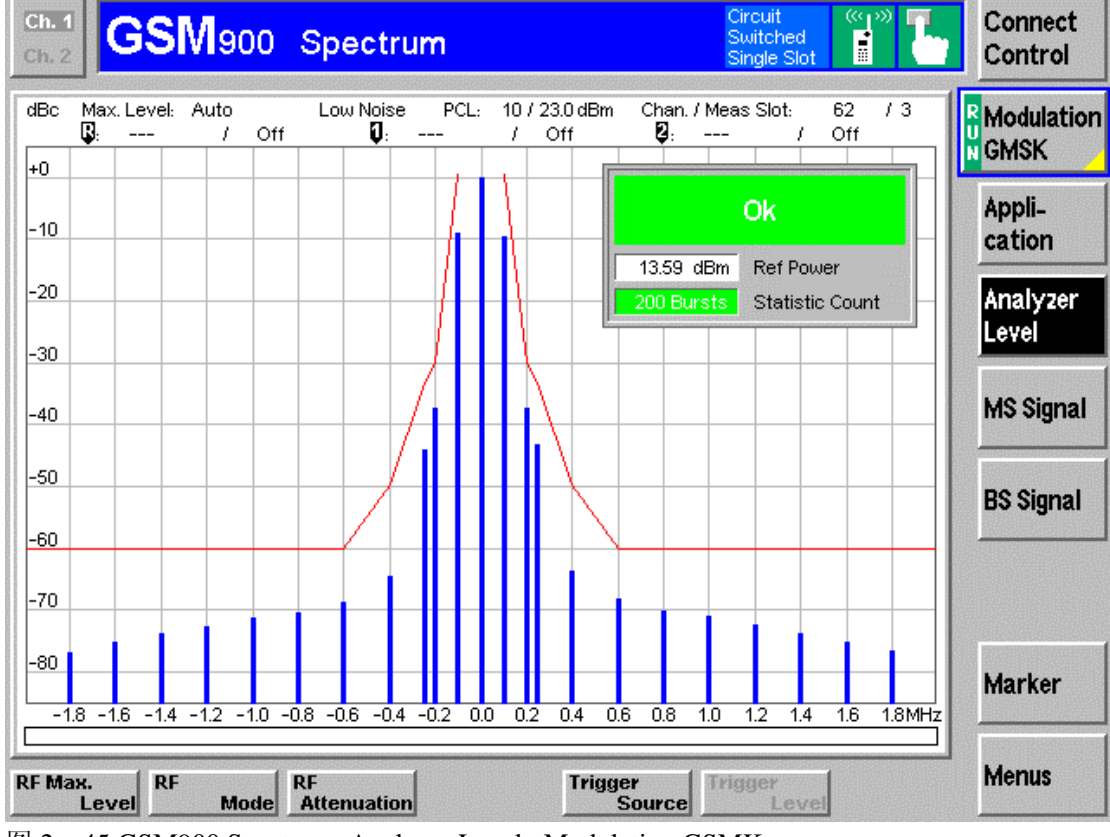

图 2-45 GSM900 Spectrum\_Analyzer Level\_ Modulation GSMK

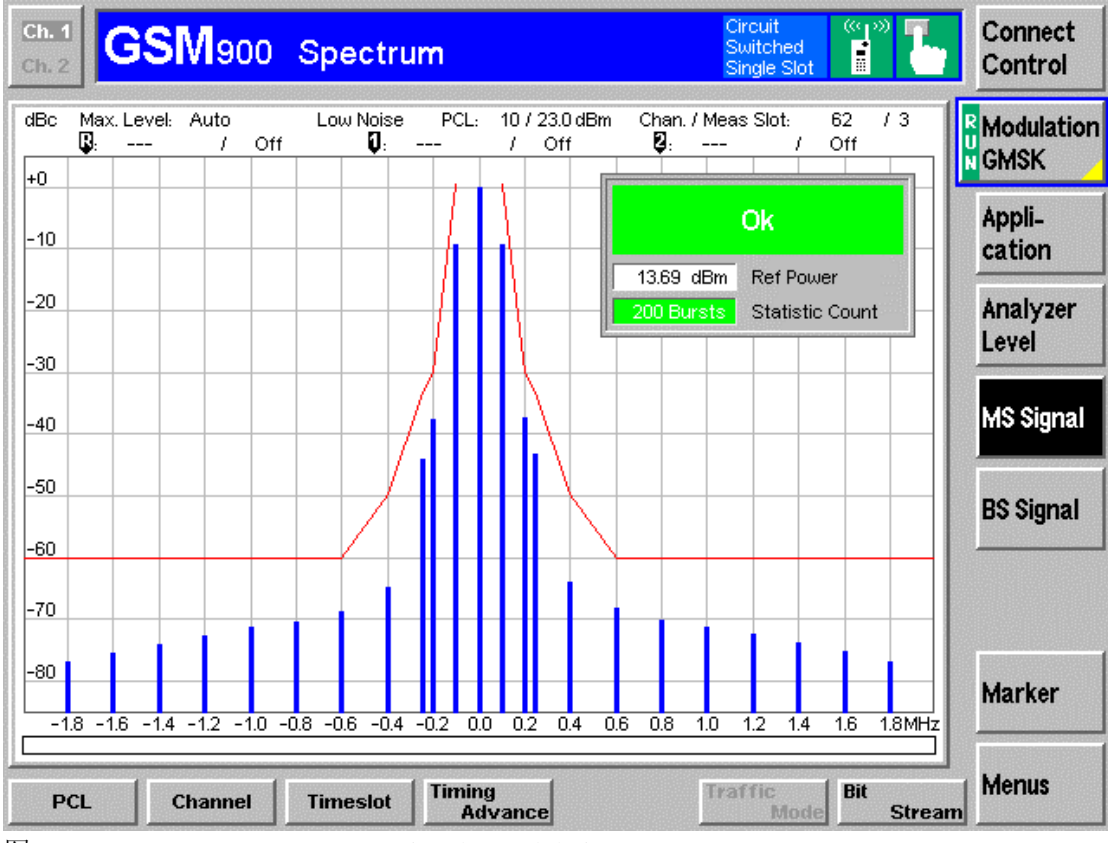

图 2-46 GSM900 Spectrum\_MS Signal\_ Modulation GSMK

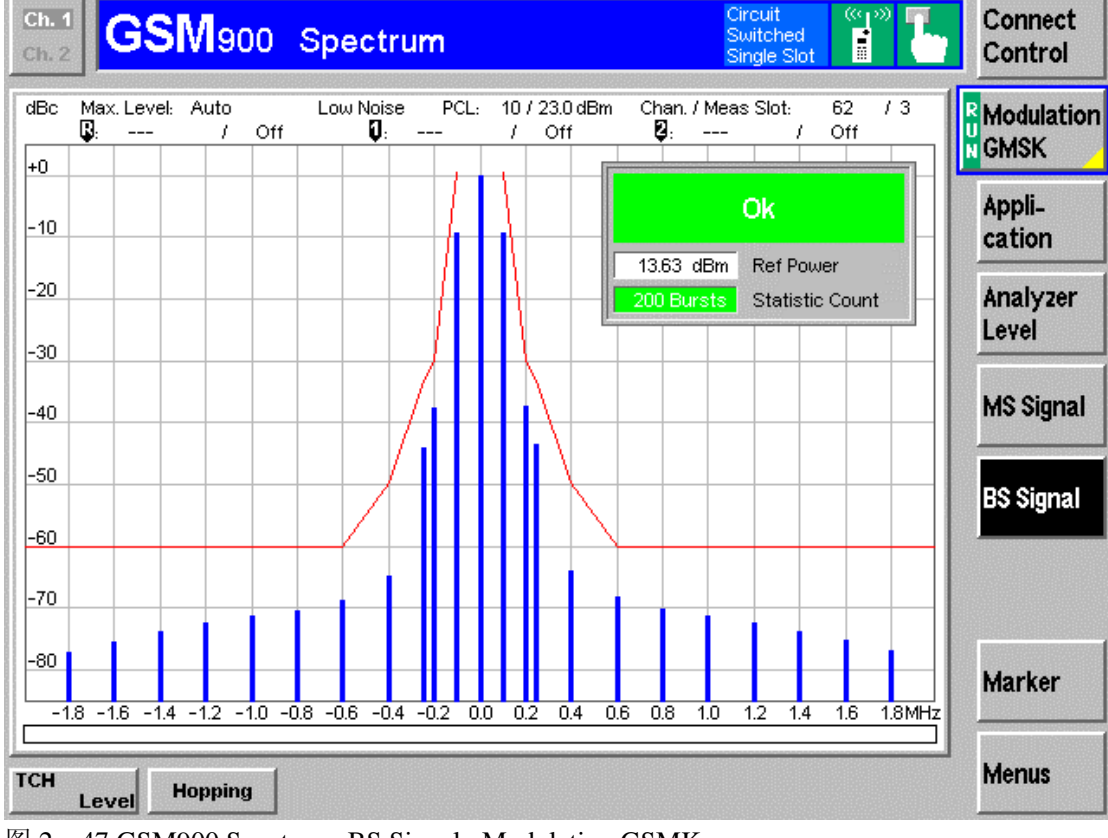

图 2-47 GSM900 Spectrum\_BS Signal\_ Modulation GSMK

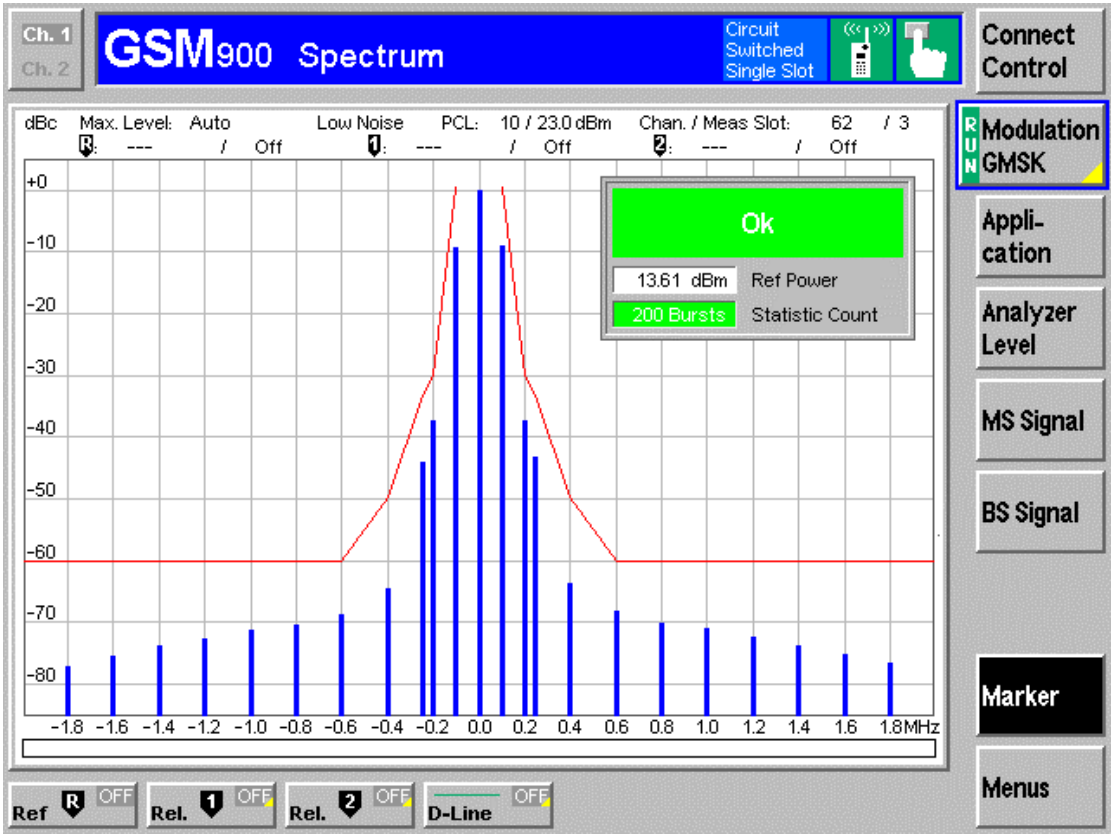

图 2-48 GSM900 Spectrum\_Marker\_ Modulation GSMK

### 2 Switching GMSK

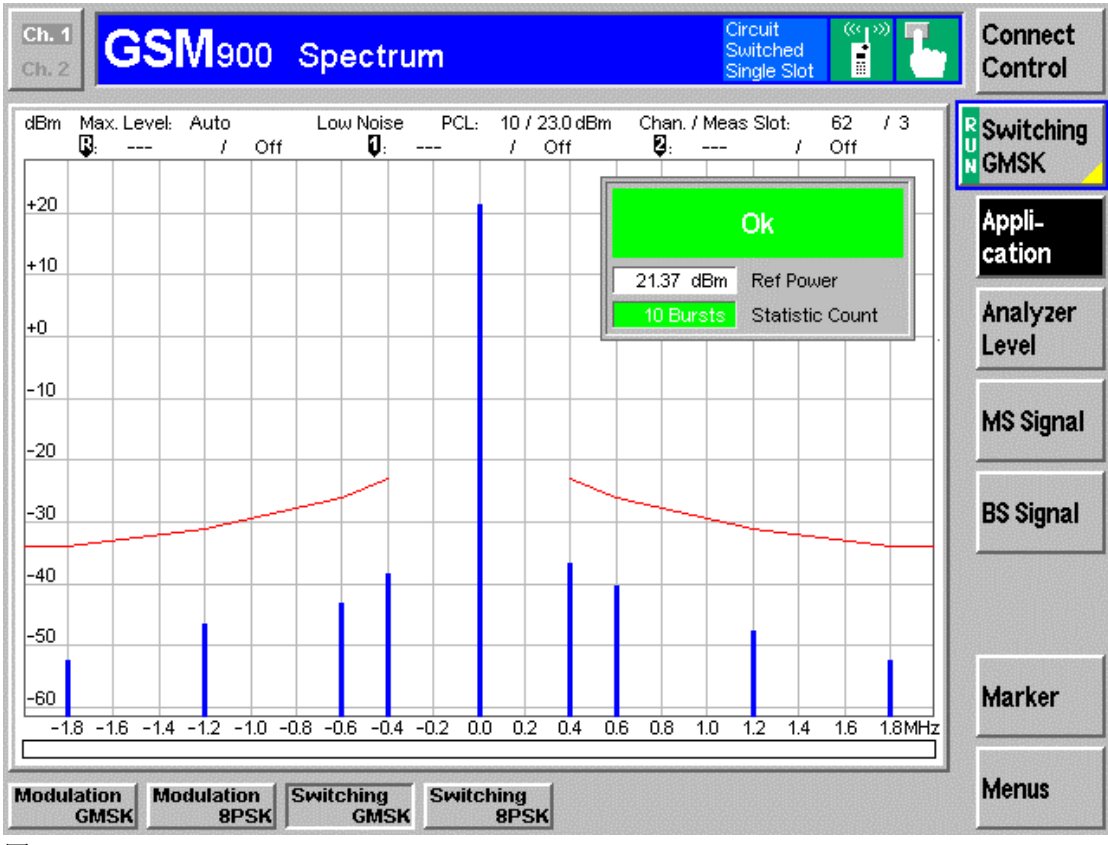

图 2-49 GSM900 Spectrum\_Application\_ Switching GSMK

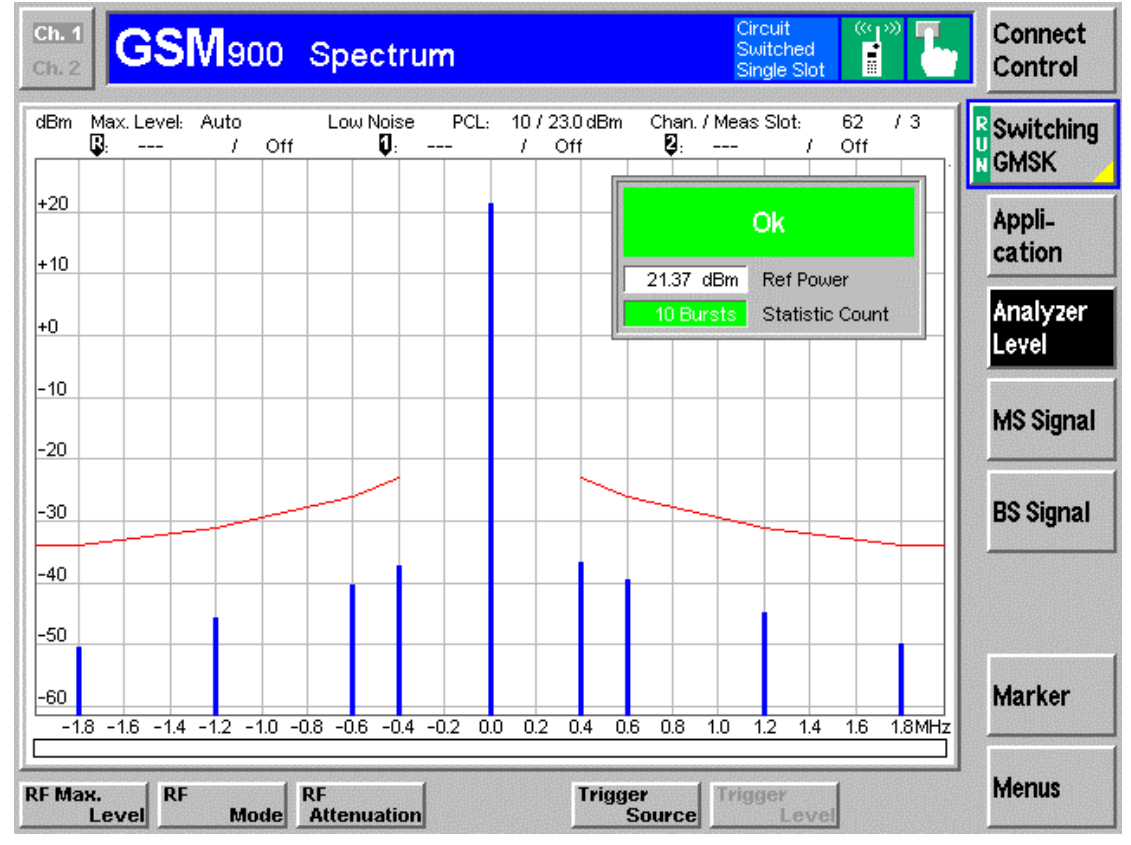

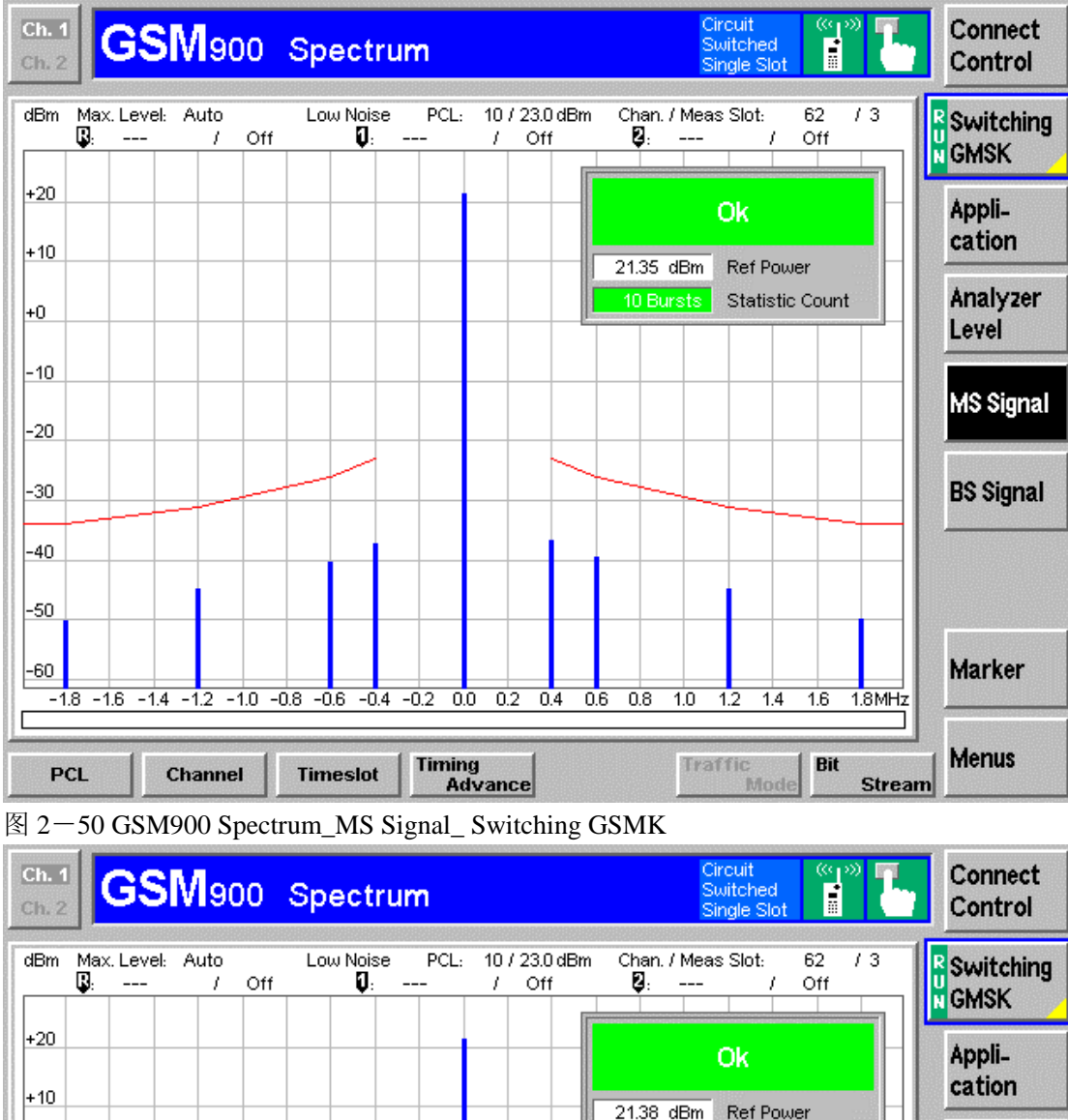

#### 图 2-49 GSM900 Spectrum\_Analyzer\_ Switching GSMK

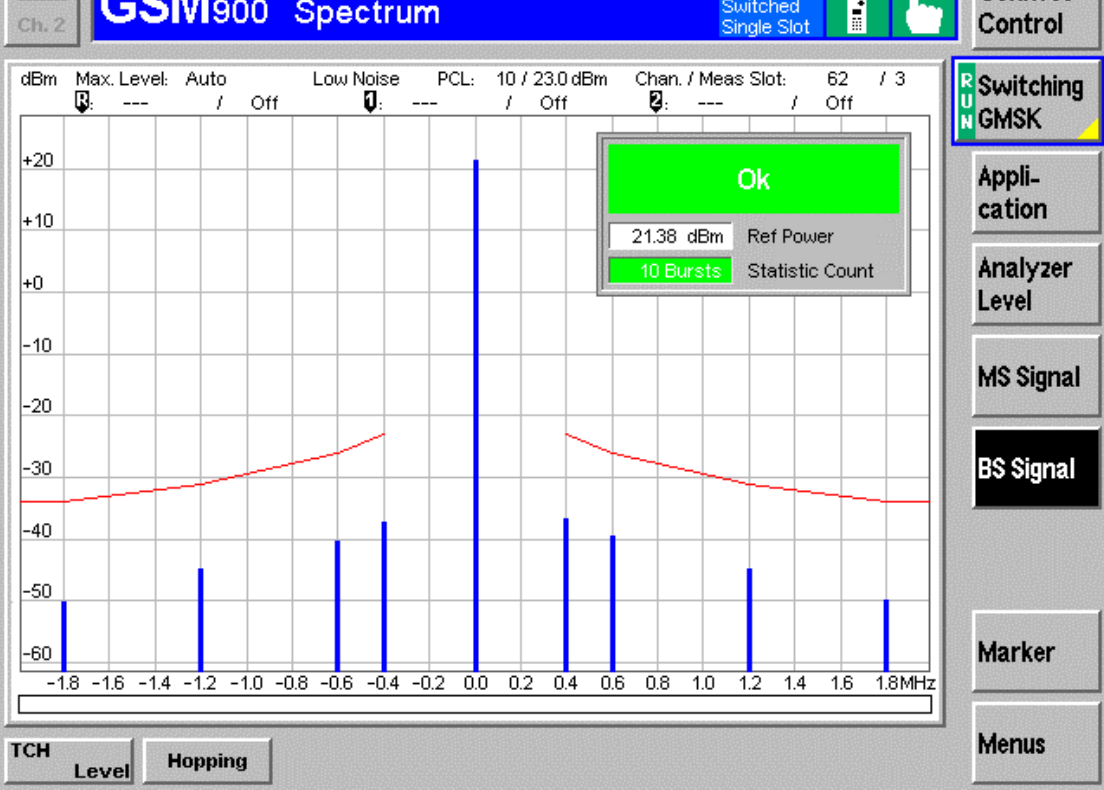

图 2-51 GSM900 Spectrum\_BS Signal\_Switching GSMK

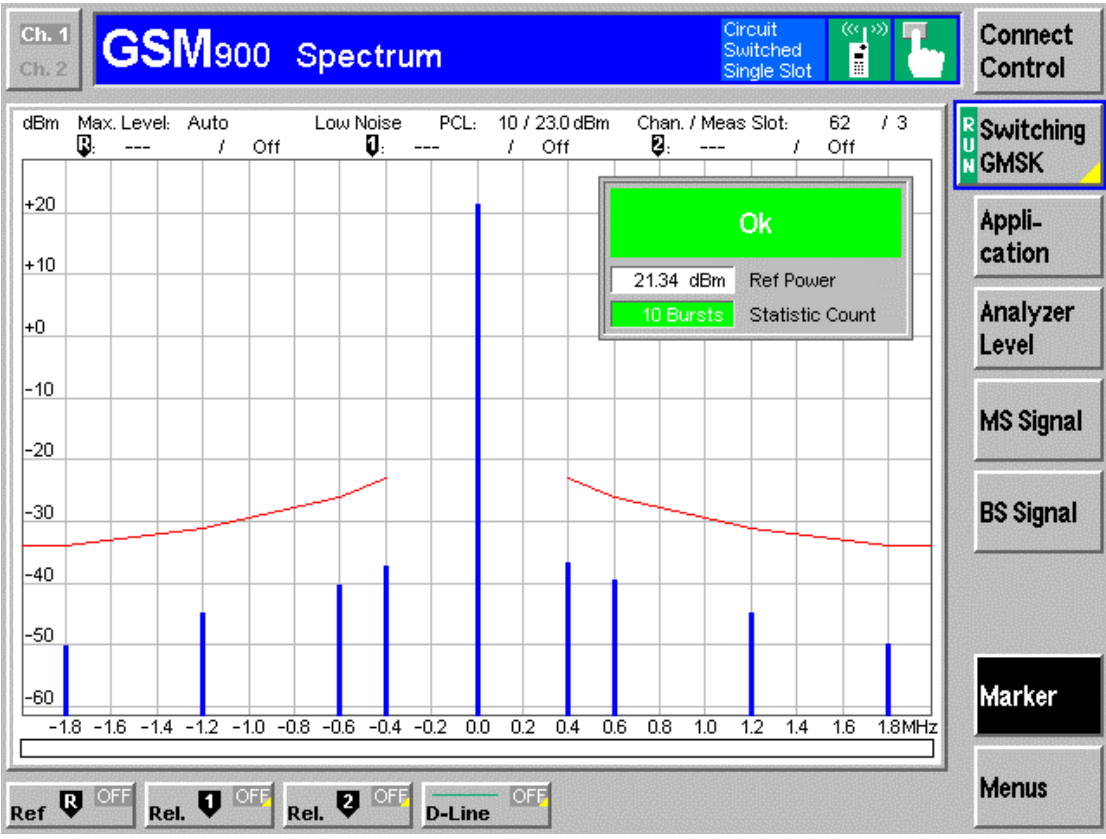

图 2-52 GSM900 Spectrum\_Marker\_ Switching GSMK

### 七 GSM900 Receive Quality 测试

Menu Select,选择 GSM Mobile Station 下拉菜单下的 GSM900;选择信令模式 Singalling; Receive Quality,即可进入 GSM900 Receive Quality。

在接受质量的具体应用中,我们主要以下3钟:BER、Average BER 和 Neighbor Cells。

| Ch. 1<br>Ch. 2 GSM900 Receiver Quality                                                                            |                                                                       |                                                                 |                              |  |  |  |  |  |  |
|----------------------------------------------------------------------------------------------------|-----------------------------------------------------------------------|-----------------------------------------------------------------|------------------------------|--|--|--|--|--|--|
| 0.057 % Class II<br>0.000 % Class Ib                                                                              | Setup<br>▶ Signalling States<br>▶ MS Capabilities<br>→ Signaling Info | Q                                                               | R BER<br>N Average           |  |  |  |  |  |  |
| 0 CRC Err.                                                                                                    | IMSI<br>IMEI<br>Dialled Number<br>Traffic Mode                        | <br>446019.19.750759.0<br>Emergency call<br>Full Rate Version 1 | Appli-<br>cation<br>Analyzer |  |  |  |  |  |  |
| 100 Speech Fram <mark>es</mark>                                                                                   | ✓Meas. Control<br>Stop Condition<br>Average<br>Meas. Mode             | None<br>100 Frames<br>BER                                       | Level<br>MS Signal           |  |  |  |  |  |  |
| Meas. Mode BER<br>Traffic Full Rate Version 1<br>Bit Stream PRBS 2E9-1                                            |                                                                       | 30.00 dBm<br>Auto<br>Low Noise<br>Signalling                    | BS Signal                    |  |  |  |  |  |  |
| Main Slot         RX Level           3         6 (-105 to -104 dBm)           0 (0.0 to 0.2 %)         RX Quality | Frigger Level<br>►MS Signal<br>►BS Signal<br>►BER Limit Config        | Low                                                             |                              |  |  |  |  |  |  |
| Overview Power Modulation Spectr                                                                                  | um R                                                                  | eceiver<br>Quality                                              | Menus                        |  |  |  |  |  |  |

图 2-53 GSM 900 Receive Quality

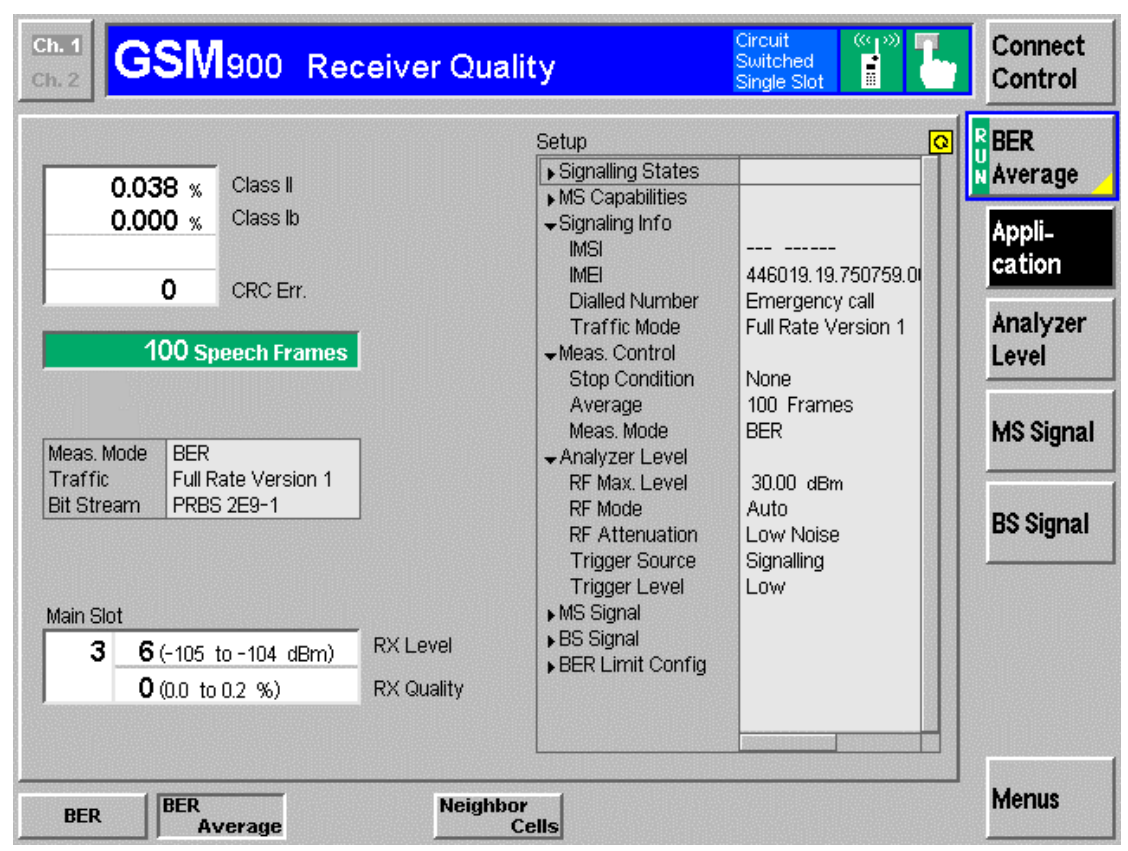

图 2-54 GSM 900 Receive Quality\_Application BER Average

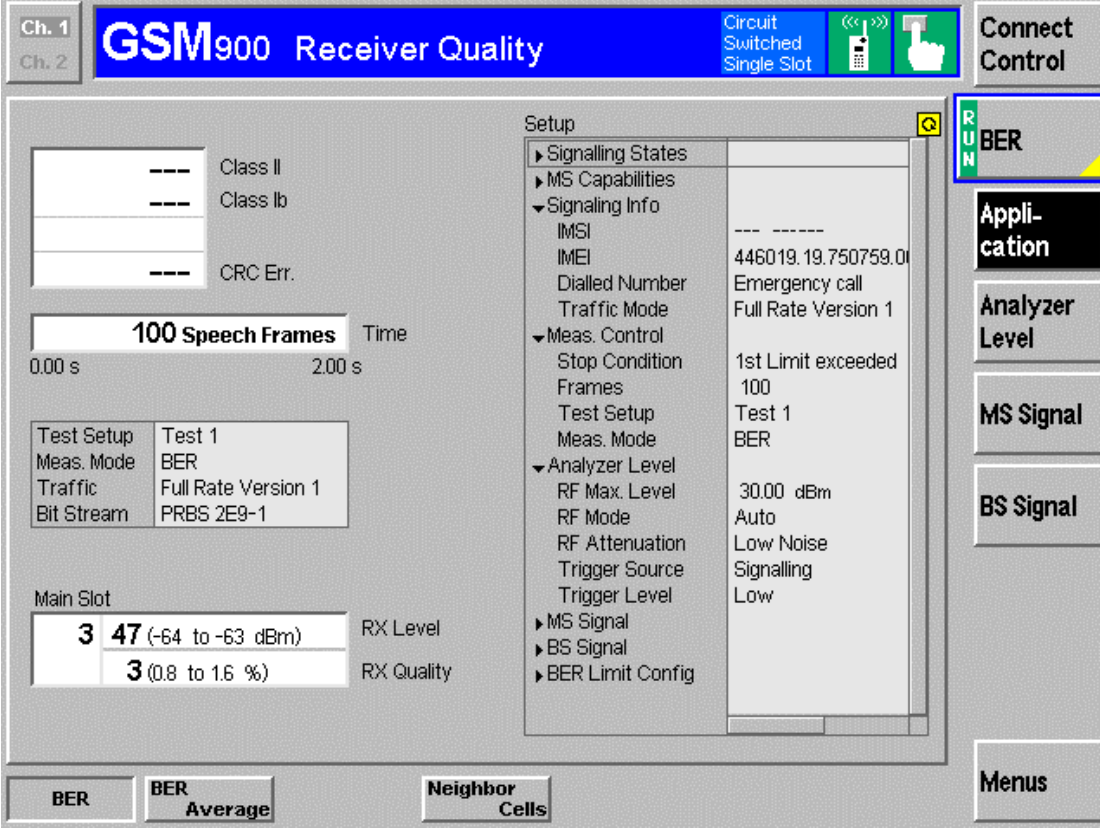

图 2-55 GSM 900 Receive Quality\_BER

| Ch. 1<br>Ch. 2 GSM900 Receiver Quality | Connect<br>Control |
|----------------------------------------|--------------------|
| Channel RX Level                       | Neighb.<br>Cells   |
|                                        | Appli-<br>cation   |
|                                        | Analyzer<br>Level  |
|                                        | MS Signal          |
|                                        | BS Signal          |
|                                        |                    |
|                                        |                    |
| BER BER Cells                          | Menus              |

图 2-56 GSM 900 Receive Quality\_Neighbor Cells

| Ch. 1                                                                                                    | lity                                                                                                    | Circuit ((198)                                                                                                    | Connect                                                                           |
|----------------------------------------------------------------------------------------------------|----------------------------------------------------------------------------------------------------|----------------------------------------------------------------------------------------------------|-----------------------------------------------------------------------------------|
| Ch. 2 GSM900 Receiver Qua                                                                                                    |                                                                                                    | Switched Single Slot                                                                                                    | Control                                                                           |
| 0.026 %       Class II         0.000 %       Class Ib         0       CRC Err.         100 Speech Frames         Meas. Mode       BER         Traffic       Full Rate Version 1         Btt Stream       PRBS 2E9-1         Main Slot       3         6 (-105 to -104 dBm)       RX Level         0 (0.0 to 0.2 %)       RX Quality | Setup<br>Signalling States<br>MS Capabilities<br>Signaling Info<br>IMSI<br>IMEI<br>Dialled Number<br>Traffic Mode<br>Meas. Control<br>Stop Condition<br>Average<br>Meas. Mode<br>Analyzer Level<br>RF Max Level<br>RF Mode<br>RF Attenuation<br>Trigger Source<br>Trigger Level<br>MS Signal<br>BS Signal<br>BER Limit Config | 446019.19.750759.00<br>Emergency call<br>Full Rate Version 1<br>None<br>100 Frames<br>BER<br>30.00 dBm<br>Auto<br>Low Noise<br>Signalling<br>Low | BER<br>Average<br>Appli-<br>cation<br>Analyzer<br>Level<br>MS Signal<br>BS Signal |
| RF Max.                                                                                                    | Trigger                                                                                                    | rigger                                                                                                    | Menus                                                                             |
| Level RF Mode RF Attenuation                                                                                                    | Source                                                                                                    | Level                                                                                                    |                                                                                   |

图 2—57 GSM 900 Receive Quality\_Analyzer Level

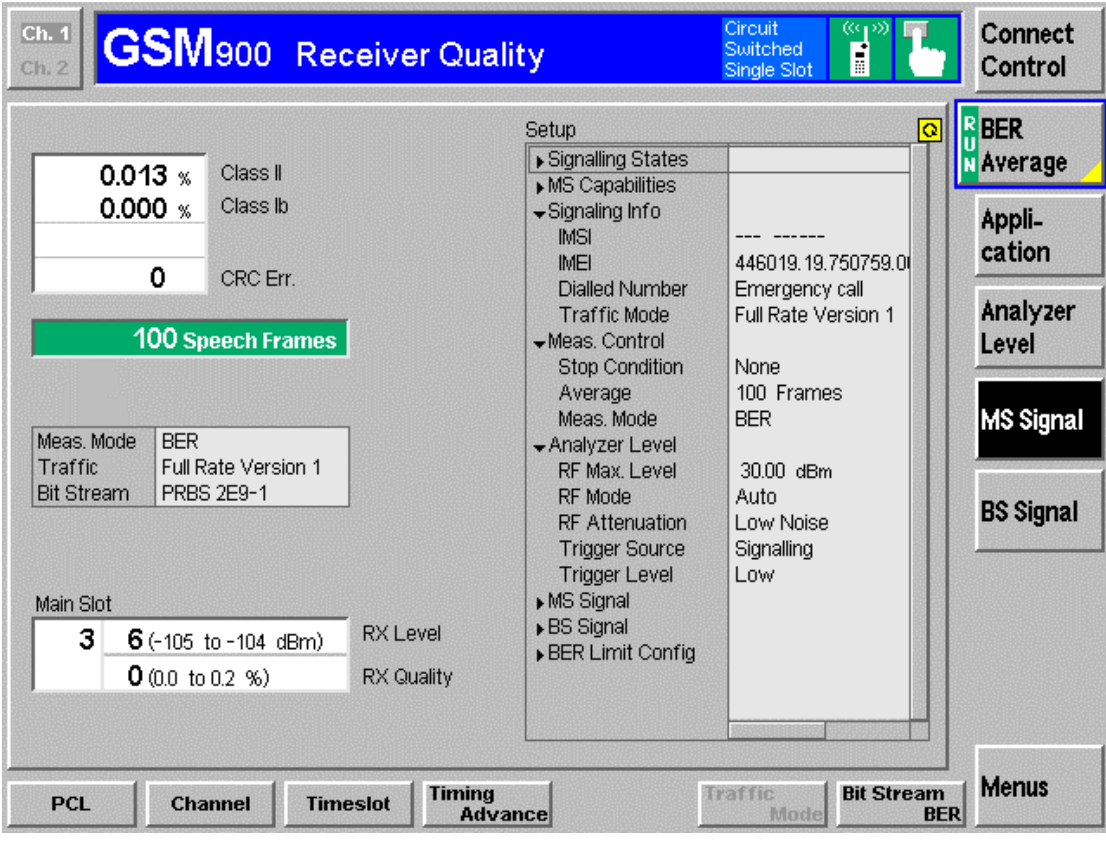

图 2-58 GSM 900 Receive Quality\_MS Signal

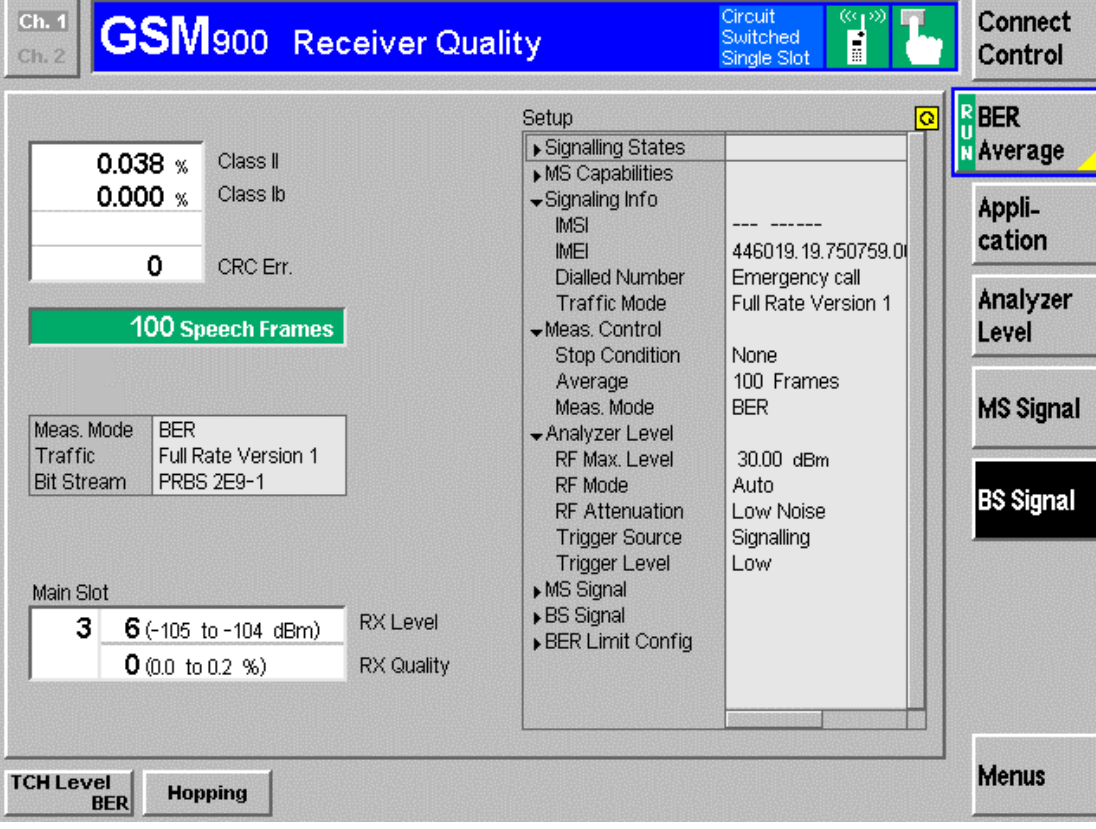

图 2-59 GSM 900 Receive Quality\_BS Signal

## 第三章 整机以及天线耦合测试的手动实现

#### 一、整机测试

#### 1、 整机测试项简介

| 测试项         | 描述     |
|-------------|--------|
| PeakPower   | 峰值功率   |
| BurstMatch  | 突发匹配   |
| TimeAdvance | 时间提前量  |
| PosFlatness | 正平坦度   |
| NegFlatness | 负平坦度   |
| RMSPhase    | 相位均方误差 |
| Frequency   | 频率     |
| Sensitivity | 灵敏度    |
| RxLevel     | 接收电平   |
| RxQuality   | 接受质量   |

2、 测试过程简介

以 EG730+为例,测试 GSM900 的 5、10、15 功率等级的 1、62、124 信道以 及 GSM1800 的 0、5、10 功率等级的 512、698、885 信道

第一步、确保手机与 CMU 之间射频正确连接

第二步、合理设置 CMU 在 900 以及 1800 频率的射频补偿如下图:

#### **GSM900RF** Overview

| Ch. 1<br>Ch. 2 | SM900     | Overvie   | w         |          | Circuit<br>Switched<br>Single Slot |         | Connect<br>Control  |
|----------------|-----------|-----------|-----------|----------|------------------------------------|---------|---------------------|
| 😑 GSM 900      | Connectio | n Control |           |          |                                    | Call    | Established         |
|                |           |           |           | RF       | Connector Setu                     | p       |                     |
|                |           |           |           | RF 3 OUT | RF 2                               | RF 1    | RF<br>Output        |
|                |           |           |           | + 0.0 dB | + 0.0 dB                           | +0.0 dB | Ext. Att.<br>Output |
|                |           |           |           | RF 4 IN  | RF 2                               | RF 1    | RF<br>Input         |
|                |           |           |           | + 0.0 dB | + 0.0 dB                           | +0.0 dB | Ext. Att.<br>Input  |
|                |           |           |           |          |                                    |         |                     |
|                |           |           |           | - 0.3    | dBm<br>Peak                        |         | R<br>U<br>NPower    |
|                |           |           |           |          |                                    |         |                     |
| Connection     | Handover  | MS Signal | BS Signal | Network  | RF ⊕+                              | Sync.   | Conn. Cfg.          |

| Ch. 1<br>Ch. 2                                                                                                    | 900                                                                                                    | Overvie                                                                                                    | w                                                             |          | Circuit<br>Switched<br>Single Slot          |                                        | Connect<br>Control                                                                                                    |
|----------------------------------------------------------------------------------------------------|----------------------------------------------------------------------------------------------------|----------------------------------------------------------------------------------------------------|---------------------------------------------------------------|----------|---------------------------------------------|----------------------------------------|----------------------------------------------------------------------------------------------------|
| GSM 900 Con                                                                                                    | nectio                                                                                                    | n Control                                                                                                    | 4                                                             |          |                                             | Si                                     | anal Off                                                                                                    |
|                                                                                                    |                                                                                                    |                                                                                                    |                                                               | Q        |                                             |                                        | gnaron                                                                                                    |
| ▶ Signalling States                                                                                                    |                                                                                                    |                                                                                                    |                                                               | Ť        |                                             |                                        |                                                                                                    |
| ✓MS Capabilities                                                                                                    |                                                                                                    |                                                                                                    |                                                               |          |                                             |                                        | Signal                                                                                                    |
| MS Revision Leve                                                                                                    | el                                                                                                    |                                                                                                    |                                                               | Dree     | the Signal O                                | In Itory                               | Signal                                                                                                    |
| - S.Bands/PowClas                                                                                                    | ss                                                                                                    |                                                                                                    |                                                               | Pres     | s the <u>signal</u> o                       | nkey                                   | On                                                                                                    |
| P-GSM                                                                                                    |                                                                                                    | -                                                                                                    |                                                               |          | to enable the                               | e                                      |                                                                                                    |
| E-GSM                                                                                                    |                                                                                                    |                                                                                                    |                                                               | synchro  | onization signa                             | al (BCCH).                             |                                                                                                    |
| R-GSM                                                                                                    |                                                                                                    | -                                                                                                    |                                                               |          |                                             |                                        |                                                                                                    |
| GSM 1800                                                                                                    |                                                                                                    | -                                                                                                    |                                                               |          |                                             |                                        |                                                                                                    |
| ✓Multislot Class                                                                                                    |                                                                                                    |                                                                                                    |                                                               |          |                                             |                                        |                                                                                                    |
| Circuit Switched                                                                                                    | k                                                                                                    |                                                                                                    |                                                               |          |                                             |                                        |                                                                                                    |
| Packet Data                                                                                                    |                                                                                                    |                                                                                                    |                                                               |          |                                             |                                        |                                                                                                    |
| Signaling Info     INCL                                                                                                    |                                                                                                    |                                                                                                    |                                                               |          |                                             |                                        | h dan ing                                                                                                    |
|                                                                                                    |                                                                                                    |                                                                                                    |                                                               |          | Circuit Sw                                  | itched                                 | Main                                                                                                    |
| IMEI<br>Dielled Number                                                                                                    |                                                                                                    |                                                                                                    |                                                               |          |                                             |                                        | Service                                                                                                    |
| Dialied Number                                                                                                    |                                                                                                    |                                                                                                    |                                                               |          |                                             |                                        |                                                                                                    |
| ▼INS Signal<br>Circuit Switchod                                                                                                    |                                                                                                    |                                                                                                    |                                                               |          | 00                                          | t d a set a l III                      | Network                                                                                                    |
|                                                                                                    |                                                                                                    | Primo                                                                                                    |                                                               |          | 63                                          | M only 🚊                               | Support                                                                                                    |
| Firning Auvance<br>Single Slot                                                                                                    | 8 0 8                                                                                                    | Syrri.                                                                                                    |                                                               |          |                                             |                                        |                                                                                                    |
| Following Policy (MS)                                                                                                    | 10                                                                                                    | (22.0 dBm)                                                                                                    |                                                               |          |                                             |                                        | Ridlidahand                                                                                                    |
| Timeslot                                                                                                    | 3                                                                                                    | (23.0 ubm)                                                                                                    |                                                               |          |                                             |                                        |                                                                                                    |
|                                                                                                    | 3                                                                                                    |                                                                                                    |                                                               |          | Peak                                        |                                        | N Power                                                                                                    |
| <b>▼</b> 00 oignar                                                                                                    |                                                                                                    |                                                                                                    |                                                               |          | 1 Cont                                      |                                        |                                                                                                    |
|                                                                                                    |                                                                                                    |                                                                                                    |                                                               |          |                                             |                                        |                                                                                                    |
| Connection                                                                                                    |                                                                                                    | MS Signal                                                                                                    | BS Signal                                                     | Network  | RF ⊕+                                       | Sync.                                  | Conn. Cfg.                                                                                                    |
|                                                                                                    |                                                                                                    |                                                                                                    |                                                               |          |                                             | ······································ |                                                                                                    |
| 第四步、手机                                                                                                    | 几开机り                                                                                                    | 以后,按下                                                                                                    | "Signal On                                                    | "以后等得    | 戶手机与 CM                                     | [U 同步如⁻                                | 下图:                                                                                                    |
|                                                                                                    |                                                                                                    |                                                                                                    | Signal Of                                                     |          |                                             |                                        |                                                                                                    |
|                                                                                                    | _                                                                                                    |                                                                                                    |                                                               |          | Circuit                                     |                                        |                                                                                                    |
|                                                                                                    | lann                                                                                                    | Overvie                                                                                                    |                                                               |          | Circuit<br>Switched                         | - <b>T</b> .                           | Connect                                                                                                    |
| Ch. 1<br>Ch. 2                                                                                                    | 900                                                                                                    | Overvie                                                                                                    | W                                                             |          | Circuit<br>Switched<br>Single Slot          | i L                                    | Connect<br>Control                                                                                                    |
| Ch. 1<br>Ch. 2 GSN                                                                                                    |                                                                                                    | Overvie<br>n Control                                                                                                    | W                                                             |          | Circuit<br>Switched<br>Single Slot          |                                        | Connect<br>Control                                                                                                    |
| Ch. 1<br>Ch. 2 GSN                                                                                                    | 1900<br>Inectio                                                                                                    | Overvie<br><mark>n Control</mark>                                                                                                    | ew                                                            |          | Circuit<br>Switched<br>Single Slot          | Syn                                    | Connect<br>Control                                                                                                    |
| Ch. 1<br>Ch. 2<br>GSM900 Con                                                                                                    | 1900<br>Inectio                                                                                                    | Overvie<br><mark>n Control</mark>                                                                                                    | ew<br>E                                                       | <u>e</u> | Circuit<br>Switched<br>Single Slot          | Syn                                    | Connect<br>Control                                                                                                    |
| Ch. 1<br>Ch. 2 GSN<br>GSM 900 Con                                                                                                    | 1900<br>Inectio                                                                                                    | Overvie<br><mark>n Control</mark>                                                                                                    | ew                                                            |          | Circuit<br>Switched<br>Single Slot          | Syn                                    | Connect<br>Control                                                                                                    |
| Ch. 1<br>Ch. 2<br>GSM 900 Con<br>Signalling States<br>MS Capabilities                                                                                                    | 1900<br>Inectio                                                                                                    | Overvie<br><mark>n Control</mark>                                                                                                    | ew                                                            |          | Circuit<br>Switched<br>Single Slot          | Syn                                    | Connect<br>Control<br>Ichronized                                                                                               |
| Ch. 1<br>Ch. 2<br>GSM 900 Con<br>Signalling States<br>MS Capabilities<br>MS Revision Level                                                                                                    | 1900<br>mectio                                                                                                    | Overvie<br>n Control                                                                                                    | ew                                                            | Make     | Circuit<br>Switched<br>Single Slot          | e mobile                               | Connect<br>Control<br>Ichronized<br>Signal<br>Off                                                                              |
| Ch. 1<br>Ch. 2<br>GSM900 Con<br>Signalling States<br>MS Capabilities<br>MS Revision Leve<br>S.Bands/PowClas                                                                                                    | 1900<br>mectio                                                                                                    | Overvie<br>n Control                                                                                                    |                                                               | Make     | Circuit<br>Switched<br>Single Slot          | e mobile                               | Connect<br>Control<br>Ichronized<br>Signal<br>Off                                                                              |
| Ch. 1<br>Ch. 2<br>GSM 900 Con<br>Signalling States<br>MS Capabilities<br>MS Revision Leve<br>S.Bands/PowClas<br>P-GSM                                                                                                    | 1900<br>nnectio                                                                                                    | Overvie<br>n Control<br>ase II                                                                                                    | 9 w<br>(max. 33 dBm)                                          | Make     | Circuit<br>Switched<br>Single Slot          | e mobile                               | Connect<br>Control<br>Inchronized<br>Signal<br>Off                                                                             |
| Ch. 1<br>Ch. 2<br>GSM 900<br>Con<br>Signalling States<br>MS Capabilities<br>MS Revision Leve<br>S.Bands/PowClas<br>P-GSM<br>E-GSM<br>B-GSM                                                                                                    | 1900<br>nnectio<br>el Pha<br>ss sup                                                                                                    | Overvie<br>n Control<br>ase II<br>ported<br>gumented                                                                                                    | 4 (max. 33 dBm)                                               | Make     | a call from the or press the princet Mobile | e mobile<br>key.                       | Connect<br>Control<br>Signal<br>Off<br>Connect                                                                                 |
| Ch. 1<br>Ch. 2<br>GSM 900 Con<br>Signalling States<br>MS Capabilities<br>MS Revision Leve<br>S.Bands/PowClas<br>P-GSM<br>E-GSM<br>R-GSM<br>GSM 1900                                                                                                    | 1900<br>nnectio<br>el Pha<br>ss sup<br>sup<br>not                                                                                                    | Overvie<br>n Control<br>ase II<br>ported<br>supported<br>supported                                                                                                    | 4 (max. 33 dBm)                                               | Make     | a call from the or press the princet Mobile | e mobile<br>key.                       | Connect<br>Control<br>Signal<br>Off<br>Connect<br>Mobile                                                                       |
| Ch. 1<br>Ch. 2<br>GSM 900 Con<br>Signalling States<br>MS Capabilities<br>MS Revision Leve<br>S.Bands/PowClas<br>P-GSM<br>E-GSM<br>R-GSM<br>GSM 1800<br>- Mittiglot Class                                                                                                    | 1900<br>nnectio<br>el Pha<br>ss sup<br>sup<br>not<br>sup                                                                                                    | Overvie<br>n Control<br>ase II<br>ported<br>supported<br>supported<br>ported                                                                                                    | 4 (max. 33 dBm)                                               | Make     | a call from the or press the princet Mobile | e mobile<br>key.                       | Connect<br>Control<br>Signal<br>Off<br>Connect<br>Mobile                                                                       |
| Ch. 1<br>Ch. 2<br>GSM 900 Con<br>Signalling States<br>MS Capabilities<br>MS Revision Leve<br>S.Bands/PowClas<br>P-GSM<br>E-GSM<br>R-GSM<br>GSM 1800<br>- Multislot Class<br>Circuit Switched                                                                                                    | 1900<br>nnectio<br>el Pha<br>ss sup<br>not<br>sup                                                                                                    | Overvie<br>n Control<br>ase II<br>ported<br>supported<br>supported<br>ported                                                                                                    | 4 (max. 33 dBm)                                               | Make     | Circuit<br>Switched<br>Single Slot          | e mobile<br>key.                       | Connect<br>Control<br>Signal<br>Off<br>Connect<br>Mobile<br>Send                                                               |
| Ch. 1<br>Ch. 2<br>GSM 900 Con<br>Signalling States<br>MS Capabilities<br>MS Revision Leve<br>S.Bands/PowClas<br>P-GSM<br>E-GSM<br>R-GSM<br>GSM 1800<br>-Multislot Class<br>Circuit Switched<br>Packet Data                                                                                                    | 1900<br>nnectio<br>el Pha<br>ss sup<br>sup<br>not<br>sup                                                                                                    | Overvie<br>n Control<br>ase II<br>ported<br>supported<br>ported<br>supported                                                                                                    | 4 (max. 33 dBm)                                               | Make     | Circuit<br>Switched<br>Single Slot          | e mobile<br>key.                       | Connect<br>Control<br>Signal<br>Off<br>Connect<br>Mobile<br>Send<br>SMS                                                        |
| Ch. 1<br>Ch. 2<br>GSM 900 Con<br>Signalling States<br>MS Capabilities<br>MS Revision Leve<br>S.Bands/PowClas<br>P-GSM<br>E-GSM<br>R-GSM<br>GSM 1800<br>-Multislot Class<br>Circuit Switched<br>Packet Data<br>-Signalling Info                                                                                                    | 1900<br>Innectio<br>el Pha<br>ss sup<br>not<br>sup<br>a                                                                                                    | Overvie<br>n Control<br>ase II<br>ported<br>supported<br>ported -<br>ported -                                                                                                    | 4 (max. 33 dBm)                                               | Make     | Circuit<br>Switched<br>Single Slot          | e mobile<br>key.                       | Connect<br>Control<br>Signal<br>Off<br>Connect<br>Mobile<br>Send<br>SMS                                                        |
| Ch. 1<br>Ch. 2<br>GSN 900 Con<br>Signalling States<br>MS Capabilities<br>MS Revision Leve<br>S.Bands/PowClas<br>P-GSM<br>E-GSM<br>E-GSM<br>R-GSM<br>GSM 1800<br>Multislot Class<br>Circuit Switched<br>Packet Data<br>Signaling Info<br>IMSI                                                                                                    | 1900<br>Innectio<br>el Pha<br>ss sup<br>not<br>sup<br>not<br>sup                                                                                                    | Overvie<br>n Control<br>ase II<br>ported<br>supported -<br>ported -<br>ported -                                                                                                    | 4 (max. 33 dBm)                                               | Make     | Circuit<br>Switched<br>Single Slot          | e mobile<br>key.                       | Connect<br>Control<br>Signal<br>Off<br>Connect<br>Mobile<br>Send<br>SMS<br>Main                                                |
| Ch. 1<br>Ch. 2<br>GSN 900 Corr<br>Signalling States<br>MS Capabilities<br>MS Revision Leve<br>S.Bands/PowClas<br>P-GSM<br>E-GSM<br>R-GSM<br>GSM 1800<br>Multislot Class<br>Circuit Switched<br>Packet Data<br>Signaling Info<br>IMSI<br>IMEI                                                                                                    | 1900<br>Innectio<br>el Pha<br>ss sup<br>not<br>sup<br>not<br>sup<br>not<br>sup<br>not<br>sup                                                                                                    | Overvie<br>n Control<br>ase II<br>ported<br>supported -<br>ported -<br>ported -<br>ported -                                                                                                    | 4 (max. 33 dBm)<br>(max. 30 dBm)                              | Make     | Circuit<br>Switched<br>Single Slot          | e mobile<br>key.                       | Connect<br>Control<br>Signal<br>Off<br>Connect<br>Mobile<br>Send<br>SMS<br>Main<br>Connige                                     |
| Ch. 1<br>Ch. 2<br>GSN 900 Corr<br>Signalling States<br>MS Capabilities<br>MS Capabilities<br>MS Revision Leve<br>S.Bands/PowClas<br>P-GSM<br>E-GSM<br>R-GSM<br>GSM 1800<br>Multislot Class<br>Circuit Switched<br>Packet Data<br>Signaling Info<br>IMSI<br>IMEI<br>Dialled Number                                                                                                    | 1900<br>Innectio<br>el Pha<br>ss sup<br>not<br>sup<br>not<br>sup<br>1<br>001<br>446                                                                                                    | Overvie<br>n Control<br>ase II<br>ported<br>supported -<br>ported -<br>ported -<br>supported -<br>ported -<br>supported -<br>ported -<br>supported -<br>ported -<br>port | 4 (max. 33 dBm)<br>(max. 30 dBm)<br>(max. 30 dBm)             | Make     | Circuit<br>Switched<br>Single Slot          | e mobile<br>key.                       | Connect<br>Control<br>Signal<br>Off<br>Connect<br>Mobile<br>Send<br>SMS<br>Main<br>Service                                     |
| Ch. 1<br>Ch. 2<br>GSN 900 Corr<br>Signalling States<br>✓MS Capabilities<br>MS Revision Leve<br>✓S.Bands/PowClas<br>P-GSM<br>E-GSM<br>R-GSM<br>GSM 1800<br>✓Multislot Class<br>Circuit Switched<br>Packet Data<br>✓Signalig Info<br>IMSI<br>IMEI<br>Dialled Number<br>✓MS Signal                                                                                                    | 1900<br>Innectio<br>el Pha<br>ss sup<br>not<br>sup<br>not<br>sup<br>not<br>sup<br>not<br>sup<br>not<br>sup<br>not<br>sup                                                                                                    | Overvie<br>n Control<br>ase II<br>ported<br>supported -<br>ported -<br>ported -<br>supported -<br>ported -<br>supported -<br>ported -<br>supported -<br>ported -<br>port | 4 (max. 33 dBm)<br>(max. 30 dBm)<br>(max. 30 dBm)             | Make     | Circuit<br>Switched<br>Single Slot          | e mobile<br>key.                       | Connect<br>Control<br>Signal<br>Off<br>Connect<br>Mobile<br>Send<br>SMS<br>Main<br>Service                                     |
| Ch. 1<br>Ch. 2<br>GSN 900 Con<br>Signalling States<br>MS Capabilities<br>MS Capabilities<br>MS Revision Leve<br>S.Bands/PowClas<br>P-GSM<br>E-GSM<br>E-GSM<br>R-GSM<br>GSM 1800<br>Multislot Class<br>Circuit Switched<br>Packet Data<br>Signaling Info<br>IMSI<br>IMEI<br>Dialled Number<br>MS Signal<br>Circuit Switched                                                               | 1900<br>Innectio<br>el Pha<br>ss sup<br>not<br>sup<br>not<br>sup<br>not<br>sup<br>not<br>sup<br>not<br>sup                                                                                                    | Overvie<br>n Control<br>ase II<br>ported 4<br>supported -<br>ported 5<br>upported 6<br>.01.012345678<br>019.19.750759                                                                                                    | 4 (max. 33 dBm)<br>(max. 30 dBm)<br>(max. 30 dBm)             | Make     | Circuit<br>Switched<br>Single Slot          | e mobile<br>key.                       | Connect<br>Control<br>Signal<br>Off<br>Connect<br>Mobile<br>Send<br>SMS<br>Main<br>Service<br>Network                          |
| Ch. 1<br>Ch. 2<br>GSN 900 Corr<br>Signalling States<br>✓MS Capabilities<br>MS Revision Leve<br>✓S.Bands/PowClas<br>P-GSM<br>E-GSM<br>R-GSM<br>GSM 1800<br>✓Multislot Class<br>Circuit Switched<br>Packet Data<br>✓Signaling Info<br>IMSI<br>IMEI<br>Dialled Number<br>✓MS Signal<br>✓Circuit Switched<br>Timing Advance                                                                  | 1900<br>Innectio<br>el Pha<br>ss sup<br>not<br>sup<br>not<br>sup<br>sup<br>not<br>sup<br>not<br>sup<br>not<br>sup<br>not<br>sup<br>not<br>sup<br>not<br>sup<br>not<br>sup<br>not<br>sup<br>not<br>sup<br>sup<br>not<br>sup<br>sup<br>not<br>sup<br>sup<br>not<br>sup<br>sup<br>not<br>sup<br>sup<br>not<br>sup<br>sup<br>sup<br>sup<br>sup<br>sup<br>sup<br>sup<br>sup<br>sup | Overvie<br>n Control<br>ase II<br>ported 4<br>supported -<br>ported 5<br>upported 6<br>.01.012345678<br>019.19.750759                                                                                                    | 9 (max. 33 dBm)<br>(max. 30 dBm)<br>(max. 30 dBm)             | Make     | Circuit<br>Switched<br>Single Slot          | e mobile<br>key.                       | Connect<br>Control<br>Signal<br>Off<br>Connect<br>Mobile<br>Send<br>SMS<br>Main<br>Service<br>Network<br>Support               |
| Ch. 1<br>Ch. 2<br>GSN 900 Corr<br>Signalling States<br>✓MS Capabilities<br>MS Revision Leve<br>✓S.Bands/PowClas<br>P-GSM<br>E-GSM<br>R-GSM<br>GSM 1800<br>✓Multislot Class<br>Circuit Switched<br>Packet Data<br>✓Signaling Info<br>IMSI<br>IMEI<br>Dialled Number<br>✓MS Signal<br>✓Circuit Switched<br>Timing Advance<br>✓Single Slot                                                  | 1900<br>Innectio<br>el Pha<br>ss sup<br>not<br>sup<br>not<br>sup<br>sup<br>not<br>sup<br>not<br>sup<br>not<br>sup<br>not<br>sup<br>not<br>sup<br>not<br>sup<br>not<br>sup<br>not<br>sup<br>not<br>sup<br>sup<br>not<br>sup<br>sup<br>not<br>sup<br>sup<br>not<br>sup<br>sup<br>not<br>sup<br>sup<br>not<br>sup<br>sup<br>sup<br>sup<br>sup<br>sup<br>sup<br>sup<br>sup<br>sup | Overvie<br>n Control<br>ase II<br>ported 4<br>supported 4<br>supported 4<br>supported 4<br>supported 4<br>supported 4<br>supported 5<br>.01.012345678<br>019.19.750759<br>Sym.                                                                                                    | 9 (max. 33 dBm)<br>(max. 30 dBm)<br>(max. 30 dBm)             | Make     | Circuit<br>Switched<br>Single Slot          | e mobile<br>[key.                      | Connect<br>Control<br>Achronized<br>Signal<br>Off<br>Connect<br>Mobile<br>Send<br>SMS<br>Main<br>Service<br>Network<br>Support |
| Ch. 1<br>Ch. 2<br>GSN 900 Corr<br>Signalling States<br>✓MS Capabilities<br>MS Revision Leve<br>✓S.Bands/PowClas<br>P-GSM<br>E-GSM<br>R-GSM<br>GSM 1800<br>✓Multislot Class<br>Circuit Switched<br>Packet Data<br>✓Signaling Info<br>IMSI<br>IMEI<br>Dialled Number<br>✓MS Signal<br>✓Circuit Switched<br>Timing Advance<br>✓Single Slot<br>PCL (MS)                                      | 1900<br>nnectio<br>el Pha<br>sup<br>not<br>sup<br>1<br>001<br>446<br>-<br>0 \$<br>10                                                                                                    | Overvie<br>n Control<br>ase II<br>ported 4<br>ported 5<br>supported 7<br>.01.012345678<br>019.19.750759<br>Sym.<br>(23.0 dBm)                                                                                                    | 4 (max. 33 dBm)<br>(max. 30 dBm)<br>(max. 30 dBm)             | Make     | Circuit<br>Switched<br>Single Slot          | e mobile<br>key.                       | Connect<br>Control<br>Achronized<br>Signal<br>Off<br>Connect<br>Mobile<br>Send<br>SMS<br>Main<br>Service<br>Network<br>Support |
| Ch. 1<br>Ch. 2<br>GSN 900 Corr<br>Signalling States<br>MS Capabilities<br>MS Capabilities<br>MS Revision Leve<br>S.Bands/PowClas<br>P-GSM<br>E-GSM<br>R-GSM<br>GSM 1800<br>Multislot Class<br>Circuit Switched<br>Packet Data<br>Signaling Info<br>IMSI<br>IMEI<br>Dialled Number<br>MS Signal<br>Circuit Switched<br>Timing Advance<br>Single Slot<br>PCL (MS)<br>Timeslot              | 1900<br>nnectio<br>el Pha<br>sup<br>not<br>sup<br>not<br>sup<br>not<br>sup<br>not<br>sup<br>not<br>sup<br>not<br>sup<br>not<br>sup<br>not<br>sup<br>not<br>sup<br>not<br>3<br>0 1<br>1<br>1<br>1<br>1<br>1<br>1<br>1<br>1<br>1<br>1<br>1<br>1<br>1                                                                                                    | Overvie<br>n Control<br>ase II<br>ported 4<br>supported 4<br>supported 4<br>supported 4<br>supported 4<br>supported 5<br>.01.012345678<br>019.19.750759<br>Sym.<br>(23.0 dBm)                                                                                                    | 4 (max. 33 dBm)<br>(max. 30 dBm)<br>(max. 30 dBm)             | Make     | Circuit<br>Switched<br>Single Slot          | e mobile<br>[key.                      | Connect<br>Control<br>Achronized<br>Signal<br>Off<br>Connect<br>Mobile<br>Send<br>SMS<br>Main<br>Service<br>Network<br>Support |
| Ch. 1<br>Ch. 2<br>GSN 900 Corr<br>Signalling States<br>✓MS Capabilities<br>MS Revision Leve<br>✓S.Bands/PowClas<br>P-GSM<br>E-GSM<br>R-GSM<br>GSM 1800<br>✓Multislot Class<br>Circuit Switched<br>Packet Data<br>✓Signaling Info<br>IMSI<br>IMEI<br>Dialled Number<br>✓MS Signal<br>✓Circuit Switched<br>Timing Advance<br>✓Single Slot<br>PCL (MS)<br>Timeslot<br>✓BS Signal            | 1900<br>nnectio<br>el Pha<br>sup<br>not<br>sup<br>not<br>sup<br>not<br>sup<br>not<br>sup<br>not<br>sup<br>not<br>sup<br>not<br>sup<br>not<br>sup<br>not<br>sup<br>not<br>3<br>10<br>10<br>10<br>10<br>10<br>10<br>10<br>10<br>10<br>10                                                                                                    | Overvie<br>n Control<br>ase II<br>ported 4<br>supported 4<br>supporte                                                                                                    | 4 (max. 33 dBm)<br>(max. 30 dBm)<br>(max. 30 dBm)             | Make     | Circuit<br>Switched<br>Single Slot          | e mobile<br>key.                       | Connect<br>Control<br>Signal<br>Off<br>Connect<br>Mobile<br>Send<br>SMS<br>Main<br>Service<br>Network<br>Support               |
| Ch. 1<br>Ch. 2<br>GSN 900 Corr<br>Signalling States<br>→MS Capabilities<br>MS Revision Leve<br>→S.Bands/PowClas<br>P-GSM<br>E-GSM<br>R-GSM<br>GSM 1800<br>→Multislot Class<br>Circuit Switched<br>Packet Data<br>→Signaling Info<br>IMSI<br>IMEI<br>Dialled Number<br>→MS Signal<br>→Circuit Switched<br>Timing Advance<br>→Single Slot<br>PCL (MS)<br>Timeslot<br>→BS Signal            | 1900<br>nnectio<br>el Pha<br>sup<br>not<br>sup<br>not<br>sup<br>not<br>sup<br>not<br>sup<br>not<br>sup<br>not<br>sup<br>not<br>sup<br>not<br>sup<br>not<br>sup<br>not<br>sup<br>not<br>sup<br>not<br>3<br>10<br>10<br>10<br>10<br>10<br>10<br>10<br>10<br>10<br>10                                                                                                    | Overvie<br>n Control<br>ase II<br>ported 4<br>supported 5<br>supported 6<br>.01.012345678<br>019.19.750759<br>Sym.<br>(23.0 dBm)                                                                                                    | 9 (max. 33 dBm)<br>(max. 30 dBm)<br>(max. 30 dBm)             | Make     | Circuit<br>Switched<br>Single Slot          | e mobile<br>[key.                      | Connect<br>Control<br>Achronized<br>Signal<br>Off<br>Connect<br>Mobile<br>Send<br>SMS<br>Main<br>Service<br>Network<br>Support |
| Ch. 1<br>Ch. 2<br>GSN 900 Corr<br>Signalling States<br>MS Capabilities<br>MS Capabilities<br>MS Revision Leve<br>S.Bands/PowClas<br>P-GSM<br>E-GSM<br>R-GSM<br>GSM 1800<br>Multislot Class<br>Circuit Switched<br>Packet Data<br>Signaling Info<br>IMSI<br>IMEI<br>Dialled Number<br>MS Signal<br>Circuit Switched<br>Timing Advance<br>Single Slot<br>PCL (MS)<br>Timeslot<br>BS Signal | 1900<br>nnectio<br>el Pha<br>sup<br>not<br>sup<br>101<br>3                                                                                                    | Overvie<br>n Control<br>ase II<br>ported 4<br>supported -<br>ported -<br>ported -<br>ported -<br>ported -<br>supported -<br>ported -<br>ported - | 9 (max. 33 dBm)<br>(max. 30 dBm)<br>(max. 30 dBm)<br>9<br>.00 | Make     | Circuit<br>Switched<br>Single Slot          | e mobile<br>[key.                      | Connect<br>Control<br>Signal<br>Off<br>Connect<br>Mobile<br>Send<br>SMS<br>Main<br>Service<br>Network<br>Support               |

第三步、回到 GSM900 Overview 界面如下图:

# 第五步、接下去是用户可以拨"112"去连接基站,也可以按下"Connect Mobile" 呼叫移动台。如下图:

| Ch. 1<br>Ch. 2                                                                                                    | SM900                                                                | ) Overvi                                                                     | ew                                 |                                                     |                                            | Circuit<br>Switched<br>Single Slot | «t» L                | Connect<br>Control                    |
|----------------------------------------------------------------------------------------------------|----------------------------------------------------------------------|------------------------------------------------------------------------------|------------------------------------|-----------------------------------------------------|--------------------------------------------|------------------------------------|----------------------|---------------------------------------|
| <mark>- GSM900</mark>                                                                                                    | Connect                                                              | ion Control                                                                  | မ <mark>ြ</mark> ား                |                                                     |                                            |                                    | ļ                    | Alerting                              |
| <ul> <li>▶ Signalling S</li> <li>▼MS Capabili</li> <li>MS Revisio</li> <li>▼S.Bands/P</li> <li>P-GSM</li> <li>E-GSM</li> <li>R-GSM</li> <li>GSM 180</li> <li>▼Multislot C</li> </ul> | tates<br>ties<br>on Level F<br>owClass<br>s<br>s<br>n<br>0 s<br>lass | hase II<br>upported<br>upported<br>ot supported<br>upported                  | 4 (max. 33 dB<br><br>1 (max. 30 dB | m)                                                  | Call to m                                  | nobile in pro                      | ogress.              | Signal<br>Off<br>Disconnect<br>Mobile |
| Circuit Sv<br>Packet D<br>→Signaling Int<br>IMSI<br>IMEI<br>Dialled Nut<br>→MS Signal<br>→Circuit Sw<br>Timing A<br>→Single Sic<br>PCL (M:                                           | mitched -<br>fo 0<br>4<br>mber -<br>itched<br>dvance (<br>5) 1       | <br><br>01.01.01234567<br>46019.19.75075<br>0 Sym.<br>0 Sym.<br>0 (23.0 dBm) | 39<br>3.00                         |                                                     | 246                                        | Circuit Sw<br>GSI                  | itched               | Main<br>Service<br>Network<br>Support |
| Timeslo<br>⊸BS Signal                                                                                                    | ot 3                                                                 |                                                                              |                                    |                                                     | 21.6                                       | dBm<br>Peak                        |                      | Power                                 |
| Connection                                                                                                    |                                                                      | MS Signal                                                                    | BS Signa                           | I Netw                                              | ork                                        | RF ⊕+                              | Sync.                | Conn. Cfg.                            |
| 第六步:                                                                                                    | 用户按下                                                                 | "Connect N                                                                   | Iobile" 以                          | 后,手材                                                | l会产生)                                      | 震铃,用                               | 户只要按 <sup>-</sup>    | 下接听                                   |
| 线, 就能<br>Ch. 1<br>Ch. 2                                                                                                    | 与用户壁_<br>SM900                                                       | 立通话。<br>) Overvi                                                             | ew                                 |                                                     |                                            | Circuit<br>Switched<br>Single Slot | 1                    | Connect<br>Control                    |
| RUN P/t N<br>10(23.0                                                                                                    | lorm. GMSK<br>dBm) Repo                                              | rted Power                                                                   |                                    | Setup                                               | States                                     |                                    | <mark>0</mark>       | P/t Norm.<br>GMSK                     |
| 21.5<br>21.6                                                                                                    | dBm Avg.<br>dBm Peak                                                 | Burst Power (C<br>: Burst Power<br>er Ramn                                   | urrent)                            | ► Signaling<br>IMSI<br>IMSI<br>IMEI                 | Info                                       | 001.01.0123<br>446019.19.7         | 3456789<br>750759.01 | Appli-<br>cation                      |
| - 0.2                                                                                                    | 5 Sym. Timi                                                          | ng Advance Erro                                                              | r                                  | Traffic I<br>▼Meas. Co<br>Repetitio                 | Node<br>Node<br>ntrol<br>Dn                | -<br>Full Rate Ve<br>Continuous    | rsion 1              | Analyzer<br>Level                     |
| - 5.                                                                                                    | Phase Error Gf<br>2 Hz Freq<br>9 • Peak                              | MSK<br>uency Error<br>:                                                      | (Current)                          | Stop Co<br>Display<br>Statistic<br>↓Analyzer        | ndition<br>Mode<br>Count<br>Level          | None<br>Current<br>100 Bursts      |                      | MS Signal                             |
| MS Receiver                                                                                                    | <b>3 *</b> RMS<br>Reports                                            | 1                                                                            |                                    | RF Mode<br>RF Atter<br>Trigger<br>→MS Signa         | e<br>nuation<br>Source<br>I                | Auto<br>Low Noise<br>Signalling    |                      | BS Signal                             |
| 48(-63<br>0(00<br>Off Dis                                                                                                    | to -62 dBm)<br>to 0.2 % )<br>continuous Tra                          | RX Level<br>RX Quality                                                       | 0                                  | ←Circuit S<br>Timing<br>←Single :<br>PCL (<br>Time: | witched<br>Advance<br>Slot<br>(MS)<br>slot | 0 Sym.<br>10 (23.0 dB<br>3         | m)                   |                                       |
| Overview                                                                                                    | Power                                                                | Modulation                                                                   | Spectrur                           | n                                                   | Re                                         | ceiver<br>Quality                  |                      | Menus                                 |

第七步:GSM900 频段的测试,用户选择 5 功率等级 1 信道,按下"MS Signal"按钮,如下图:

| Ch. 1<br>Ch. 2 GSM900 Overview                                                                                                    |                                                                                                    | Circuit (***)<br>Switched<br>Single Slot         | Connect<br>Control                                                                              |
|----------------------------------------------------------------------------------------------------|----------------------------------------------------------------------------------------------------|--------------------------------------------------|-------------------------------------------------------------------------------------------------|
| RUN       P/t Norm. GMSK         10(23.0 dBm)       Reported Power         21.4 dBm       Avg. Burst Power (Current)         21.6 dBm       Peak Burst Power         0k       Power Ramp         0.00 Sym.       Timing Advance Error         RUN       Ext. Phase Error GMSK         9 Hz       Frequency Error         -6.5 *       Peak         Phase Error (Current)         2.1 * | Setup<br>Signalling States<br>MS Capabilities<br>Signaling Info<br>IMSI<br>IMEI<br>Dialled Number<br>Traffic Mode<br>Meas. Control<br>Repetition<br>Stop Condition<br>Display Mode<br>Statistic Count<br>Analyzer Level<br>RF Mode<br>RF Attenuation<br>Trigger Source | Single Slot                                      | Control<br>P/t Norm.<br>GMSK<br>Appli-<br>cation<br>Analyzer<br>Level<br>MS Signal<br>BS Signal |
| 48 (-63 to -62 dBm)     RX Level       0 (0.0 to 0.2 %)     RX Quality       Off     Discontinuous Transmission (DTX)       PCL     Channel       Timeslot     Timing<br>Adva                                                                                                    | <pre>✓Wis Signal</pre>                                                                                                    | 0 Sym.<br>10 (23.0 dBm)<br>3<br>affic Bit Stream | m Menus                                                                                         |

然后按下"PCL"按钮,会弹出 PCL 的对话框,用户输入"5"然后按下"ENTER" 键,接着按下"Channel"按钮,会弹出 Channel 对话框,用户输入"1"然后按下 "ENTER"键,这时如下图:

这时测量的就是 GM900 下的 5 功率等级 1 信道的相关值。重复以上的步骤用户可以测完 GSM900 的 5、10、15 功率等级的 1、62、124 信道的相关测试参数。 第八步: GSM1800 频段的测试,用户如果从 GSM900 频段的测试到 GSM1800 频段 的测试需要切换,首先用户按下"Conncet Control"切换如下图:

| Ch. 1<br>Ch. 2      | <b>SM</b> 900 | Power                  |                         |                            | Circuit<br>Switched<br>Single Slot |          | Connect<br>Control       |
|---------------------|---------------|------------------------|-------------------------|----------------------------|------------------------------------|----------|--------------------------|
| 🗕 GSM 900           | Connectio     | n Control              | 92)<br>=                |                            |                                    | Call E   | stablished               |
|                     | Hand          | Press th<br>lover from | e Handove<br>the Origin | er key to p<br>to the Dest | perform a<br>ination Ne            | twork    | Handover                 |
|                     |               |                        |                         |                            | ∋SM 1800 Du                        | alband 🕹 | Destination<br>Selection |
| Origin<br>Parameter |               |                        |                         |                            |                                    |          | Destination<br>Parameter |
|                     |               |                        |                         |                            |                                    |          | Destination<br>Defaults  |
|                     |               |                        |                         |                            |                                    |          |                          |
| Connection          | Handover      | MS Signal              | BS Signal               | Network                    | RF ⊕+                              | Sync.    | Conn. Cfg.               |

然后按下"Desstination Selection"按钮,选择"GSM 1800 Dualband",按下"Eenter" 以后,按下"Handover"按钮,CMU 会切换到"GSM1800 Overview"界面。接下去测 量 GSM1800 的 0、5、10 功率等级的 512、698、885 信道的步骤跟 GSM900 的一样,可 以参考关于 GSM900 测试的介绍。

二、天线耦合测试简介

天线耦合测试主要是为了检测手机天线的功能是否正常,程序测试跟整机测试没什 么差别,测试功率等级以及信道都比整机的要少,还有跟整机测试有点不同的是由 于跟 CMU 通话是通过天线来实现所以射频损耗比较大,这一点需要用户注意,其 它测试上跟整机测试没什么差别,可以参考整机测试。